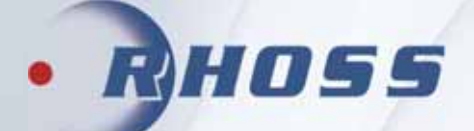

# **DRIFT OCH SKÖTSELINSTRUKTIONER**

# Luftkylt VÄTSKEKYLAGGREGAT VÄRMEPUMP

# **THAITI 106-116**

**Electa-ECO** 

**R32** 

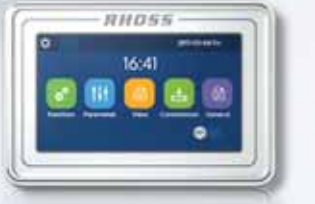

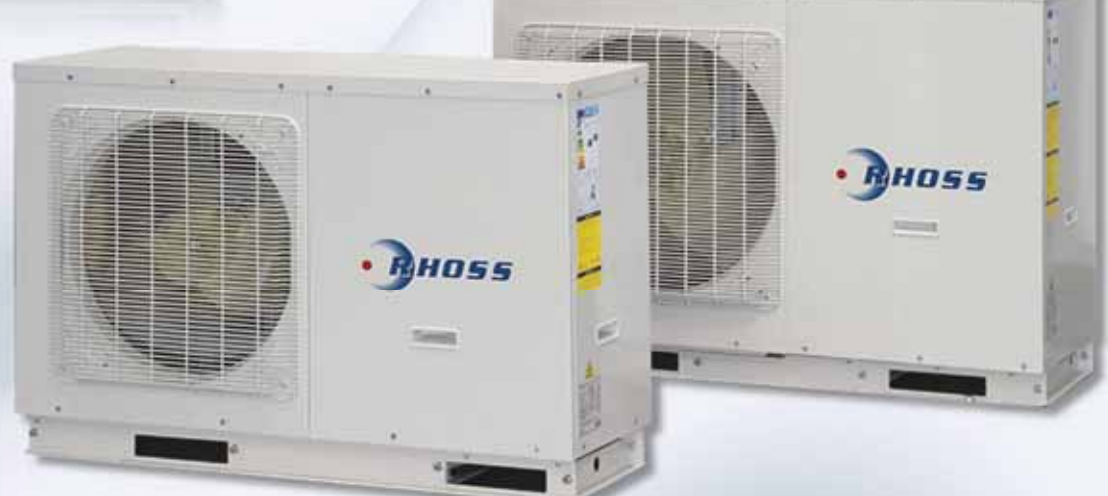

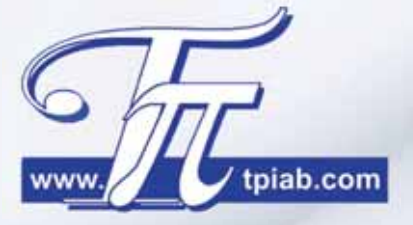

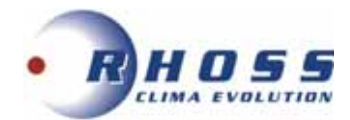

# Innehåll

| Igångkörningsprotokoll               | 3  |
|--------------------------------------|----|
| Uppställning och installation        | 4  |
| Dimensioner                          | 5  |
| Placering och fritt utrymme          | 7  |
| Lyft av aggregat                     | 7  |
| Transportlås för kompressor          | 8  |
| Rörriktning                          | 8  |
| Åtgärder före idrifttagande          | 9  |
| Start av aggregat                    | 10 |
| Stopp av aggregat                    | 10 |
| Längre tids avställning              | 10 |
| Funktionsbeskrivning                 | 11 |
| Felsökning                           | 12 |
| Serviceblad och kontrollista         | 13 |
| Installationsexempel                 | 14 |
| El- och plintanslutningar            | 18 |
| Fjärrstyrning ON/OFF (Gate kontroll) | 19 |
| Fjärrkontrollerat termostat          | 19 |
| Fjärrsensor för rumstemperatur       | 20 |
| 2-vägsventil                         | 21 |
| 3-vägsventil                         | 22 |
| Givare för tappvarmvatten            | 23 |
| Extra värmekälla                     | 23 |
| Valfri värmekälla                    | 24 |
| Elvärme för varmvattentank           | 26 |
| Anslutningsplintar                   | 27 |
| Mikroprocessor/Kontrollpanel         | 30 |
|                                      |    |

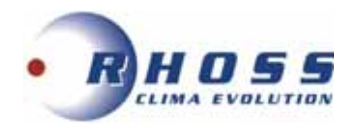

# IGÅNGKÖRNINGSPROTOKOLL

Datum:

| INSTALLATÖR:                                         |         |       |  |  |  |
|------------------------------------------------------|---------|-------|--|--|--|
| ACKREDITERINGSNR:                                    |         |       |  |  |  |
| KÖLDMEDIUM:                                          |         |       |  |  |  |
| AGGREGAT TYP:                                        |         |       |  |  |  |
| SERIENR:                                             |         |       |  |  |  |
| VÅRT ORDER NR:                                       |         |       |  |  |  |
| KOMPRESSOR                                           |         | КОМР  |  |  |  |
| Spänning                                             | V       |       |  |  |  |
| Driftström                                           | A       |       |  |  |  |
| Rotationsriktning (scroll) OK?                       | J/N     |       |  |  |  |
| Hetgastemperatur (vid kompr.)                        | °C      |       |  |  |  |
| Suggastemperatur (vid bulb)                          | °C      |       |  |  |  |
| Oljetryck (semihermetisk kompressor)                 | bar     |       |  |  |  |
| Kondensering                                         | bar     |       |  |  |  |
| Förångning                                           | bar     |       |  |  |  |
| HP bryter                                            | bar     |       |  |  |  |
| LP bryter                                            | bar     |       |  |  |  |
| LP tillslag                                          | bar     |       |  |  |  |
| Kondensortrycksreglering J/N                         | bar     |       |  |  |  |
| FÖRÅNGARE VÄTSKEBERÖRD                               |         | KRETS |  |  |  |
| Köldbärare typ:                                      | %       |       |  |  |  |
| Köldbärartemperatur. IN                              | °C      |       |  |  |  |
| Köldbärartemperatur. UT                              | °C      |       |  |  |  |
| Köldbärarflöde                                       | l/s     |       |  |  |  |
| Tryckfall                                            | kPa     |       |  |  |  |
| Frysskydd bryttemperatur.                            | °C      |       |  |  |  |
| Flödesvakt OK?                                       | J/N     |       |  |  |  |
| Inställt börvärde                                    | °C      |       |  |  |  |
| FÖRÅNGARE LUFTBERÖRD                                 | 4       |       |  |  |  |
| Lufttemperatur IN                                    | °C      |       |  |  |  |
| Lufttemperatur UT                                    | 0°      |       |  |  |  |
| Luftfilter OK?                                       | J/N     |       |  |  |  |
| Rotationsriktning fläkt OK?                          | J/N     |       |  |  |  |
| Spänning                                             | V       |       |  |  |  |
| Driftström                                           | A       |       |  |  |  |
| Inställt börvärde                                    | 0°      |       |  |  |  |
| KONDENSOR LUFTBERÖRD                                 |         | KRETS |  |  |  |
| Lufttemperatur. IN                                   | <u></u> |       |  |  |  |
| Lufttemperatur UT                                    | 0°C     |       |  |  |  |
| Rotationsriktning fläkt OK?                          | . I/N   |       |  |  |  |
| Spänning                                             | V       |       |  |  |  |
| Driftström                                           | Â       |       |  |  |  |
| KONDENSOR VÄTSKBERÖRD                                | 1       |       |  |  |  |
| Kylmedel typ:                                        | %       |       |  |  |  |
| Kylmedel temp. IN                                    | °C      |       |  |  |  |
| Kylmedel temp. UT                                    |         |       |  |  |  |
| Kylmedel flöde                                       | l/s     |       |  |  |  |
| Tryckfall                                            | kPa     |       |  |  |  |
| Kylmedelkylare Rotationsriktning fläktar OK?         | J/N     |       |  |  |  |
| Spänning                                             | V       |       |  |  |  |
| Driftström                                           | Α       |       |  |  |  |
| ELSIDAN:                                             | 1/61    |       |  |  |  |
| Kontroll efter dragning av plintar, Externt/internt? | J/IN    |       |  |  |  |
| ANM:                                                 |         |       |  |  |  |
|                                                      |         |       |  |  |  |

Sänd protokollet till oss på info@tpiab.com\_annars gäller inte garantin.

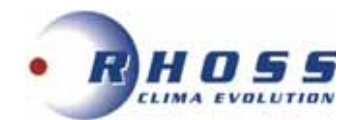

# **UPPSTÄLLNING OCH INSTALLATION**

### Utöver det som sägs i följande gäller att vid allt installationsarbete måste lokala föreskrifter alltid följas.

# Allmänt

- Vid mottagandet måste aggregatet kontrolleras noga. Vid transportskador eller annan yttre åverkan ska skadan anmälas och åtgärdas innan installationen får påbörjas.
- Electa-ECO Vätskekyl-/värmepumpsaggregaten är avsedda för utomhusmontage.
- Se till att tillräckligt fritt utrymme lämnas kring aggregatet för service och underhållsarbete och tillse framför allt att kondensorn har fria luftvägar (se avsnitt "Fritt utrymme").
- För att undvika problem med ljud som fortplantar sig till byggnaden bör vibrationsdämpare monteras under aggregatet och gummikompensatorer vid röranslutningarna.

# Röranslutningar

- All rördimensionering och förläggning ska följa normal installationspraxis. Rörsystemets diameter behöver nödvändigtvis inte överensstämma med aggregatets anslutningsdimension.
- Anslutningarna måste anpassas till flödesriktningen som är utmärkta på aggregatet.
- Rörsystem innehåller ofta föroreningar och därför ska man alltid montera ett lätt rensbart filter i rörsystemet. Montera även erforderliga avstängnings-, avluftnings-, injusterings och dräneringsventiler, expansionskärl etc.
- Isolera rörledningarna väl för att undvika kondens och onödiga effektförluster.
- Flödet genom förångare måste hållas konstant och alla variationer av flödet måste undvikas.
- Min. arbetstryck på vattensidan är 0,5 bar och max. 2,5 bar.

# Elanslutning

- All elanslutning måste utföras av behörig installatör samt till alla delar följa det elschema som medföljer vid leveransen.
- Anslut kraftmatningen 230/1/50 Hz (106 M-112 M), 400-3+N/50 Hz (114 M och 116 T), samt ev. yttre förreglingar, externa larmindikeringar etc.
- Efterdrag alla anslutningar till elplintar.

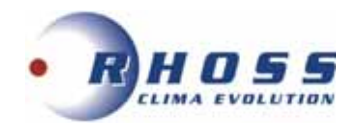

# DIMENSIONER

# THAITI 106-108 M P0

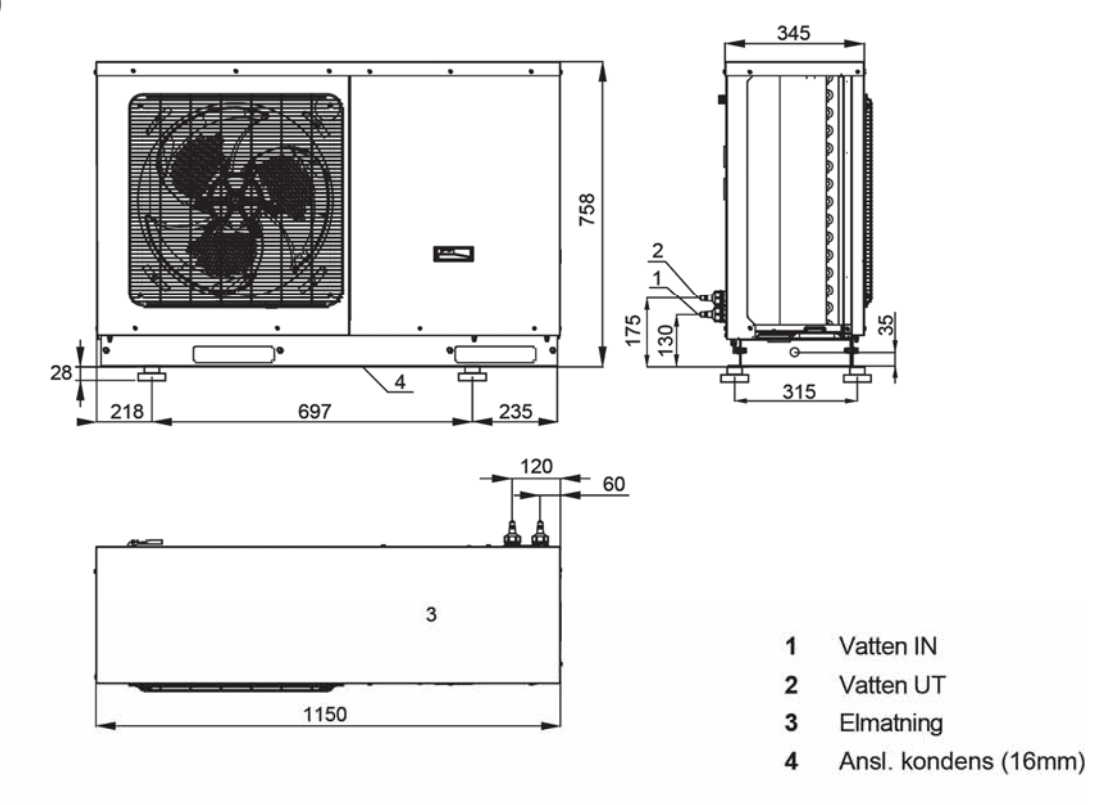

# THAITI 110-114 M P0 - 116 T PO

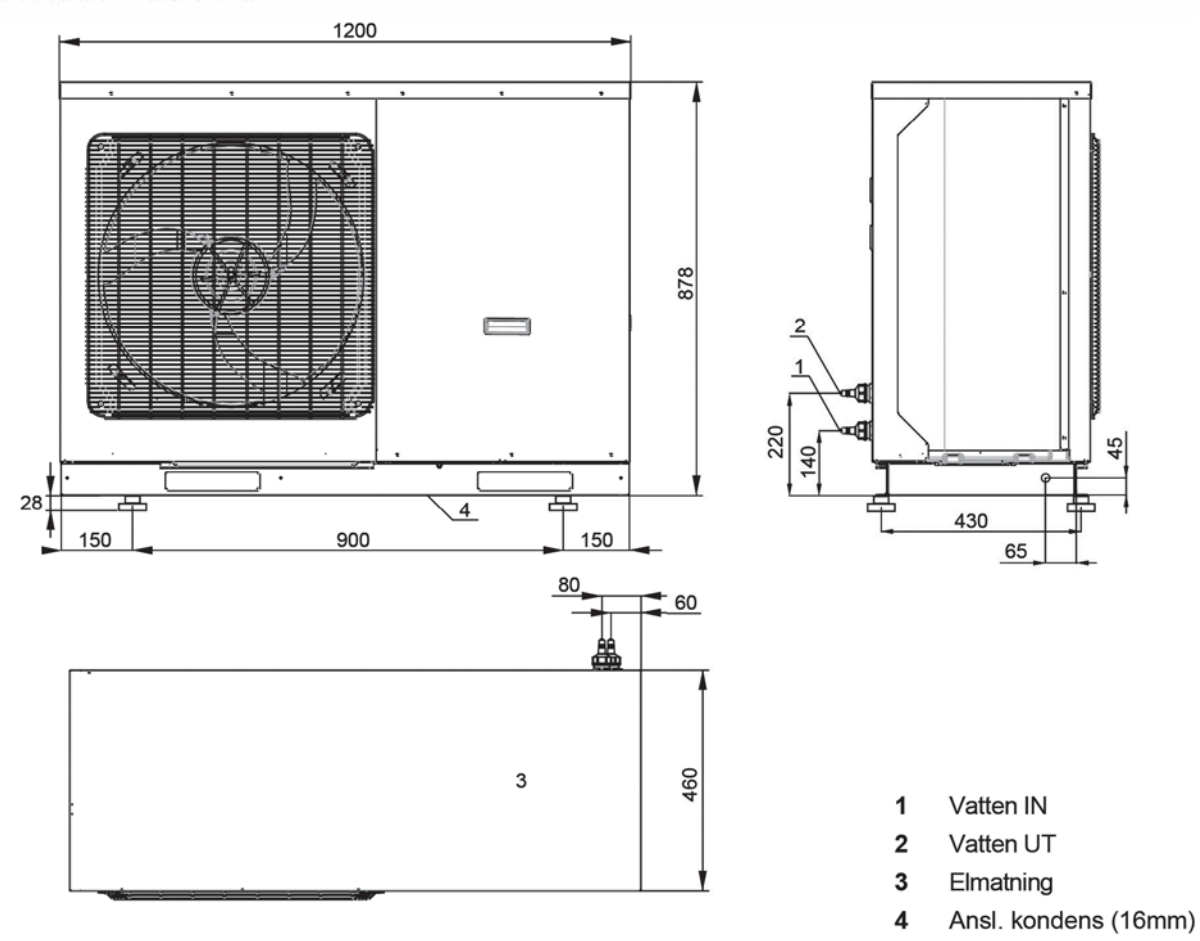

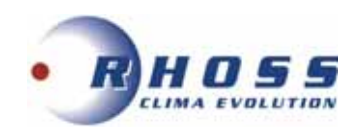

# THAITI 106-108 M P0 + KAI-70

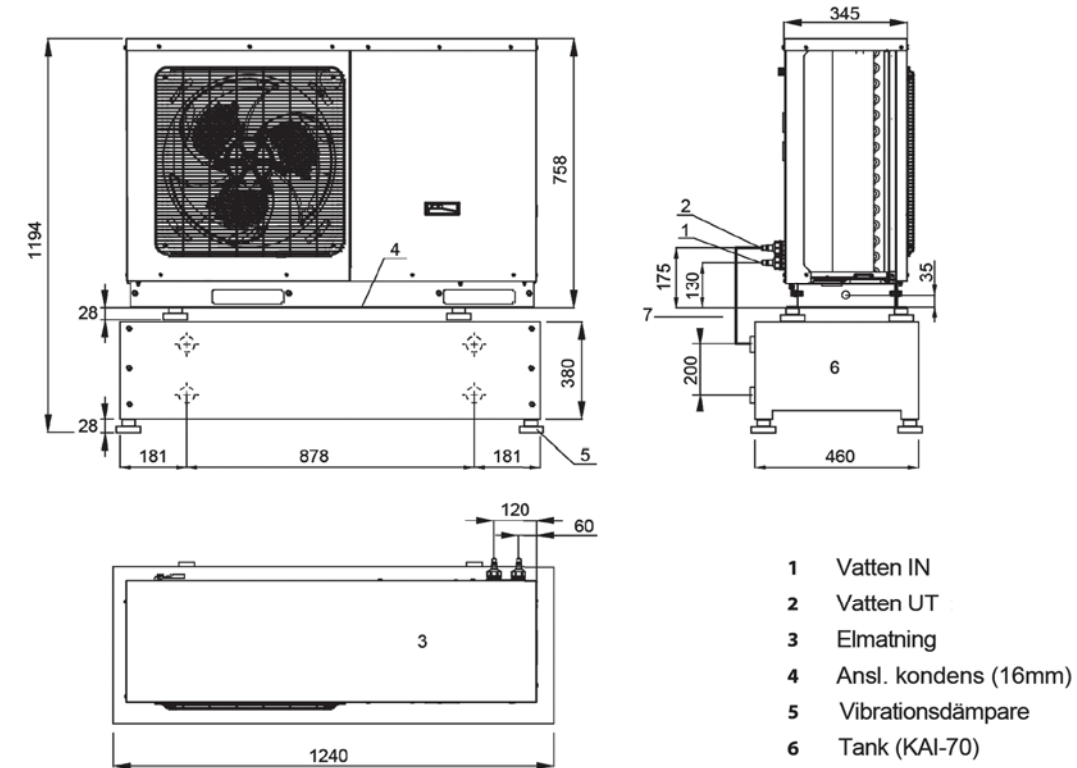

Ansl. rör (KTAI) 7

岜

# THAITI 110-114 M P0 - 116 T PO + KAI-70

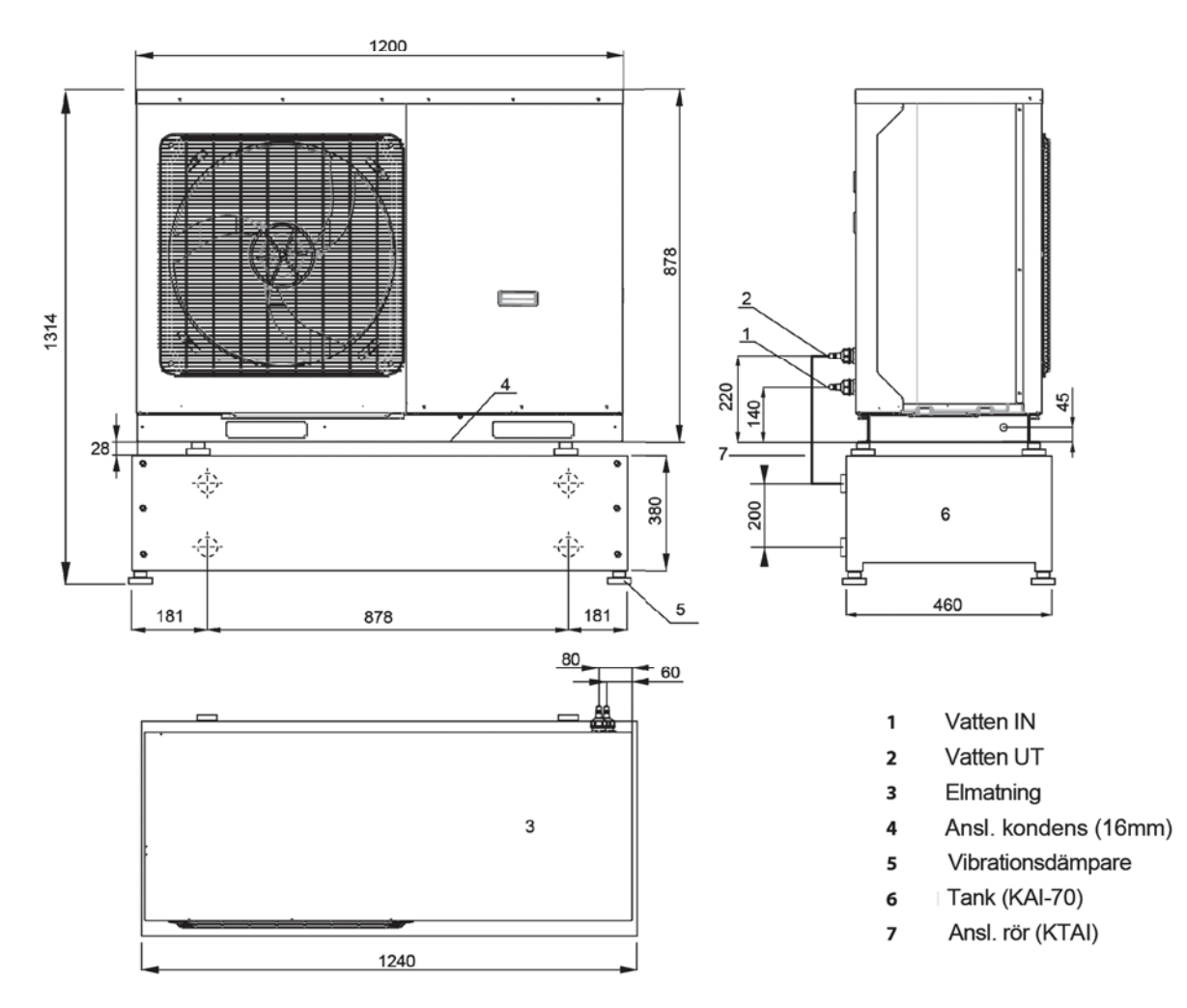

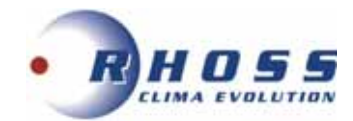

# PLACERING OCH FRITT UTRYMME

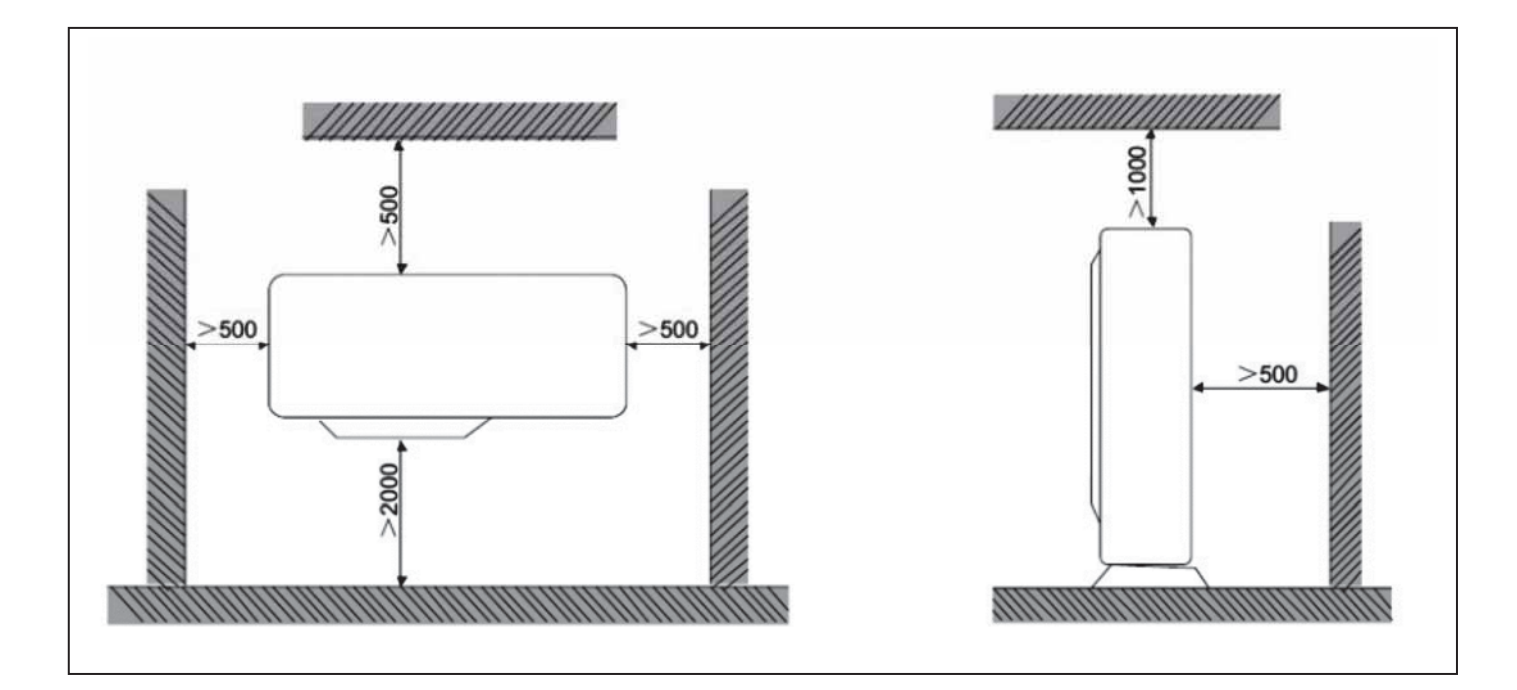

# LYFT AV AGGREGAT

Aggregatet levereras på träpall avsedd för transport med gaffeltruck eller pallvagn. Använd dessa för att komma nära installationsplatsen.

Lyftmetod enligt fig. bredvid. Belasta lyftselarna och kontrollera att de sitter rätt på lyftenheten. Lyft upp aggregatet några centimeter och kontrollera stabiliteten. Håll aggregatet i horisontellt läge hela tiden.

Placera aggregatet över installationsplatsen och sänk ner den försiktigt samt placera den på plats.

Håll inga kroppsdelar eller föremål under aggregatet medan lyftet pågår.

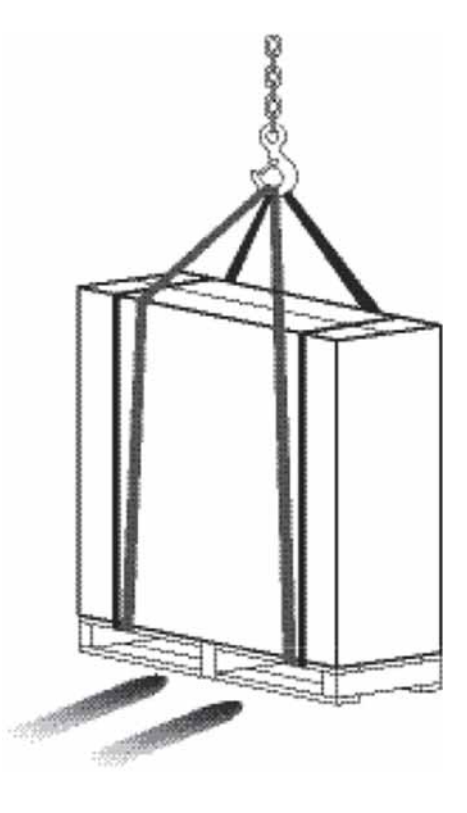

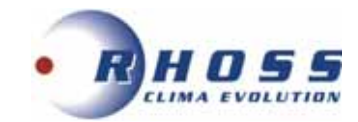

# TRANSPORTLÅS FÖR KOMPRESSOR

För modellerna THAITI 110 M PO, 112 M PO, 114 M PO och 116 T PO måste kompressorns två transportlås tas bort innan drift.

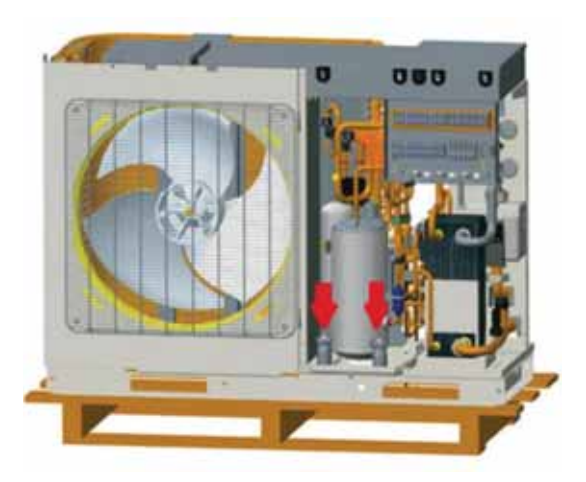

För att ta bort transportlåset måste man skruva bort muttrarna, tag bort låset och skruva tillbaka muttern.

Fig. 1 visar placeringen av transportlås och fig. 2 när det är borttaget.

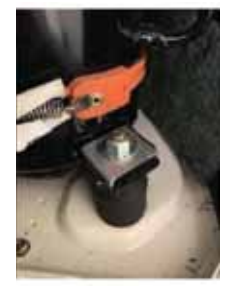

Fig. 1

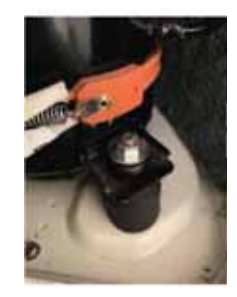

Fig. 2

# RÖRRIKTNING

Anslut rören horisontellt till aggregatet.

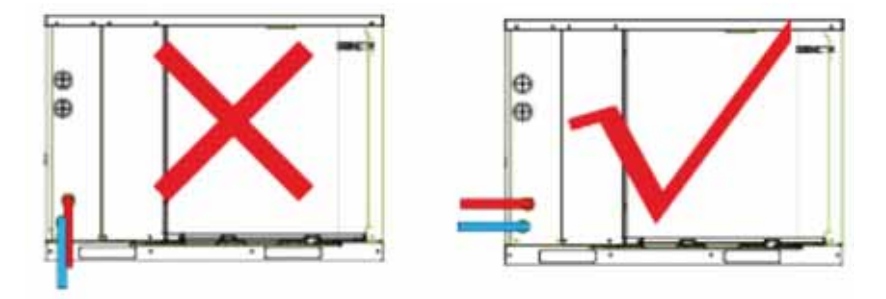

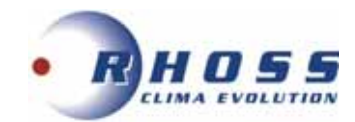

# **ÅTGÄRDER FÖRE IDRIFTTAGANDE**

- Kontrollera att aggregat och rörsystem är täta.
- Kontrollera att aggregatets märkspänning överensstämmer med nätspänningen. Tillåten avvikelse är +5%/-10%.
- Kontrollera oljenivån i kompressorns synglas om sådant finns.
- Kontrollera koncentrationen av frysskydd hos köldbäraren.
- Kontrollera att köldbärarpumpen är i drift.
- Avlufta köldbärarkretsen.
- Kontrollera tryckfallet i köldbärarkretsen.
- Mät in och kontrollera flödet i köldbärarkretsen.
- Provkör yttre styrfunktioner såsom förreglingar etc.
- Ställ in önskade driftparametrar på Mikroprocessorn (Se separat instruktion).
- Aggregatet startar när kontrollen av säkerhetsfunktionerna är avslutad och inget onormalt har upptäckts.

• Kontrollera omedelbart att hetgasledningen är varm, strömstyrkan normal och alla säkerhetsfunktioner korrekta.

• Utbyte eller ersättning till annat köldmedium får aldrig ske.

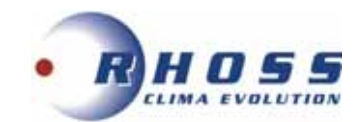

# **START AV AGGREGAT**

- Spänningssätt aggregatet.
- Tryck på ON/OFF knappen på Mikroprocessorns kontrollpanel.
- Aggregatet startar efter att tidsfördröjningen har gått ut och kontrollen av säkerhetsfunktionerna är avslutad samt att inget onormalt har upptäckts.
- Vid stabil drift kontrolleras drift och säkerhetsautomatikens funktioner.
- Igångkörningsprotokoll fylls i vid normal drift.

OBS! Var alltid beredd att nödstoppa aggregatet vid uppstart.

# **STOPP AV AGGREGAT**

- Aggregatet stoppas manuellt genom tryck på ON/OFF knapp på Mikroprocessorns kontrollpanel.
- Ett driftstopp kan vara förorsakat av ett strömavbrott eller att aggregatet har brutit på något motorskydd, hög- eller lågtryckspressostat, flödesvakt eller någon yttre förregling.
- Om aggregatet har brutit på motorskydd, hög- eller lågtryckspressostat, måste återställning ske manuellt innan återstart kan ske. Aggregatet startar igen när tiden för återstartsfördröjningen har gått ut.
- Om aggregatet stoppar mer än en gång, förorsakat av något fel i säkerhetskedjan, måste felet åtgärdas innan aggregatet startas på nytt.

# LÄNGRE TIDS AVSTÄLLNING

- Stäng av aggregatet genom att trycka på ON/OFF knapp på Mikroprocessorns kontrollpanel.
- Bryt spänningen.
- Stäng av köld-/värmebärarkretsen till aggregatet.
- Töm köld-/värmebärarkretsen om aggregatet ställs av under vintern.
- Sätt upp varningsskylt att aggregatet är avställt.

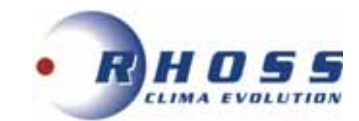

# FUNKTIONSBESKRIVNING

# Allmänt

Electa-ECO Vätskekyl-/Värmepumpaggregat är konstruerade för att inom sitt arbetsområde kyla/värma rent vatten eller med inblandning av frysskyddstillsats s.k. Brine i komfort- eller värmeapplikationer.

# Drift

För att aggregatet ska starta erfordras att:

- Huvudbrytaren är aktiverad
- ON-OFF knappen på Mikroprocessorns kontrollpanel trycks in.
- Eventuella utlösta skyddsvakter är återställda
- Samtliga yttre förreglingar är slutna
- Drifttermostaten kallar på kyla/värme
- Löptiden mot för täta återstarter har gått ut

# Köldmediekretsen

Kompressorn suger kall köldmediegas från förångaren. Kompressorn matar varm köldmediegas under högt tryck till kondensorn. Kondensorn kyls av den omgivande luften som sugs över kondensorn med hjälp av fläkten. Köldmediegasen kondenserar då till vätska. För att upprätthålla kondenseringstrycket vid låg omgivande temperatur kan aggregaten utrustas med kondensorfläktstyrning och kondensorfläktarnas varvtal regleras efter behov. Den varma köldmedievätskan trycks genom torkfiltret och synglaset till expansionsventilen. Torkfiltret tar bort föroreningar och fukt som annars kan störa expansionsventilens funktion eller förstöra kompressorn. Köldmediefyllningen kontrolleras genom att mäta underkylningen (3-5K) i vätskeledningen. Expansionsventilen styrs av skillnaden mellan temperaturen i sugledningen och köldmediets mättningstemperatur och reglerar köldmedietillförseln till förångaren så att inte mer köldmedievätska tillförs än som i varje ögonblick förångas i förångaren. Köldalstringen i förångaren (sänkningen av köldbärartemperaturen), börjar så snart kompressorn sänkt trycket i förångaren så långt att motsvarande förångningstemperatur är lägre än köldbärartemperaturen.

# Reglering

Aggregatets reglerutrustning har till uppgift att hålla köldbärartemperaturen konstant. Reglerutrustningen består av en mikroprocessor med givare placerad i returledningen på köldbäraren vid kyldrift. Kompressorn startar när köldbärarens returtemperatur har stigit till inställd temperatur + differensen när tiden för återstartsfördröjningen har gått ut. För att justera börvärdet på inkommande köldbärartemperatur; se separat instruktion för mikroprocessor.

# Övervakning

Aktuell köldmediekrets stoppas av lågtryckspressostaten vid för lågt tryck på sugsidan och högtryckspressostaten vid för högt tryck på kompressorns trycksida. Vid för hög motortemperatur stoppas kompressorn av ett inbyggt motorskydd. Fryskyddstermostaten och flödesvakten skyddar förångaren från igenfrysning om flödet reduceras markant.

För mera information läs speciell instruktion för Mikroprocessor.

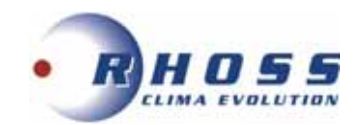

# FELSÖKNING

| FELINDIKERING                                    | MÖJLIG ORSAK                                                                                                    | ÅTGÄRD                                                                                            |  |
|--------------------------------------------------|----------------------------------------------------------------------------------------------------|---------------------------------------------------------------------------------------------------|--|
|                                                  | Strömmen är bruten                                                                                                    | Aktivera Huvud- och Manöverbrytare                                                                |  |
|                                                  | Överströmsskyddet har löst ut                                                                                                 | Återställ överströmsskyddet, kontrollera                                                          |  |
|                                                  | Manöversäkringen har löst ut                                                                                                  | Kontrollera manöverkretsen angående ev. kortslutning                                              |  |
|                                                  | Frysskyddstermostat har löst ut                                                                                               | Återställ termostaten, Utred orsaken                                                              |  |
| KOMPRESSOR                                       | Köldbärarpumpen går inte                                                                                                    | Strömmen är bruten, starta pumpen, Pumpen är blockerad, laga pumpen. Felaktig elinkoppling, ändra |  |
| KUMPRESSUR                                       | Lösa elkablar                                                                                                    | Drag fast elkablarna                                                                              |  |
| Startar Inte                                     | Manöverutrusningen är felkopplad                                                                                              | Kontrollera och korrigera inkopplingen                                                            |  |
|                                                  | Låg nätspänning                                                                                                    | Undersök orsaken, åtgärda                                                                         |  |
|                                                  | Kompressorn defekt                                                                                                    | Kontrollera motorlindningen med en ohm-mätare och ersätt kompressorn vid behov.                   |  |
|                                                  | Kompressorn har skurit                                                                                                    | Sug ner anläggningen och byt kompressorn.                                                         |  |
|                                                  | Kompressorn har brunnit                                                                                                    | Byt kompressor och rengör köldmediesystemet noga                                                  |  |
| KOMPRESSORN                                      | För hög lindningstemperatur                                                                                                   | För hög överhettning, Justera expansionsventilen                                                  |  |
| bryter på motorns                                | Kompressormotorn defekt                                                                                                    | Kontrollmät motorlindningen, Byt ut kompressorn                                                   |  |
| interna                                          | Oljebrist, orsakat av läckage                                                                                                 | Täta läckan, fyll på olja                                                                         |  |
| motorskydd                                       | Suggastemperaturen är för hög                                                                                                 | Justera expansionsventilens överhettning                                                          |  |
| KOMPRESSORN                                      | Smörjproblem                                                                                                    | Kontrollera oljenivån, expansionsventilens överhettning                                           |  |
| drar för<br>mycket ström                         | lcke kondenserbara gaser i systemet                                                                                           | Avlufta köldmediesystemet                                                                         |  |
|                                                  | Pressostaten arbetar felaktigt                                                                                                | Kontrollera inställningen, Byt ut pressostaten                                                    |  |
|                                                  | Kompressorns sugventil tätar ej                                                                                               | Byt ut kompressorn                                                                                |  |
| LÅGTRYCKS-                                       | Avstängningsventilen på kompressorns<br>sugsida är delvis stängd                                                              | Öppna ventilen                                                                                    |  |
| PRESSOSTATEN                                     | Luft i köldbärarsystemet                                                                                                    | Avlufta systemet                                                                                  |  |
| bryter                                           | För litet köldbärarflöde                                                                                                    | Kontrollera flödet, flödesvaktens inställning                                                     |  |
|                                                  | Expansionsventil eller torkfilter i                                                                                           | Bvt ut                                                                                            |  |
|                                                  | Vatskeledningen Igensatta                                                                                                    | Töta ov löckor full på köldmodium                                                                 |  |
|                                                  | Pressostaten arbetar felaktigt                                                                                                | Kontrollera inställningen. Byt ut pressostaten                                                    |  |
|                                                  | Kompressorns sugventil tätar ei                                                                                               | Byt ut kompressorn                                                                                |  |
|                                                  | Avstängningsventilen på kompressorns                                                                                          | ä                                                                                                 |  |
| HÖGTRYCKS-                                       | trycksida är delvis stängd                                                                                                    | Oppna ventilen                                                                                    |  |
| PRESSOSTATEN                                     | Igensatt kondensor                                                                                                    | Rengör kondensorn                                                                                 |  |
| bryter                                           | Kondensorfläktmotor är ej i drift                                                                                             | Kontrollera fläktmotor och fläktregleringen innan utbyte.                                         |  |
|                                                  | För litet luftflöde genom kondensorn                                                                                          | Tillse att kondensorn har fria luftvägar                                                          |  |
|                                                  | För mycket köldmedium                                                                                                    | Tappa ur köldmedium                                                                               |  |
| TERMOSTATEN                                      | Felaktig inställning                                                                                                    | Justera inställningen                                                                             |  |
| ger ej signal                                    | Defekt givare                                                                                                    | Kontrollera innan utbyte av givaren                                                               |  |
| Frysskydds-                                      | Felaktig inställning                                                                                                    | Justera inställningen                                                                             |  |
| termostat                                        | För litet köldbärarflöde                                                                                                    | Kontrollera flödet, flödesvaktens inställning                                                     |  |
| SUGLEDNINGEN                                     | Expansionsventilen släpper igenom för                                                                                         | Öka expansionsventilens överhettning                                                              |  |
| Svettas/ frostar pa                              | mycket kolamealum                                                                                                    |                                                                                                   |  |
| NINGEN är het                                    | Köldmediebrist                                                                                                    | Täta ev. läckor, fyll på köldmedium                                                               |  |
| VATSKE-<br>LEDNINGEN<br>frostar på               | Torkfiltret är igensatt                                                                                                    | Byt ut torkfiltret                                                                                |  |
|                                                  | Vibrationer i rörledningar                                                                                                    | Kontrollera att alla rörfixeringar är fasta                                                       |  |
| Anläggningen för                                 | Gasljud i expansionsventilen                                                                                                  | Kontrollera att torkfiltret inte är igensatt.<br>Fyll på köldmedium                               |  |
| OVAGEN                                           | Kompressorn väsnas,<br>Kompressorn får vätskeslag                                                                             | Kontrollera kompressorn innan ev. utbyte.<br>Justera expansionsventilens överhettning             |  |
| AGGREGATET                                       | Köldmediebrist                                                                                                    | Kontrollera läckage, Fyll på köldmedium                                                           |  |
| ARBETAR långa<br>perioder eller<br>KONTINUERLIGT | Kontaktor i manöverutrustningen klibbar,<br>Expansionsventil eller filter i vätskeledning<br>igensatta eller delvis igensatta | Kontrollera manöverkretsen, Byt ut ev. defekt kontaktor,<br>Rengör eller byt ut                   |  |

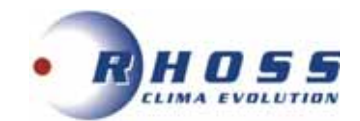

# SERVICEBLAD OCH KONTROLLISTA

| Datum                         |                              |     |   |   |   |   |   |
|-------------------------------|------------------------------|-----|---|---|---|---|---|
| Klockslag                     |                              |     |   |   |   |   |   |
| Drifttid                      |                              |     |   |   |   |   |   |
|                               | Sugtryck                     | bar |   |   |   |   |   |
|                               | Suggastemperatur             | °C  |   |   |   |   |   |
| KOMPRESSOR                    | Hetgastryck                  | bar |   |   |   |   |   |
| ROWFRESSOR                    | Hetgastemp.                  | °C  |   |   |   |   |   |
|                               | Driftström                   | Α   |   |   |   |   |   |
|                               | Oljenivå                     | 0   | 0 | 0 | 0 | 0 | 0 |
|                               | Kondenseringstemperatur      | °C  |   |   |   |   |   |
| KONDENSOR                     | Vätsketemp. Ut               | °C  |   |   |   |   |   |
| KONDENSOR                     | Lufttemp. In                 | °C  |   |   |   |   |   |
|                               | Lufttemp. Ut                 | °C  |   |   |   |   |   |
|                               | Vätsketemp. In               | °C  |   |   |   |   |   |
|                               | Suggastemp. Ut               | °C  |   |   |   |   |   |
| FORANGARE                     | Köldbärartemp. In            | °C  |   |   |   |   |   |
|                               | Köldbärartemp. Ut            | °C  |   |   |   |   |   |
| Spänning vid terminalen       | · ·                          | V   |   |   |   |   |   |
| Torkfilter byte               |                              |     |   |   |   |   |   |
| Rengöring av batteriytor      |                              |     |   |   |   |   |   |
| Lågtryckspressostat           | Frånslagstryck               | bar |   |   |   |   |   |
| Högtryckspressostat           | Frånslagstryck               | bar |   |   |   |   |   |
| Kontrollera mekaniska funl    | ktioner, rördragningen, (el) |     |   |   |   |   |   |
| anslutningar, ljud, fixeringa | r, bultars åtdragning etc.   |     |   |   |   |   |   |
| Övrigt                        |                              |     |   |   |   |   |   |
|                               |                              |     |   |   |   |   |   |
|                               |                              |     |   |   |   |   |   |
|                               |                              |     |   |   |   |   |   |
|                               |                              |     |   |   |   |   |   |
|                               |                              |     |   |   |   |   |   |
|                               |                              |     |   |   |   |   |   |
|                               |                              |     |   |   |   |   |   |
|                               |                              |     |   |   |   |   |   |
|                               |                              |     |   |   |   |   |   |
|                               |                              |     |   |   |   |   |   |
|                               |                              |     |   |   |   |   |   |
|                               |                              |     |   |   |   |   |   |
|                               |                              |     |   |   |   |   |   |
|                               |                              |     |   |   |   |   |   |
|                               |                              |     |   |   |   |   |   |
|                               |                              |     |   |   |   |   |   |
|                               |                              |     |   |   |   |   |   |
|                               |                              |     |   |   |   |   |   |

# SKÖTSEL

Kontroll enligt ovanstående tabell skall utföras <u>minst 2 gånger per år</u> och alltid vid varje uppstart efter en längre tids stillestånd. Försäkra er om maximal driftsäkerhet genom att upprätta ett serviceavtal med installatören eller ett annat ackrediterat kylföretag.

# Ingrepp i köldmediekretsen får endast utföras av ackrediterat företag

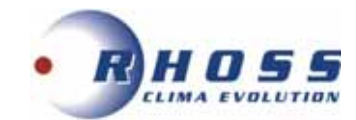

# **INSTALLATIONSEXEMPEL**

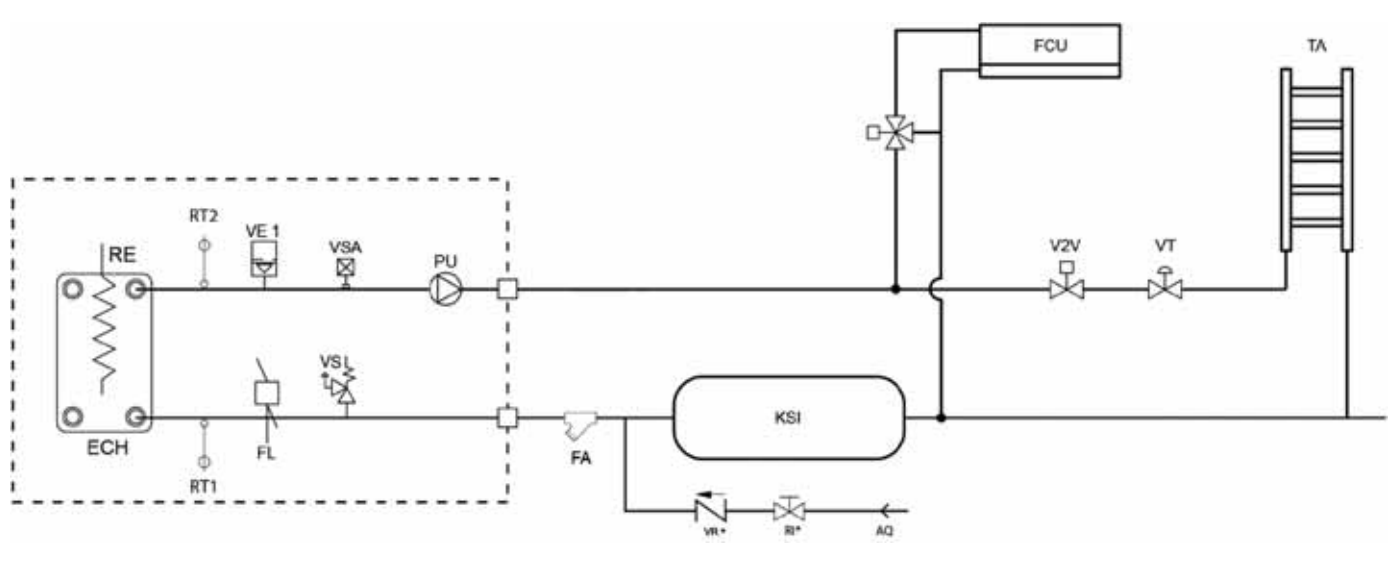

**Exempel 1** - Värmekälla + kylsystem med Fläktkonvektor (FCU).

Anm.: Termostat måste väljas enligt specifikation i manual.

**Exempel 2** - System Värme/Kyla + tappvarmvatten + integrerad elvärme (KRIT) + extra värmekälla.

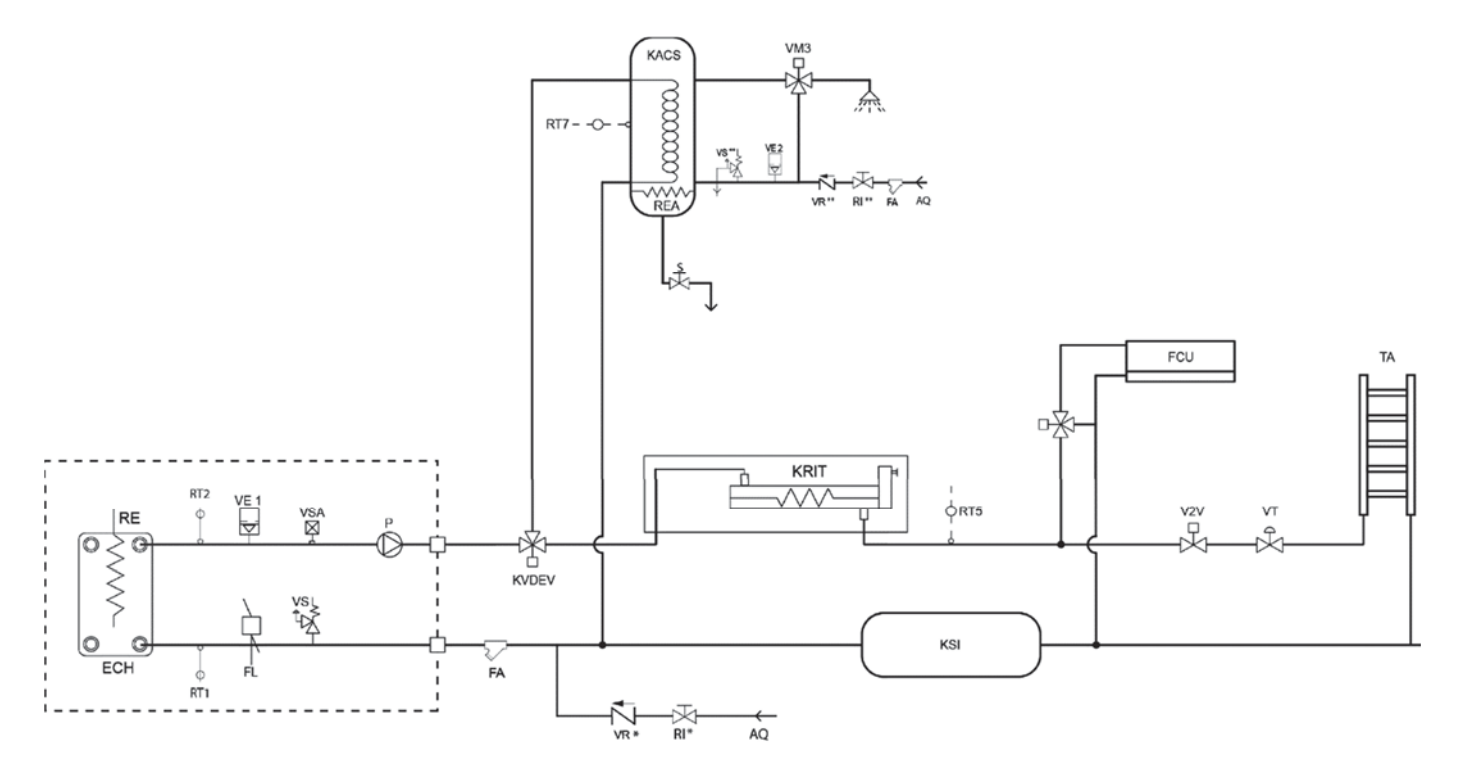

**Anm.:** 3-vägsventil måste installeras enligt specifikation i manualen. Bufferttank (KACS) måste förses med elvärme för att säkerställa tillräcklig värme vid mycket kalla dagar.

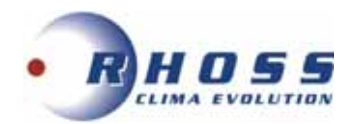

# Exempel 3 - Golvvärme + Fläktkonvektor (FCU) + Värmeradiatorer (PR).

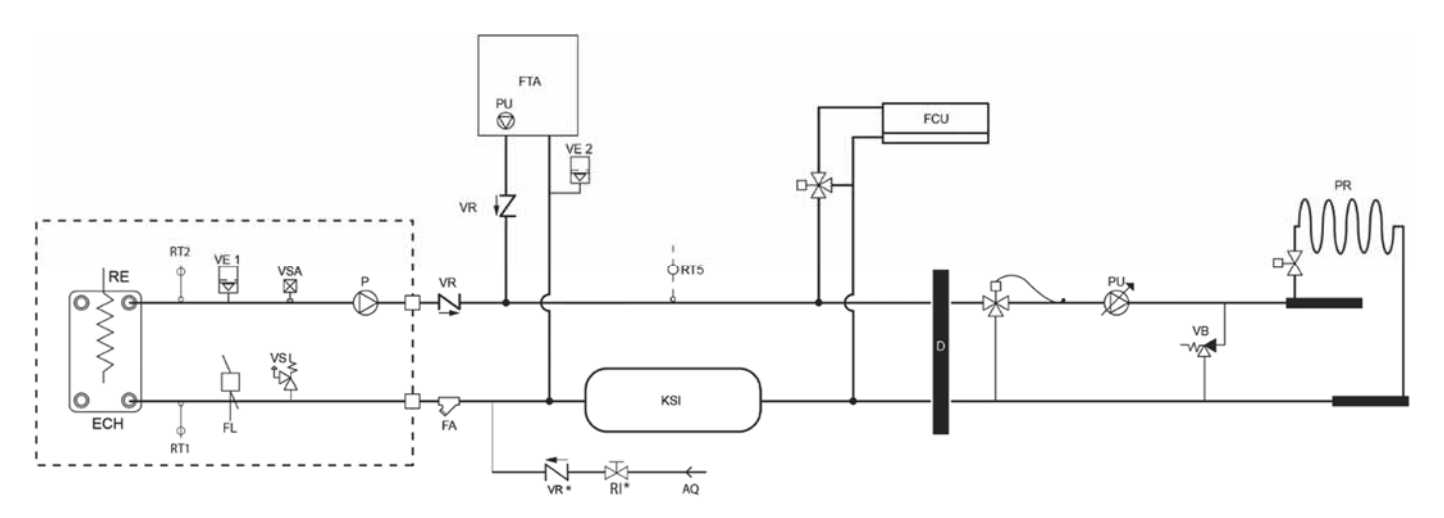

**Anm.:** Termostat måste väljas enligt specifikation i manual. Bypass ventil (VB) måste installeras på förgreningsrör för att säkerställa tillräckligt vattenflöde.

**Exempel 4 -** System Värme/Kyla + tappvarmvatten + extra värmekälla.

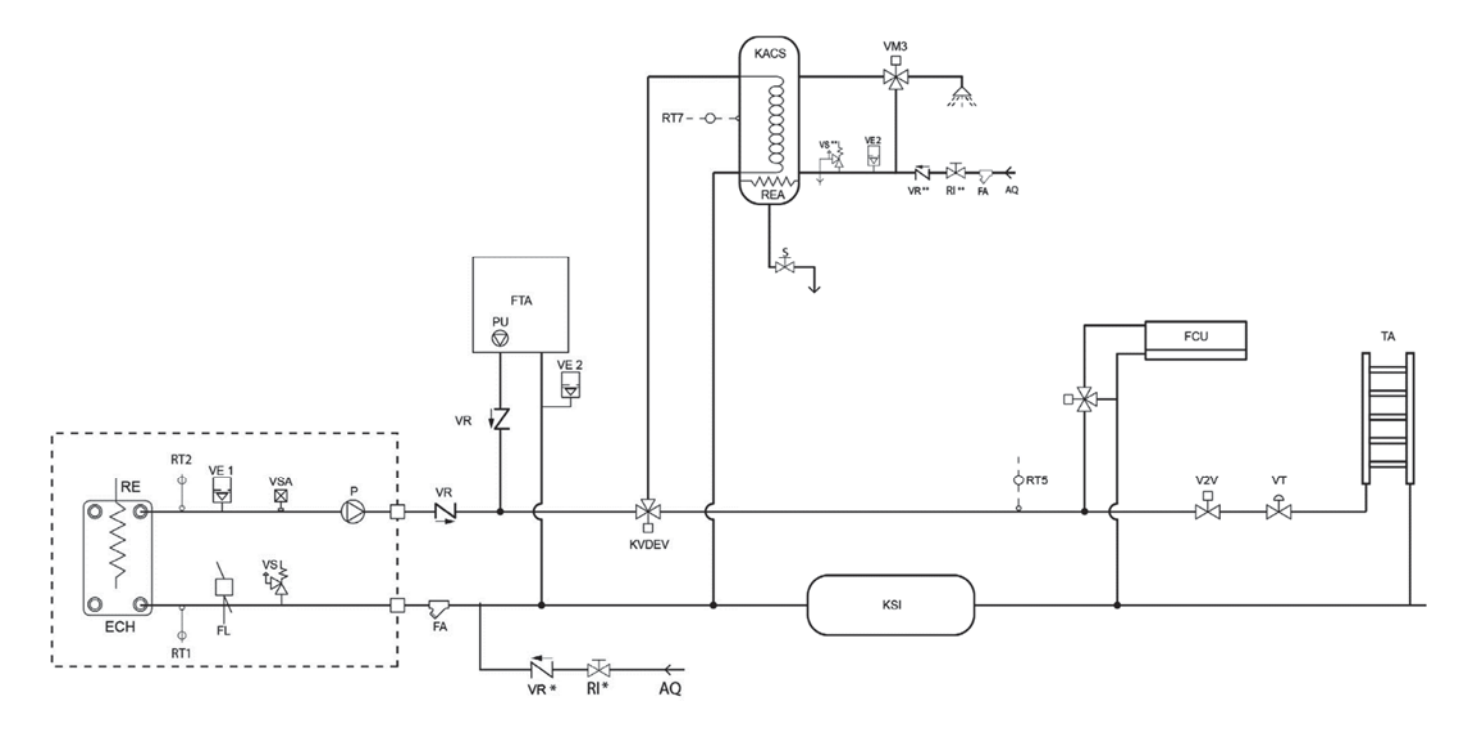

**Anm.:** 3-vägsventil måste installeras enligt specifikation i manualen. Bufferttank (KACS) måste förses med elvärme för att säkerställa tillräcklig värme vid mycket kalla dagar.

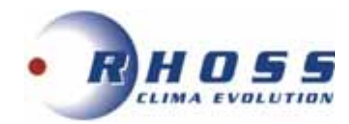

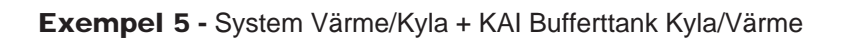

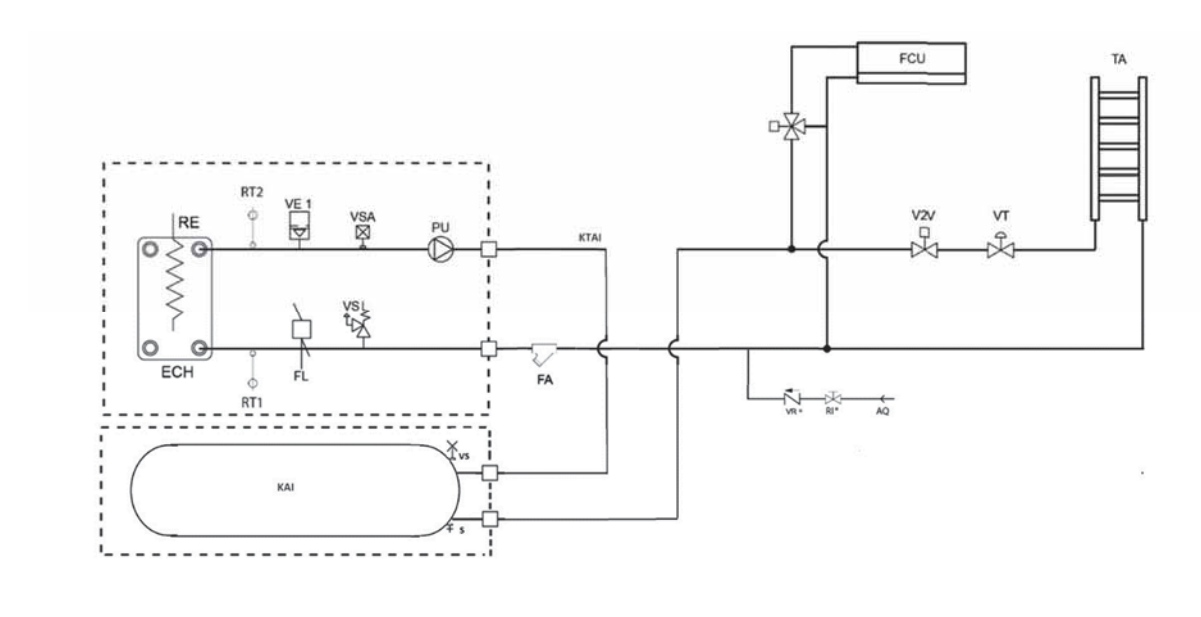

**Exempel 6** - System Värme/Kyla + tappvarmvatten + extra värmekälla + KAI Bufferttank Kyla/Värme.

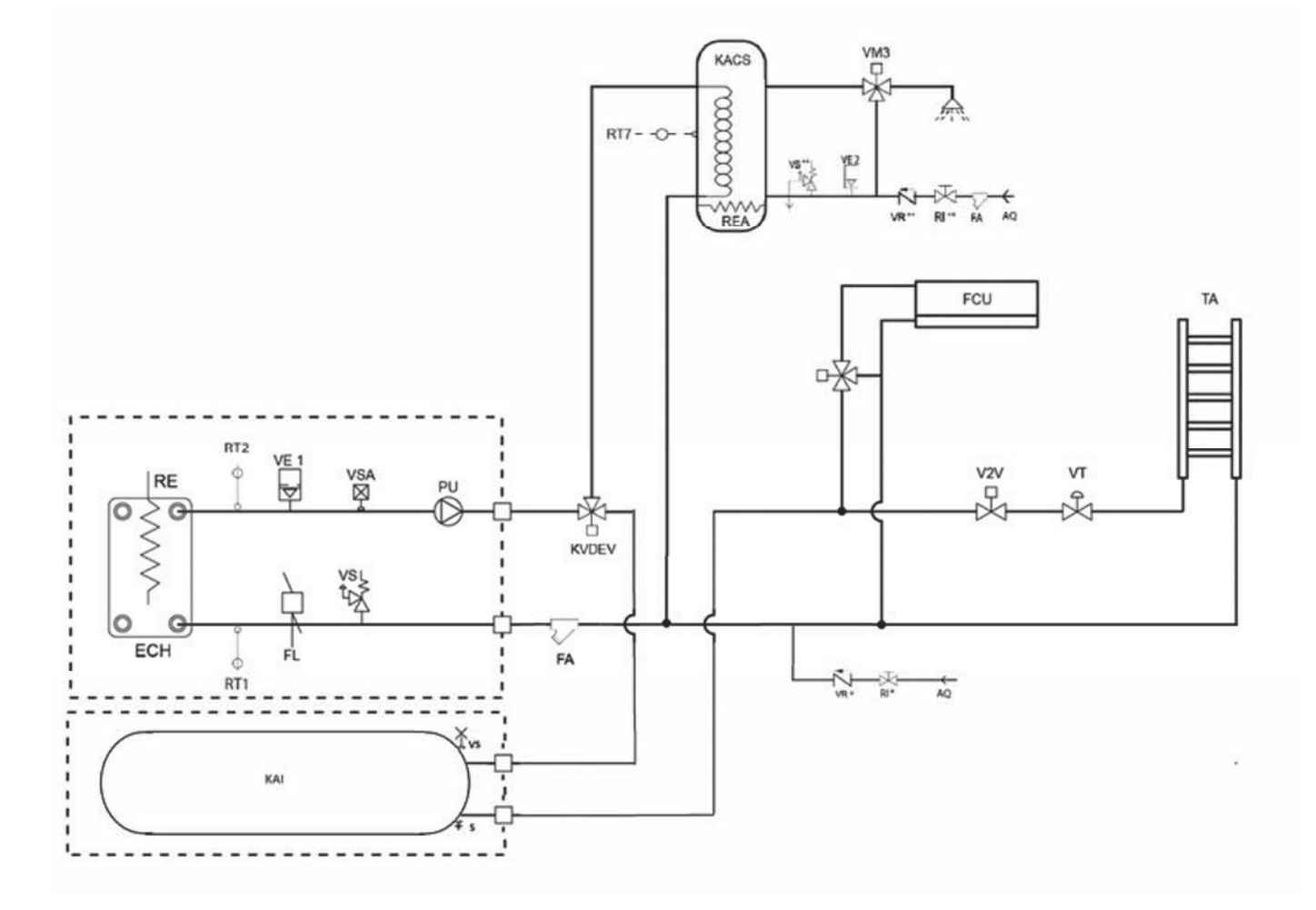

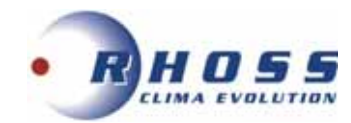

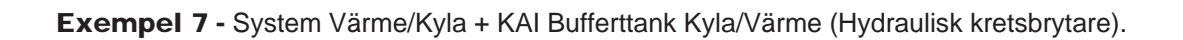

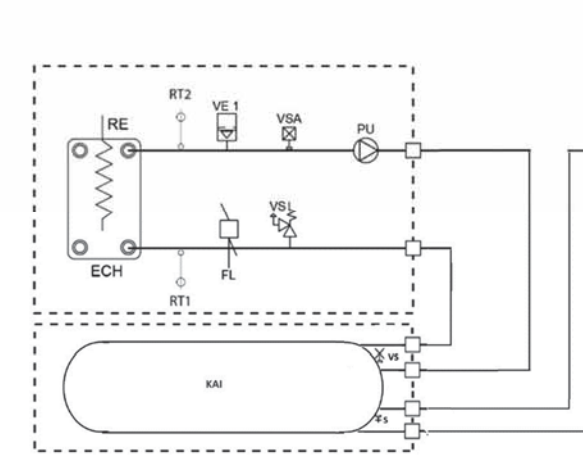

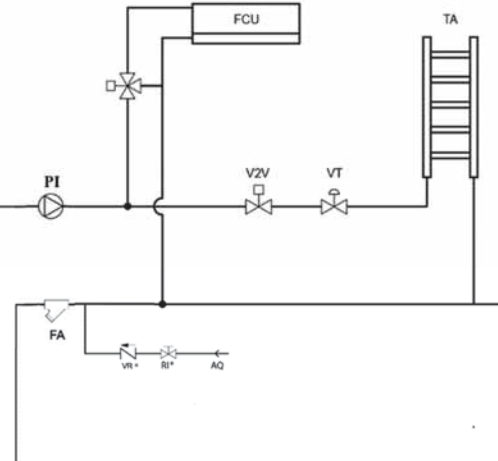

| TECKENFÖRKLARING |                                      |    |  |  |
|------------------|--------------------------------------|----|--|--|
| AQ               | Ink. vatten                          | Х  |  |  |
| ECH              | CH Platt VVX Förångare               |    |  |  |
| FA               | FA Vattenfilter (Y)                  |    |  |  |
| FCU              | Fläktkonvektor                       | Х  |  |  |
| FL               | Flödesvakt                           | VV |  |  |
| FTA**            | Extra värmekälla (t ex panna)        | Х  |  |  |
| KACS             | Varmvattentank                       | VV |  |  |
| KAI              | Bufferttank Kyla/Värme               | K  |  |  |
| KRIT             | Elvärme                              | K  |  |  |
| KSI              | Bufferttank på returledning          | Х  |  |  |
| KTAI             | Anslutningsrör                       | K  |  |  |
| KVDEV            | Tbh 3-vägsventil ON/OFF + ställdon   | K  |  |  |
| PI               | Elektronisk cirkulationspump         | VV |  |  |
| PR               | Radiatorer                           | Х  |  |  |
| PU               | Cirkulationspump                     | Х  |  |  |
| RE               | Frysskydd förångare                  | VV |  |  |
| REA              | Elvärme varmvattentank               | Х  |  |  |
| RI               | Avstängningsventil                   | Х  |  |  |
| RT1              | Temp. givare primär IN               | VV |  |  |
| RT2              | Temp. givare primär UT               | VV |  |  |
| S                | Avtappning                           | VV |  |  |
| Та               | Installerad värmekälla               | Х  |  |  |
| V2V              | 2-vägsventil ON/OFF                  | Х  |  |  |
| VB               | Bypass ventil                        | Х  |  |  |
| VE1              | Expansionskärl i aggregat            | VV |  |  |
| VE2              | Extra expansionskärl                 | Х  |  |  |
| VM3              | 3-vägs blandningsventil med styrning | Х  |  |  |
| VR               | Backventil                           | Х  |  |  |
| VS               | Säkerhetsventil                      | VV |  |  |
| VSA              | Avluftningsventil                    | VV |  |  |
| VT               | Kalibreringsventil                   | Х  |  |  |

VV Installerad från fabrik.

V Medlevererad och monteras av installatör.

Х Ej medlevererad.

**K** Tillbehör. \*\* Max. temp. <60°C från extra värmekälla.

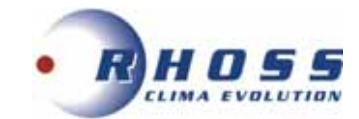

# **EL- OCH PLINTANSLUTNINGAR**

Använd bifogad kabel med ferritring (10 m) och anslutningar i bägge ändarna.

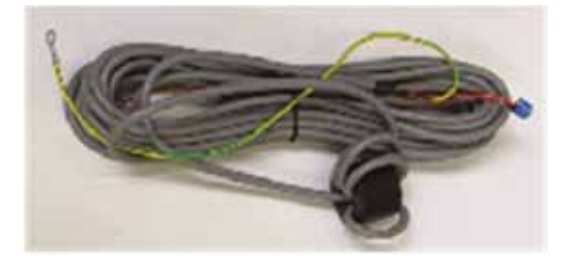

Lyft av aggregatets övre plåt och tag bort elboxens lock för att lokalisera kretskort AP1. Anslut gul/grön ledare till jord på panelen. Se fig. nedan:

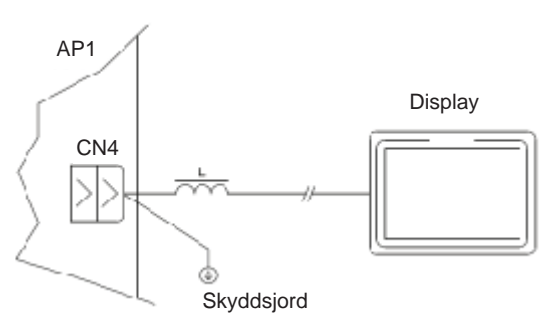

**Anm.:** Vid installations- och underhållsarbeten används den extra kommunikationskabeln för anslutning till kontrollpanelen, för att avläsa parametrar och aggregatets status. Se bilder nedan:

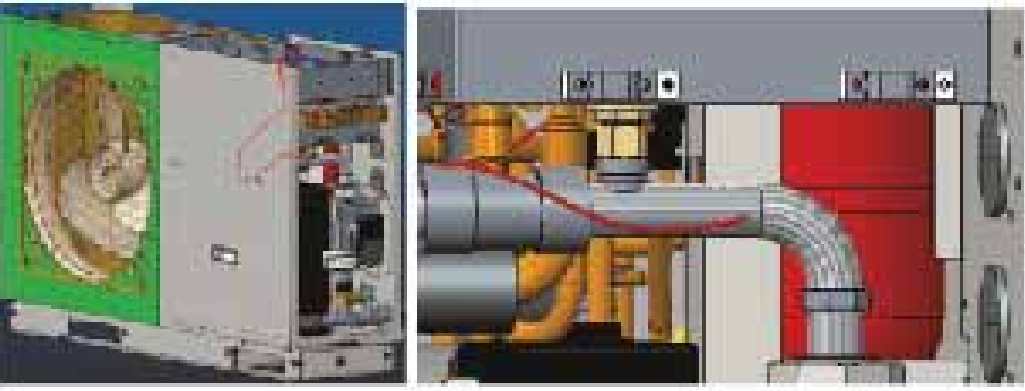

6-8 kW

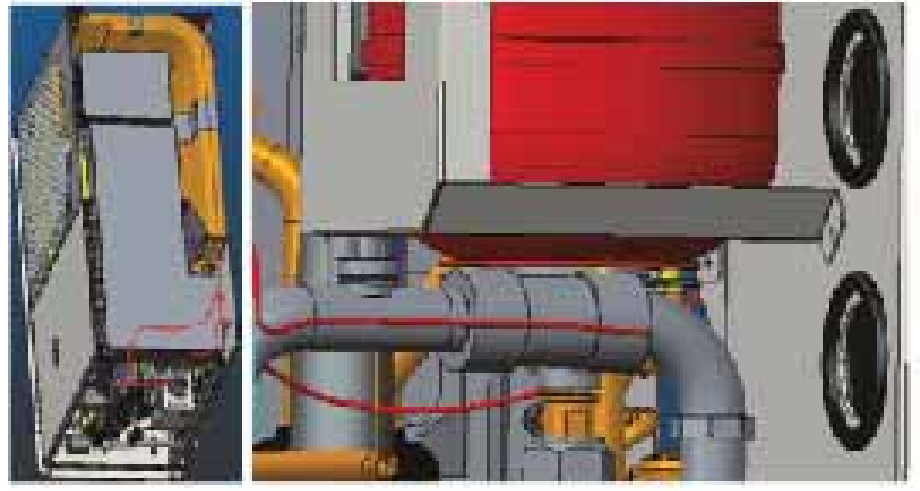

10-12-14-16 kW

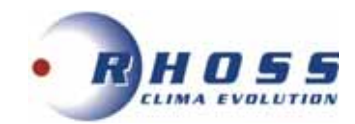

# Fjärrstyrning med anslutningar utförd av installatör

• Fjärrstyrning ON/OFF (Gate kontroll)

VIKTIGT! När aggregatet stängts av med Gate kontroll, kan inte kontrollen användas! Vid varje tryck på displayen visas en varning.

För att aktivera funktionen måste en enhet som kan öppna/stänga kontakt vara ansluten.

Funktionen måste aktiveras, se instruktioner för kontrollpanel.

En extern enhet (ej medlev,) måste kunna öppna/stänga fas L (230Vac) på plint 27. På plint 28 ansluts nolla (N).

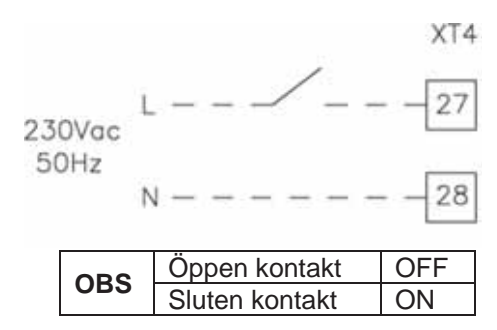

# • Fjärrkontrollerat termostat

Funktionen måste aktiveras, se instruktioner för kontrollpanel. En extern termostat (ej medlev.) kan anslutas till aggregatet enligt fig. nedan:

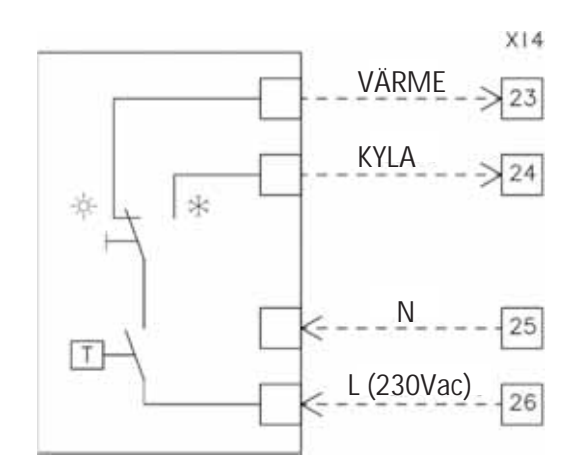

# Termostatfunktioner:

- Spänning 230V 50Hz (via plint 25-26)
- Sommardrift: 230V utgång (ansl. till plint 24)
- Vinterdrift: 230V utgång (ansl. till plint 23)

- Temperaturinställning på termostatet (värme eller kyla) måste vara inom aggregatets temperaturområde.
- Anslut inga andra externa elektriska laster, utan endast termostat på plint 25-26.
- Anslut aldrig externa elektriska laster som ventiler, fläktkonvektorer etc., då dessa kan skada kretskortet allvarligt.

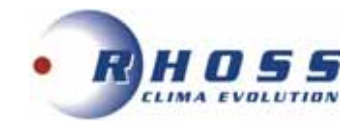

• Fjärrsensor för rumstemperatur

Funktionen måste aktiveras, se instruktioner för kontrollpanel. Rumssensorn är medlevererad med anslutningsledning.

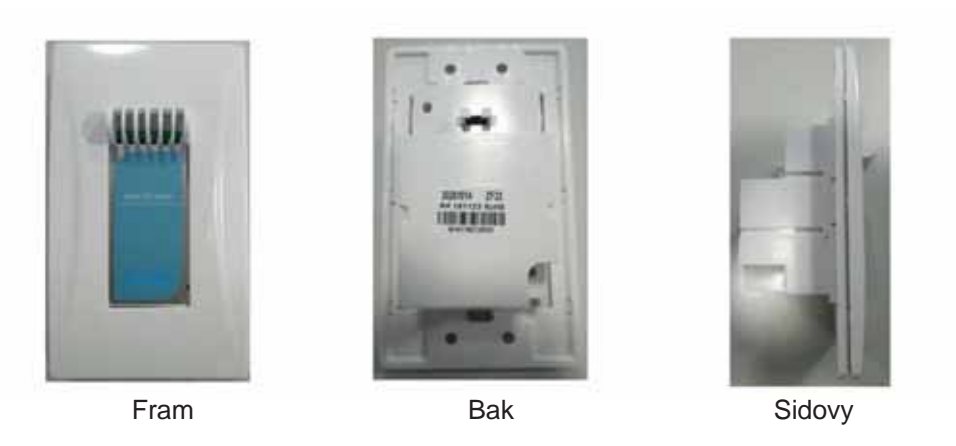

# Installation

Fjärrsensorn får endast installeras i slutna och skyddade rum. Den får inte installeras utomhus eller fuktiga utrymmen, samt ej i direkt solljus. Installation utförs med infällt montage i apparatlåda.

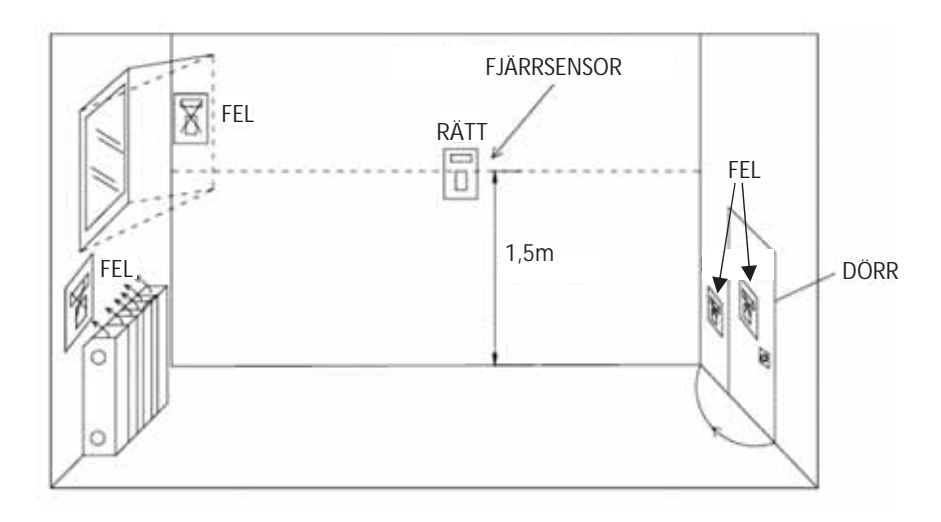

# Elanslutning

Använd bifogad kabel (10 m) med anslutningar i bägge ändarna.

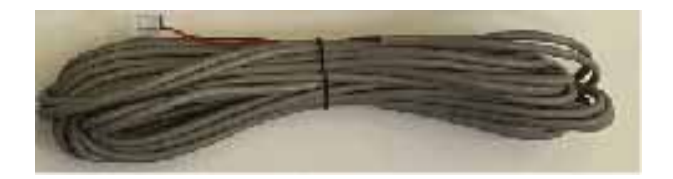

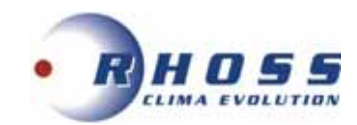

Lyft av aggregatets övre plåt och tag bort elboxens lock för att lokalisera kretskort AP1. Anslut enligt fig. nedan:

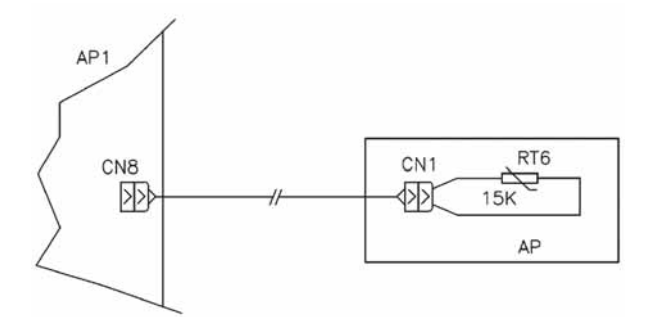

Egenskaper för givare: NTC  $15K\Omega$  vid  $25^{\circ}C \pm 3\% - 30^{\circ}C/+105^{\circ}C$ .

\_\_\_\_\_

## • 2-vägsventil

En 2-vägsventil utesluter en del av systemet.

Styrning av 2-vägsventil är alltid aktiverad, för handhavande se manual för kontrollpanel. 2-vägsventilen levereras inte med aggregatet.

En normalt öppen (NO) eller normalt stängd (NC) 2-vägsventil kan användas.

En 2-vägs SPDT ventil med tre ledare kan också användas.

Ventilen måste vara utförd för 230V 50 Hz spänning.

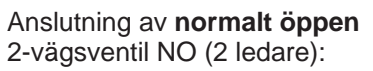

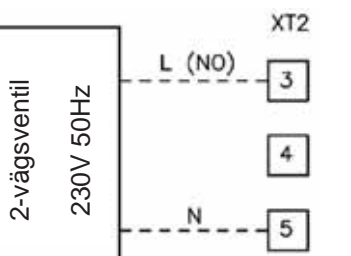

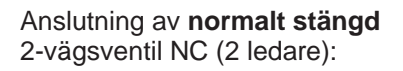

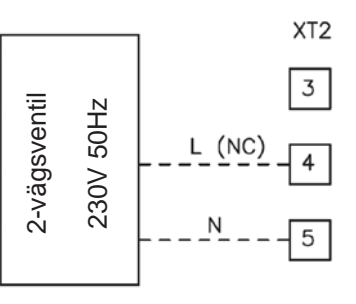

Anslutning av 2-vägsventil SPDT (3 ledare):

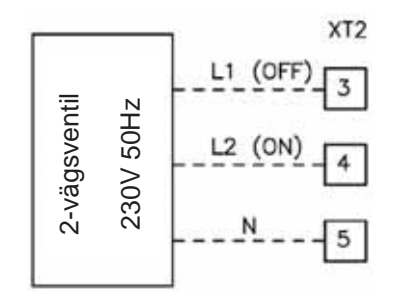

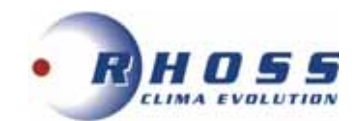

## • 3-vägs riktningsventil

Det behövs en 3-vägs riktningsventil vid lagring av tappvarmvatten. Den har till uppgift att leda vattenflödet antingen mot värme/kylkrets eller tappvarmvatten.

Styrning av 3-vägsventilen är alltid aktiverad, för handhavande se manual för kontrollpanel.

3-vägsventilen levereras inte med aggregatet.

En 3-vägs 3 ledare ventil (SPDT) måste användas.

Ventilen måste vara utförd för 230V 50 Hz spänning.

Se fig. nedan för elanslutning:

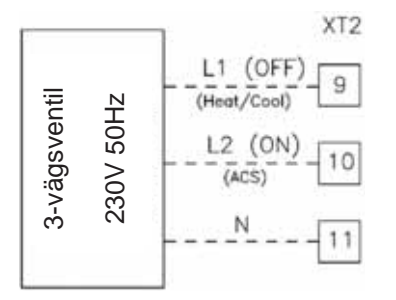

Ventilmatning via 10-11  $\rightarrow$  vattenflöde mot lagring tappvarmvatten Ventilmatning via 9-11  $\rightarrow$  Vattenflöde mot system

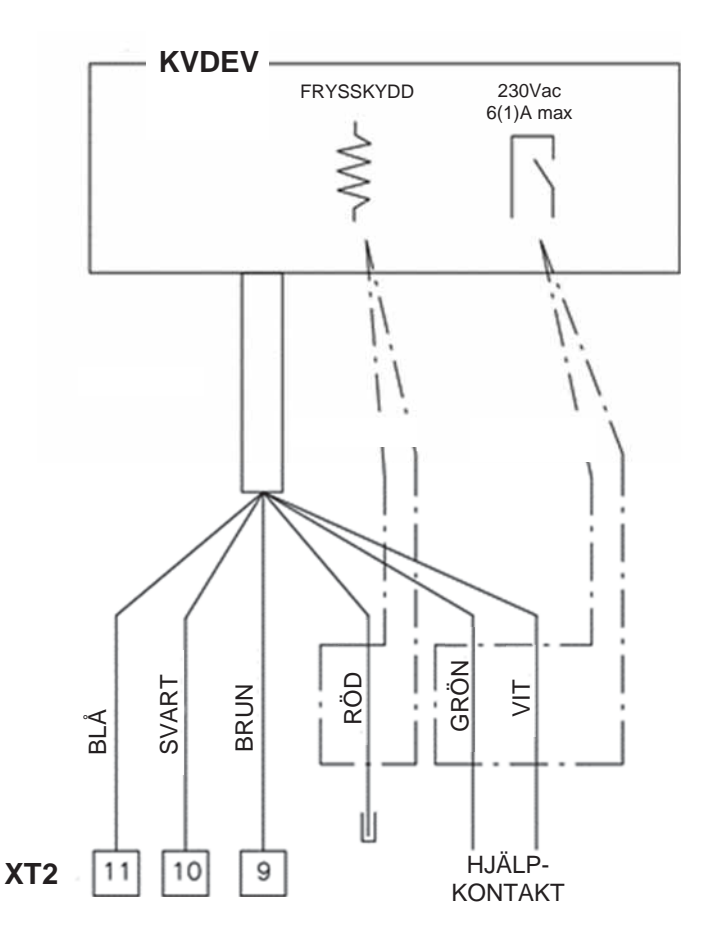

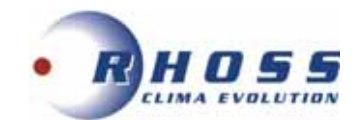

### • Givare för tappvarmvatten

Om det finns tank för tappvarmvatten, måste givaren för tappvarmvatten anslutas till aggregatet, annars kommer det att visas ett larm. Givaren (med anslutningskabel 20 m) måste placeras i tanken.

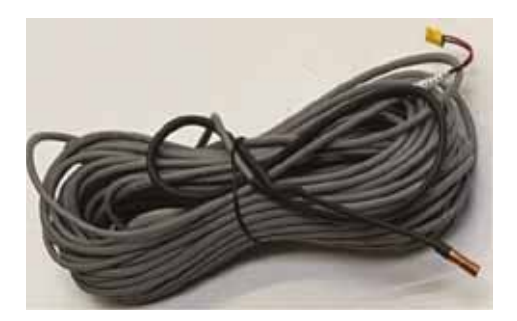

Lyft av aggregatets övre plåt och tag bort elboxens lock för att lokalisera kretskort AP1. Anslut enligt fig. nedan:

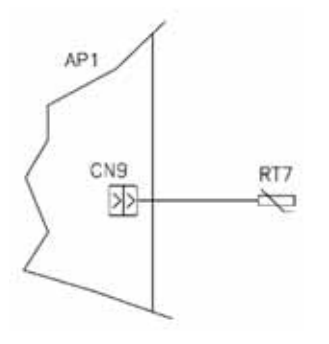

Egenskaper för givare: NTC 15KΩ vid 25°C ±3% -20°C/+150°C.

\_\_\_\_\_

# • Extra värmekälla

Extra värmekälla levereras ej med aggregatet.

Styrningen av extra värmekälla måste aktiveras och konfigureras.

**Anm.:** det är inte tillåtet att installera ytterligare värmekälla och ytterligare elvärme i samma system. Den extra värmekällan måste placeras uppströms från 3-vägsventilen. Givaren för vattentemperatur (med anslutningskabel 5 m) måste placeras nedströms på extra värmekälla samt nedströms från 3-vägsventil. **Anm.:** börvärdet på extra värmekälla får inte överstiga 60°C.

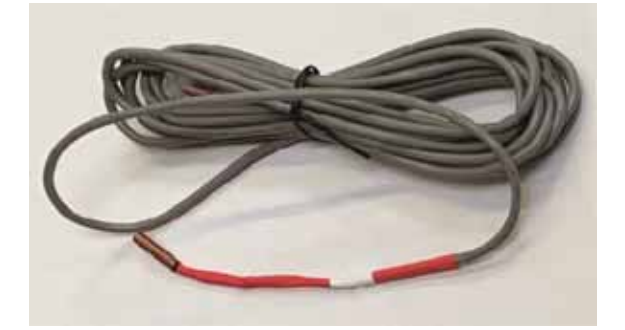

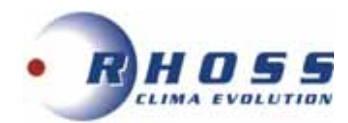

Aggregatet är försett med två anslutningsplintar för extra värmekälla (230V 50Hz kontroll) samt en anslutning (ledning 70-71) för att ansluta givaren nära elplint.

Lyft av aggregatets övre plåt och tag bort elboxens lock för att lokalisera kretskort AP1. Anslut enligt fig. nedan:

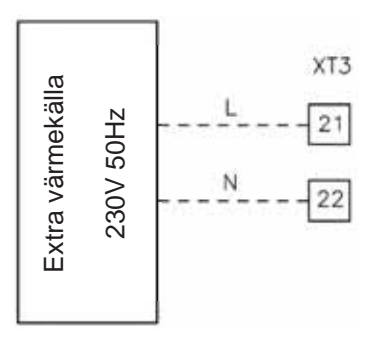

Anslut givaren enligt nedan:

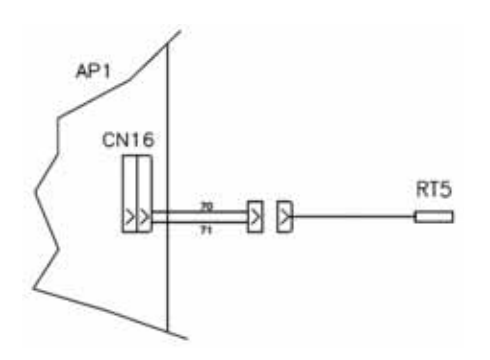

Egenskaper för givare: NTC 15KΩ vid 25°C ±3% -20°C/+150°C.

-----

# Valfri värmekälla

Valfri värmekälla levereras ej med aggregatet.

Styrningen av valfri värmekälla måste aktiveras och konfigureras.

Anm.: det går att konfigurera en (KM1) eller ytterligare två värmekällor (KM1+KM2).

**Anm.:** det är inte tillåtet att installera ytterligare värmekälla och ytterligare elvärme i samma system. Den extra värmekällan måste placeras nedströms från 3-vägsventilen på systemsidan.

Givaren för vattentemperatur (med anslutningskabel 5 m) måste placeras nedströms från värmekällan.

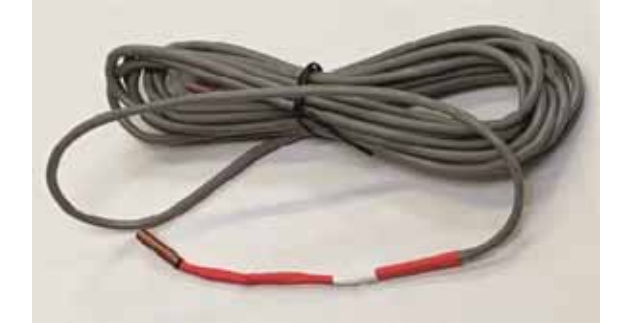

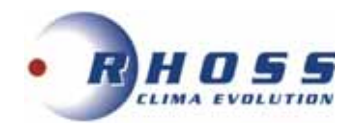

Aggregatet är försett med tre anslutningsplintar för extra värmekälla (230V 50Hz kontroll) samt en anslutning (ledning 70-71) för att ansluta givaren nära elplint.

Lyft av aggregatets övre plåt och tag bort elboxens lock.

Elanslutningar enligt nedan:

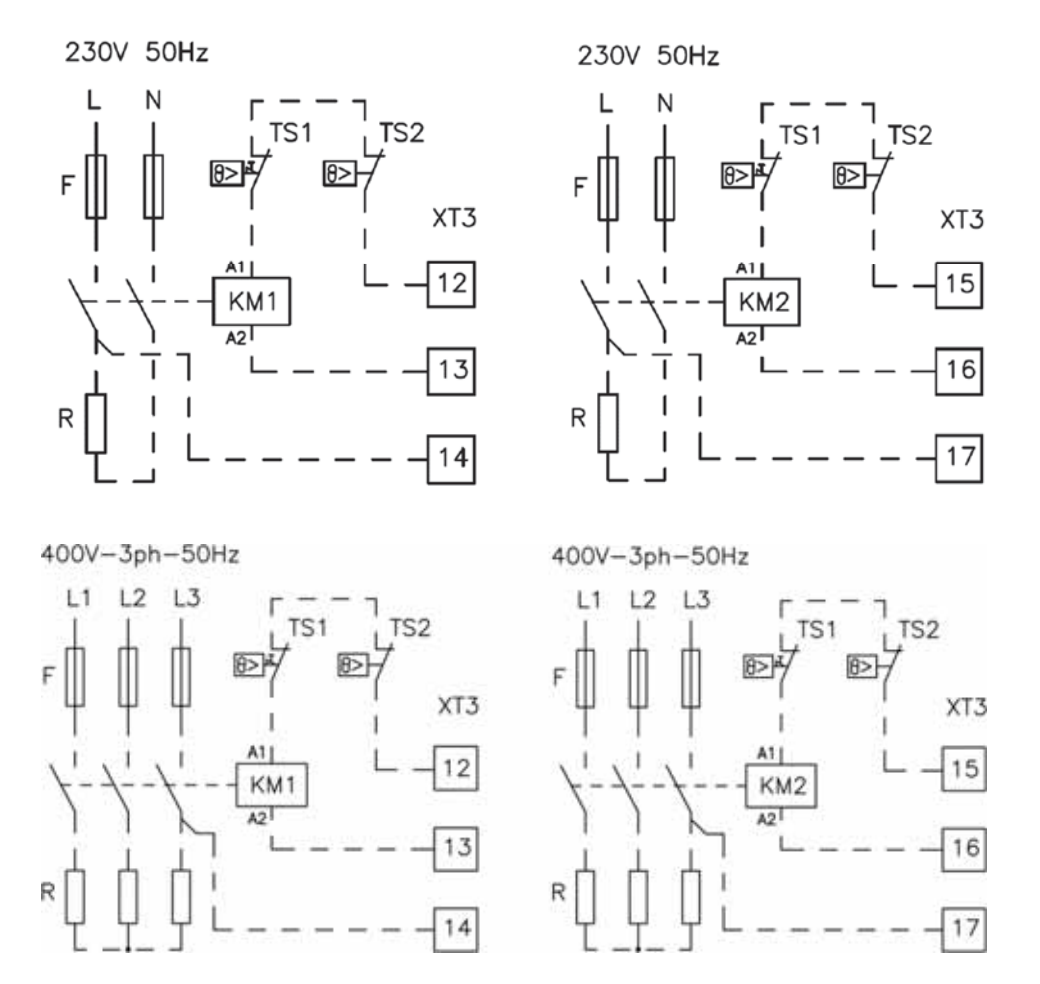

**Anm.:** elmatning till värmekällor måste separeras från aggregatets elmatning. Avsäkra elmatningen. **Anm.:** förse värmekällor med säkerhetstermostat (TS1-TS2).

Anslut givaren enligt nedan:

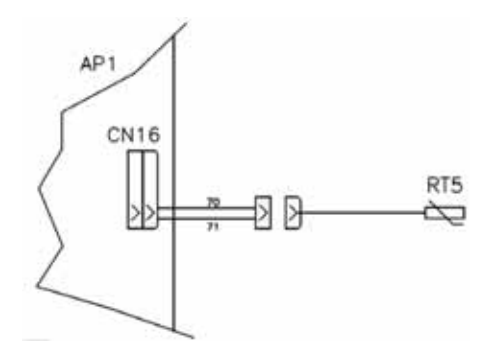

Egenskaper för givare: NTC 15KΩ vid 25°C ±3% -20°C/+150°C.

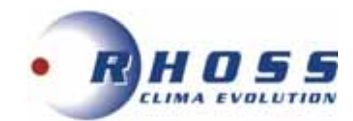

# • Elvärme för varmvattentank

Om varmvattentanken (ej medlevererad) är försedd med elvärme, måste styrlogiken konfigureras, se manual för kontrollpanel.

Anm.: elvärmen kan endast styras om varmvattentanken har aktiverats.

Elanslutning enligt nedan:

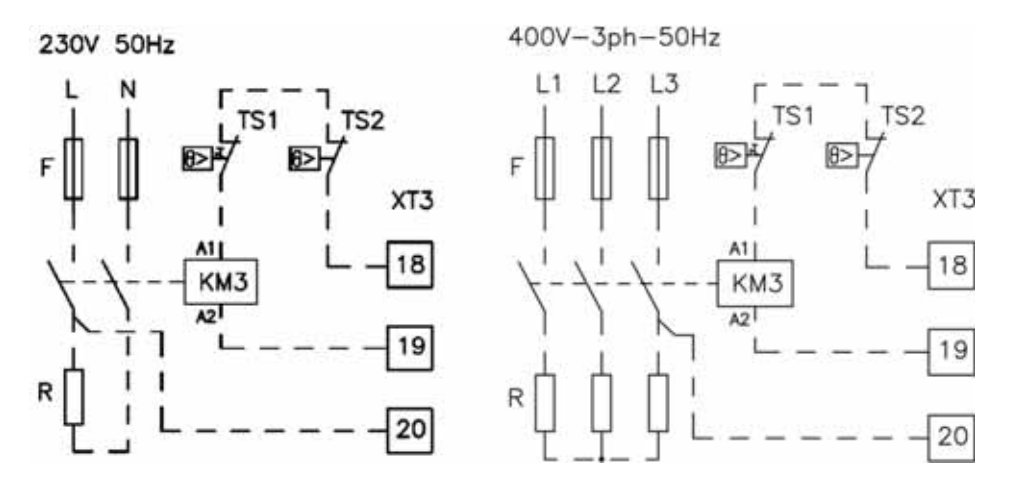

**Anm.:** elmatning till värmekällor måste separeras från aggregatets elmatning. Avsäkra elmatningen. **Anm.:** förse värmekällor med säkerhetstermostat (TS1-TS2).

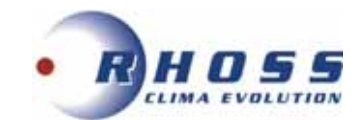

# **ANSLUTNINGSPLINTAR**

THAITI 106-108 M P0 230V-1ph-50Hz

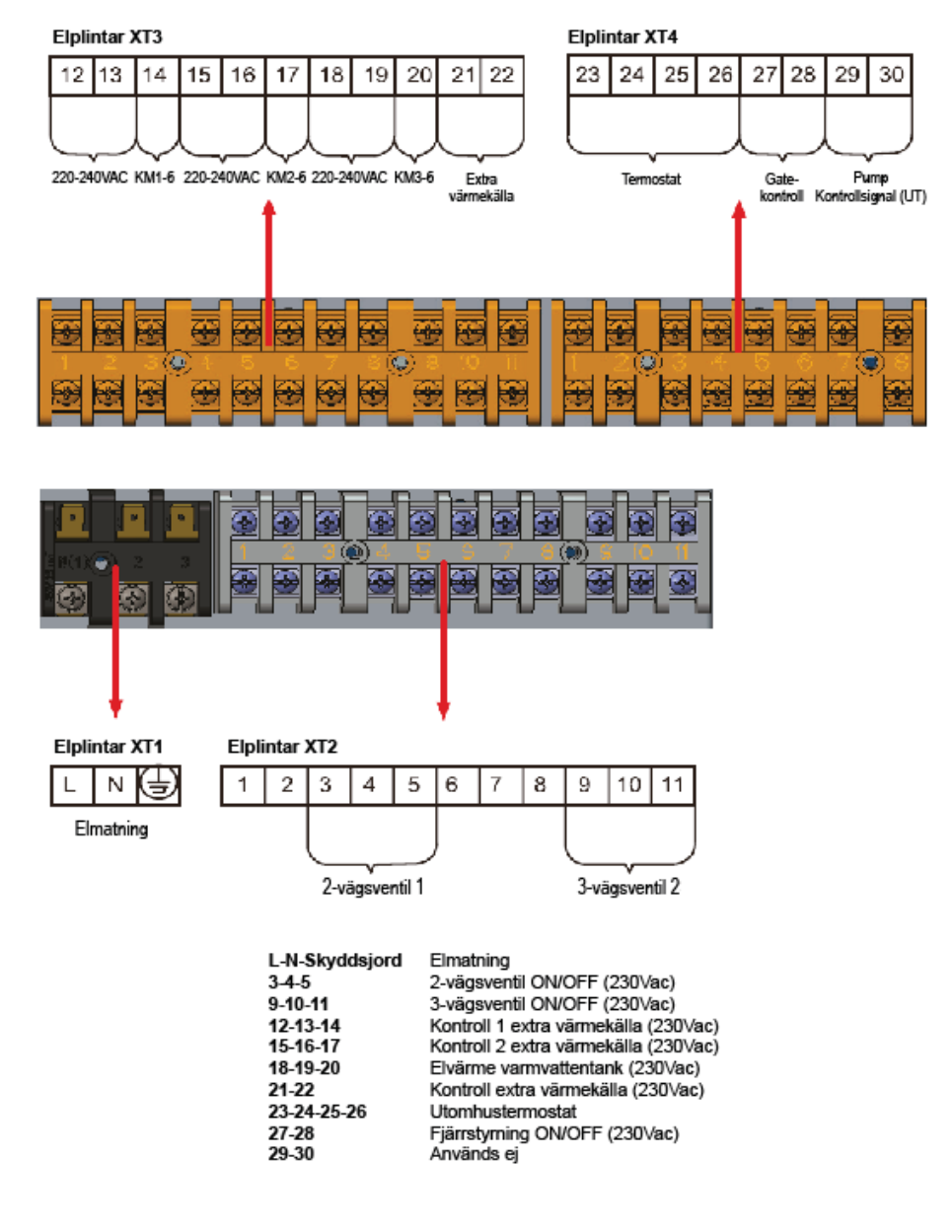

VARNING!

Elboxen kan nås från aggregatets frontpanel.
 Anslutningar måste utföras enligt gällande föreskrifter och elschemat i aggregatet.
 Skyddsjordning är obligatorisk.

Installera arbetsbrytare n\u00e4ra aggregatet.

Elschemor visar endast anslutningar som utförs av installatör.

För anslutningar av tillbehör hänvisas till respektive elschemor.

För produktion av tappvarmvatten, måste bifogad temp. givare RT7 (20m) anslutas till varmvattentank. Om panna eller kompletterande elvärme ska användas, finns givare RT5 tillgänglig för anslutning till systemet.

|       |                 | Elmatning | Skyddsjord | Manöver och styrning |
|-------|-----------------|-----------|------------|----------------------|
| 106 M | mm <sup>2</sup> | 2,5       | 2,5        | 1,5                  |
| 108 M | mm <sup>2</sup> | 2,5       | 2,5        | 1,5                  |

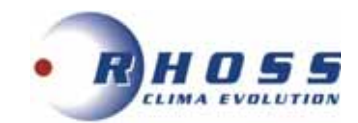

THAITI 110-112-114 230V-1ph-50Hz

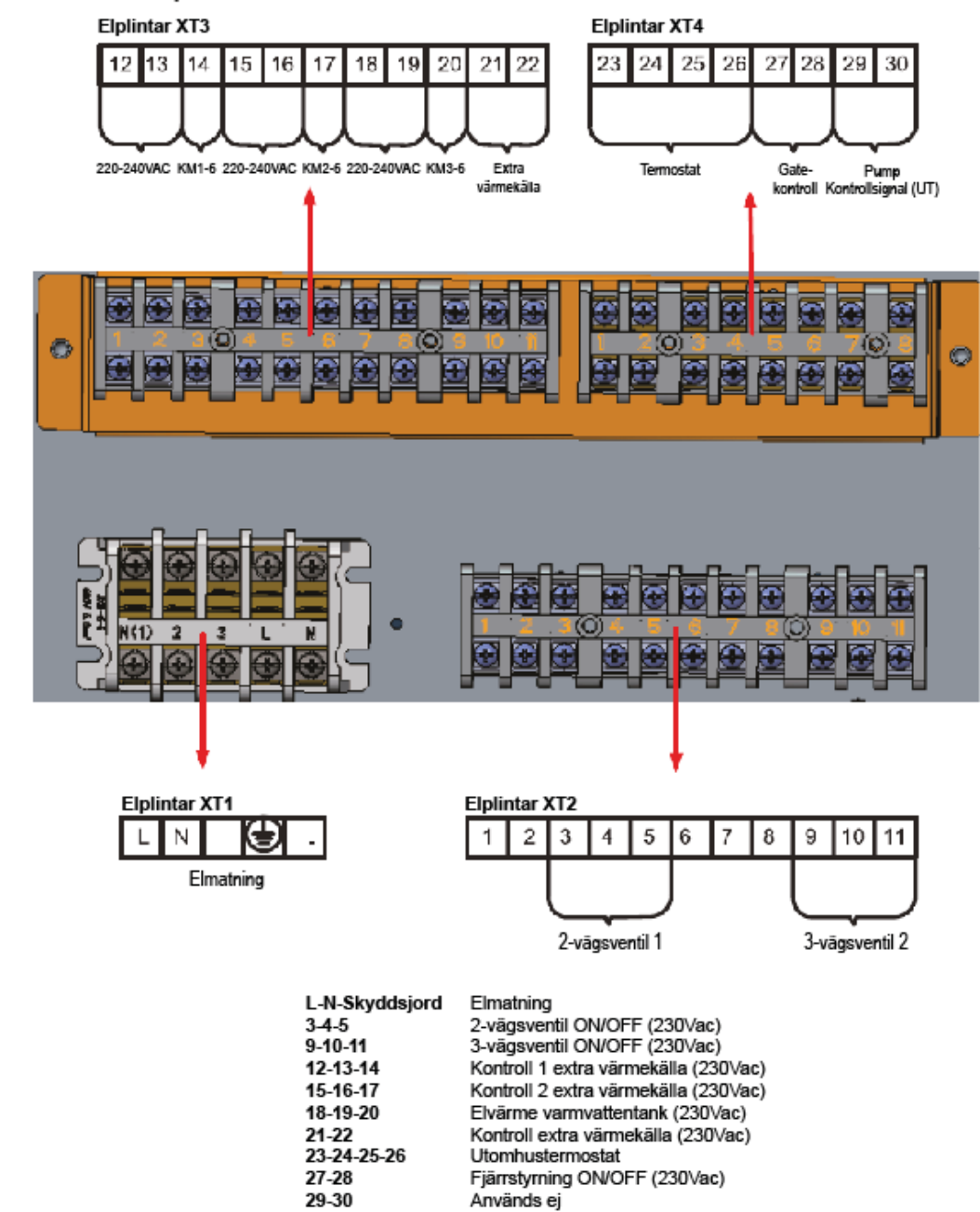

#### VARNING!

Elboxen kan nås från aggregatets frontpanel.
 Anslutningar måste utföras enligt gällande föreskrifter och elschemat i aggregatet.

Skyddsjordning är obligatorisk.

Installera arbetsbrytare n\u00e4ra aggregatet.

Elschemor visar endast anslutningar som utförs av installatör.

För anslutningar av tillbehör hänvisas till respektive elschemor.

För produktion av tappvarmvatten, måste bifogad temp. givare RT7 (20m) anslutas till varmvattentank. Om panna eller kompletterande elvärme ska användas, finns givare RT5 tillgänglig för anslutning till systemet.

|       |                 | Elmatning | Skyddsjord | Manöver och styrning |
|-------|-----------------|-----------|------------|----------------------|
| 110 M | mm <sup>2</sup> | 6         | 6          | 1,5                  |
| 112 M | mm <sup>2</sup> | 6         | 6          | 1,5                  |
| 114 M | mm <sup>2</sup> | 6         | 6          | 15                   |

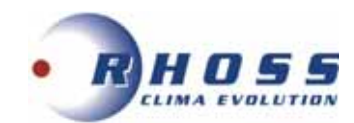

# THAITI 116 T P0 400V-3ph+N-50Hz

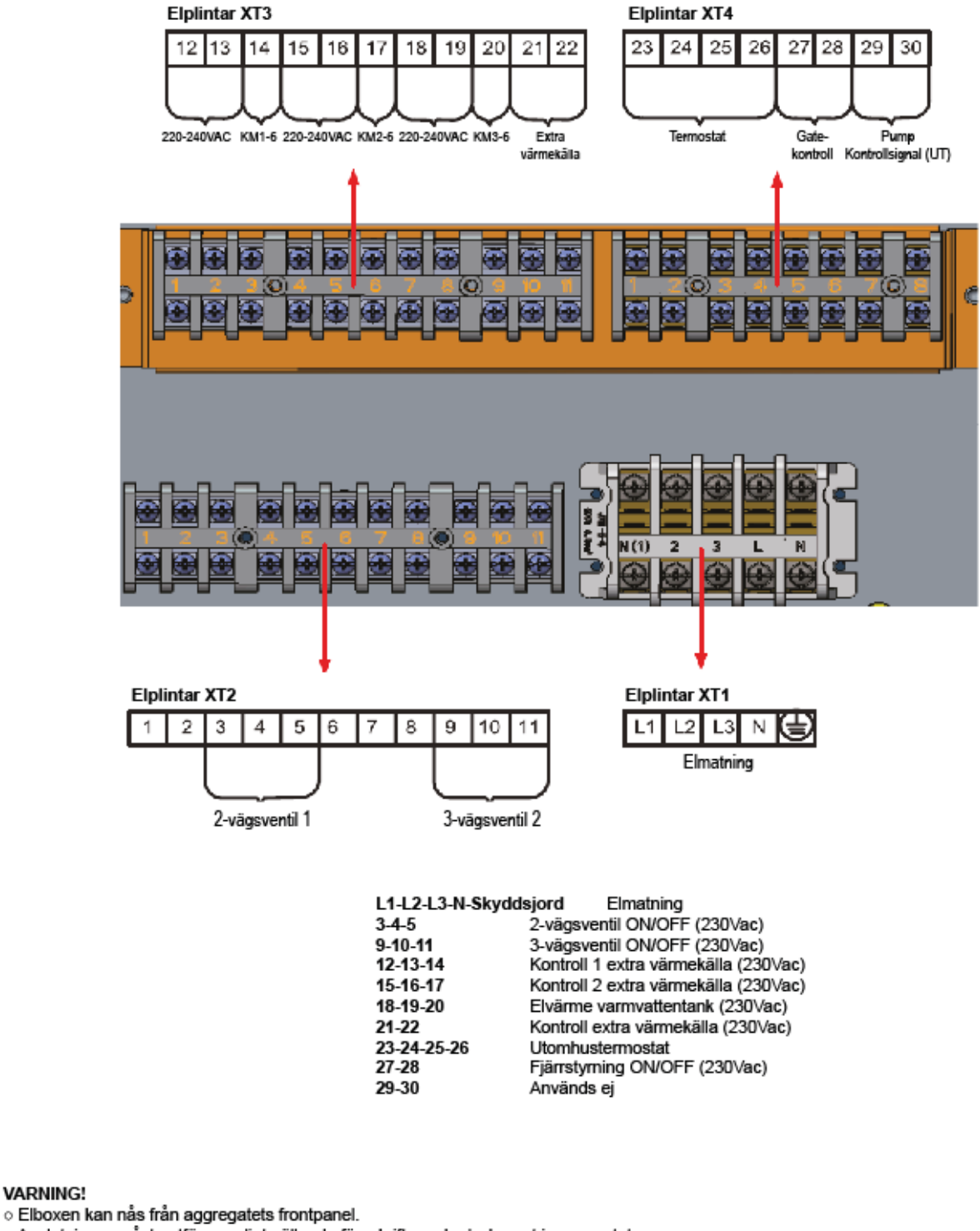

o Anslutningar måste utföras enligt gällande föreskrifter och elschemat i aggregatet.

Skyddsjordning är obligatorisk.

VARNING!

- Installera arbetsbrytare nära aggregatet.
   Elschemor visar endast anslutningar som utförs av installatör.

För anslutningar av tillbehör hänvisas till respektive elschemor..

|       |                 | Elmatning | Skyddsjord | Manöver och styrning |
|-------|-----------------|-----------|------------|----------------------|
| 116 T | mm <sup>2</sup> | 2,5       | 2,5        | 1,5                  |

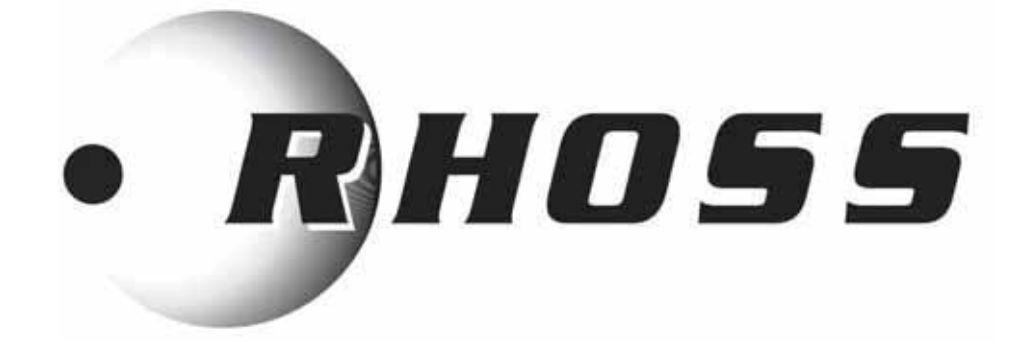

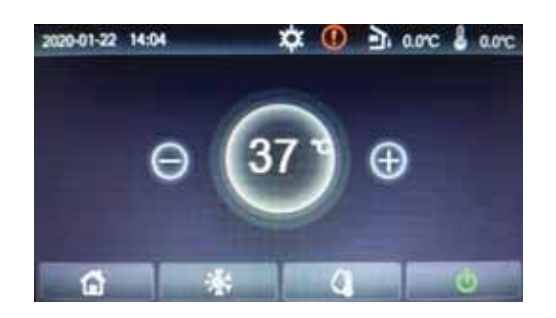

# INSTRUKTIONER för Mikroprocessor

H58624/F

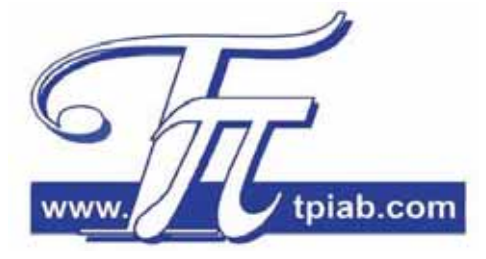

# Innehåll

| 1 A                                               | Allmänt                                                                                                    |                                                                                                    | 3                                                                                                    |
|---------------------------------------------------|----------------------------------------------------------------------------------------------------|----------------------------------------------------------------------------------------------------|----------------------------------------------------------------------------------------------------|
|                                                   | 1.1                                                                                                    | Meny                                                                                                    | 3                                                                                                    |
|                                                   | 1.2                                                                                                    | Menv                                                                                                    | 4                                                                                                    |
|                                                   | 1.2                                                                                                    | Bakbelysning på display                                                                                                    | 5                                                                                                    |
| 2Г                                                | )riftins                                                                                                    | truktioner                                                                                                    | 6                                                                                                    |
|                                                   | 2 1                                                                                                    | Installning av ON/OFF                                                                                                    | õ                                                                                                    |
|                                                   | 2.1                                                                                                    | Funktionsingtällningar                                                                                                    | 6                                                                                                    |
|                                                   | 2.2                                                                                                    | Driftvol                                                                                                    | 7                                                                                                    |
|                                                   | 2.2.1                                                                                                    |                                                                                                    | 6                                                                                                    |
|                                                   | 2.2.2                                                                                                    |                                                                                                    | 0                                                                                                    |
|                                                   | 2.2.3                                                                                                    |                                                                                                    | 0                                                                                                    |
|                                                   | 2.2.4                                                                                                    |                                                                                                    | 8                                                                                                    |
|                                                   | 2.2.5                                                                                                    | l yst drift                                                                                                    | 9                                                                                                    |
|                                                   | 2.2.6                                                                                                    | Vaderberoende                                                                                                    | 9                                                                                                    |
|                                                   | 2.2.7                                                                                                    | Veckotimer                                                                                                    | 10                                                                                                    |
|                                                   | 2.2.8                                                                                                    | Holidayprogram                                                                                                    | 10                                                                                                    |
|                                                   | 2.2.9                                                                                                    | Desinfektion                                                                                                    | 10                                                                                                    |
|                                                   | 2.2.10                                                                                                    | Clock timer                                                                                                    | 11                                                                                                    |
|                                                   | 2.2.11                                                                                                    | Temp. timer                                                                                                    | 11                                                                                                    |
|                                                   | 2.2.12                                                                                                    | Nödkörning                                                                                                    | 12                                                                                                    |
|                                                   | 2.2.13                                                                                                    | Inställningar för helgdag/semester                                                                                                    | 13                                                                                                    |
|                                                   | 2.2.14                                                                                                    | Förinställningar daglig timer                                                                                                    | 13                                                                                                    |
|                                                   | 2.2.15                                                                                                    | Återställning av felmeddelande                                                                                                    | 14                                                                                                    |
|                                                   | 2.2.16                                                                                                    | Återställning av WiFi                                                                                                    | 14                                                                                                    |
|                                                   | 2.2.17                                                                                                    | Återställning                                                                                                    | 14                                                                                                    |
| 2.3                                               | Paran                                                                                                    | neterinställningar                                                                                                    | 14                                                                                                    |
| 24                                                | Instäl                                                                                                    | Iningar för visning                                                                                                    | 15                                                                                                    |
|                                                   | 2 4 1                                                                                                    | Stausvisning                                                                                                    | 15                                                                                                    |
|                                                   | 2.4.1                                                                                                    | Visning av parametrar                                                                                                    | 16                                                                                                    |
|                                                   | 2.7.2                                                                                                    | Avlägning av fel och felligta                                                                                                    | 16                                                                                                    |
|                                                   | 2.4.3                                                                                                    | Aviasi ing av tel och tellista                                                                                                    | 17                                                                                                    |
|                                                   | /44                                                                                                    |                                                                                                    | . 17                                                                                                    |
|                                                   | 215                                                                                                    | Visning av version                                                                                                    | 17                                                                                                    |
| 2 5                                               | 2.4.5                                                                                                    | Visning av version                                                                                                    | 17                                                                                                    |
| 2.5                                               | 2.4.5<br>Instäl                                                                                                    | Visning av version<br>Iningar för kommissionsparametrar                                                                                                    | 17<br>. <b>17</b>                                                                                                    |
| 2.5                                               | 2.4.5<br>Instäl                                                                                                    | Visning av version<br>Iningar för kommissionsparametrar<br>Kontroller                                                                                                    | 17<br>17<br>18                                                                                                    |
| 2.5                                               | 2.4.5<br>Instäl<br>2.5.1<br>2.5.2                                                                                                    | Visning av version<br>Iningar för kommissionsparametrar<br>Kontroller<br>2-vägsventil                                                                                                    | 17<br>17<br>18<br>19                                                                                                    |
| 2.5                                               | 2.4.5<br><b>Instäl</b><br>2.5.1<br>2.5.2<br>2.5.3                                                                                                    | Visning av version<br>Iningar för kommissionsparametrar<br>Kontroller<br>2-vägsventil<br>Inställningar för solenergi                                                                                                    | 17<br>18<br>19<br>19                                                                                                    |
| 2.5                                               | 2.4.5<br><b>Instäl</b><br>2.5.1<br>2.5.2<br>2.5.3<br>2.5.4                                                                                                    | Visning av version<br>Iningar för kommissionsparametrar<br>Kontroller<br>2-vägsventil<br>Inställningar för solenergi<br>Vattentank                                                                                                    | 17<br>18<br>19<br>19<br>19                                                                                                    |
| 2.5                                               | 2.4.5<br><b>Instäl</b><br>2.5.1<br>2.5.2<br>2.5.3<br>2.5.4<br>2.5.5                                                                                                    | Visning av version<br>Iningar för kommissionsparametrar<br>Kontroller<br>2-vägsventil<br>Inställningar för solenergi<br>Vattentank<br>Externt termostat                                                                                                    | 17<br>18<br>19<br>19<br>19<br>19<br>19                                                                                                 |
| 2.5                                               | 2.4.5<br><b>Instäl</b><br>2.5.1<br>2.5.2<br>2.5.3<br>2.5.4<br>2.5.5<br>2.5.6                                                                                                    | Visning av version<br>Iningar för kommissionsparametrar<br>Kontroller<br>2-vägsventil<br>Inställningar för solenergi<br>Vattentank<br>Externt termostat<br>Annan termisk källa                                                                                                    | 17<br>18<br>19<br>19<br>19<br>19<br>20                                                                                                 |
| 2.5                                               | 2.4.5<br><b>Instäl</b><br>2.5.1<br>2.5.2<br>2.5.3<br>2.5.4<br>2.5.5<br>2.5.6<br>2.5.7                                                                                                    | Visning av version<br>Iningar för kommissionsparametrar<br>Kontroller<br>2-vägsventil<br>Inställningar för solenergi<br>Vattentank<br>Externt termostat<br>Annan termisk källa<br>Valfri elvärme                                                                                                    | 17<br>18<br>19<br>19<br>19<br>19<br>20<br>21                                                                                           |
| 2.5                                               | 2.4.5<br><b>Instäl</b><br>2.5.1<br>2.5.2<br>2.5.3<br>2.5.4<br>2.5.5<br>2.5.6<br>2.5.7<br>2.5.8                                                                                                    | Visning av version<br>Iningar för kommissionsparametrar<br>Kontroller                                                                                                    | 17<br>18<br>19<br>19<br>19<br>19<br>20<br>21<br>21                                                                                     |
| 2.5                                               | 2.4.5<br><b>Instäl</b><br>2.5.1<br>2.5.2<br>2.5.3<br>2.5.4<br>2.5.5<br>2.5.6<br>2.5.7<br>2.5.8<br>2.5.9                                                                                                    | Visning av version<br>Iningar för kommissionsparametrar<br>Kontroller                                                                                                    | 17<br>18<br>19<br>19<br>19<br>20<br>21<br>21<br>21                                                                                     |
| 2.5                                               | 2.4.5<br><b>Instäl</b><br>2.5.1<br>2.5.2<br>2.5.3<br>2.5.4<br>2.5.5<br>2.5.6<br>2.5.7<br>2.5.8<br>2.5.9<br>2.5.10                                                                                                    | Visning av version<br>Iningar för kommissionsparametrar<br>Kontroller                                                                                                    | 17<br>18<br>19<br>19<br>19<br>19<br>20<br>21<br>21<br>21<br>22                                                                         |
| 2.5                                               | 2.4.5<br><b>Instäl</b><br>2.5.1<br>2.5.2<br>2.5.3<br>2.5.4<br>2.5.5<br>2.5.6<br>2.5.7<br>2.5.8<br>2.5.9<br>2.5.10<br>2.5.11                                                                                                    | Visning av version<br>Iningar för kommissionsparametrar<br>Kontroller                                                                                                    | 17<br>18<br>19<br>19<br>19<br>20<br>21<br>21<br>21<br>22<br>22                                                                         |
| 2.5                                               | 2.4.5<br><b>Instäl</b><br>2.5.1<br>2.5.2<br>2.5.3<br>2.5.4<br>2.5.5<br>2.5.6<br>2.5.7<br>2.5.8<br>2.5.9<br>2.5.10<br>2.5.11<br>2.5.12                                                                                                    | Visning av version<br>Iningar för kommissionsparametrar<br>Kontroller                                                                                                    | 17<br>18<br>19<br>19<br>19<br>20<br>21<br>21<br>21<br>22<br>22<br>23                                                                   |
| 2.5                                               | 2.4.5<br><b>Instäl</b><br>2.5.1<br>2.5.2<br>2.5.3<br>2.5.4<br>2.5.5<br>2.5.6<br>2.5.7<br>2.5.8<br>2.5.9<br>2.5.10<br>2.5.11<br>2.5.12<br>2.5.12<br>2.5.13                                                                                                    | Visning av version<br>Iningar för kommissionsparametrar<br>Kontroller                                                                                                    | 17<br>18<br>19<br>19<br>19<br>20<br>21<br>21<br>22<br>22<br>23<br>23                                                                   |
| 2.5                                               | 2.4.5<br><b>Instäl</b><br>2.5.1<br>2.5.2<br>2.5.3<br>2.5.4<br>2.5.5<br>2.5.6<br>2.5.7<br>2.5.8<br>2.5.9<br>2.5.10<br>2.5.11<br>2.5.12<br>2.5.13<br>2.5.14                                                                                                    | Visning av version<br>Iningar för kommissionsparametrar<br>Kontroller                                                                                                    | 17<br>18<br>19<br>19<br>19<br>19<br>20<br>21<br>21<br>21<br>22<br>22<br>23<br>23<br>24                                                 |
| 2.5                                               | 2.4.5<br><b>Instäl</b><br>2.5.1<br>2.5.2<br>2.5.3<br>2.5.4<br>2.5.5<br>2.5.6<br>2.5.7<br>2.5.8<br>2.5.9<br>2.5.10<br>2.5.11<br>2.5.12<br>2.5.13<br>2.5.14<br>2.5.12<br>2.5.13<br>2.5.14<br>2.5.12<br>2.5.14<br>2.5.12<br>2.5.14<br>2.5.12<br>2.5.14<br>2.5.12<br>2.5.14<br>2.5.25<br>2.5.5<br>2.5.5<br>2.5 | Visning av version<br>Iningar för kommissionsparametrar<br>Kontroller                                                                                                    | 17<br>18<br>19<br>19<br>19<br>19<br>20<br>21<br>21<br>21<br>22<br>23<br>23<br>24<br>24                                                 |
| 2.5                                               | 2.4.5<br><b>Instäl</b><br>2.5.1<br>2.5.2<br>2.5.3<br>2.5.4<br>2.5.5<br>2.5.6<br>2.5.7<br>2.5.8<br>2.5.9<br>2.5.10<br>2.5.11<br>2.5.12<br>2.5.13<br>2.5.14<br>2.5.12<br>2.5.13<br>2.5.14<br>2.5.12<br>2.5.13<br>2.5.14<br>2.5.12<br>2.5.13<br>2.5.14<br>2.5.12<br>2.5.10<br>2.5.10<br>2.5.10<br>2.5.2<br>2.5.3<br>2.5.4<br>2.5.5<br>2.5.5<br>2.5.6<br>2.5.7<br>2.5.8<br>2.5.10<br>2.5.10<br>2.5.10<br>2.5.10<br>2.5.10<br>2.5.10<br>2.5.10<br>2.5.10<br>2.5.10<br>2.5.10<br>2.5.10<br>2.5.10<br>2.5.10<br>2.5.10<br>2.5.10<br>2.5.10<br>2.5.10<br>2.5.10<br>2.5.10<br>2.5.10<br>2.5.10<br>2.5.10<br>2.5.10<br>2.5.10<br>2.5.10<br>2.5.10<br>2.5.11<br>2.5.12<br>2.5.10<br>2.5.11<br>2.5.12<br>2.5.13<br>2.5.14<br>2.5.12<br>2.5.10<br>2.5.11<br>2.5.12<br>2.5.13<br>2.5.14<br>2.5.12<br>2.5.13<br>2.5.14<br>2.5.15<br>2.5.10<br>2.5.11<br>2.5.12<br>2.5.13<br>2.5.14<br>2.5.15<br>2.5.15<br>2.5.10<br>2.5.11<br>2.5.12<br>2.5.15<br>2.5.15<br>2.5.15<br>2.5.15<br>2.5.15<br>2.5.15<br>2.5.16<br>2.5.15<br>2.5.16<br>2.5.15<br>2.5.16<br>2.5.15<br>2.5.16<br>2.5.15<br>2.5.16<br>2.5.15<br>2.5.16<br>2.5.15<br>2.5.16<br>2.5.15<br>2.5.16<br>2.5.15<br>2.5.16<br>2.5.15<br>2.5.16<br>2.5.16<br>2.5.15<br>2.5.16<br>2.5.16<br>2.5.16<br>2.5.15<br>2.5.16<br>2.5.16                                                                 | Visning av version<br>Iningar för kommissionsparametrar<br>Kontroller                                                                                                    | 17<br>18<br>19<br>19<br>19<br>20<br>21<br>21<br>21<br>22<br>23<br>23<br>23<br>24<br>24<br>24                                           |
| 2.5                                               | 2.4.5<br><b>Instäl</b><br>2.5.1<br>2.5.2<br>2.5.3<br>2.5.4<br>2.5.5<br>2.5.6<br>2.5.7<br>2.5.8<br>2.5.9<br>2.5.10<br>2.5.11<br>2.5.12<br>2.5.13<br>2.5.14<br>2.5.12<br>2.5.13<br>2.5.14<br>2.5.12<br>2.5.13<br>2.5.14<br>2.5.12<br>2.5.13<br>2.5.14<br>2.5.12<br>2.5.10<br>2.5.10<br>2.5.110<br>2.5.112<br>2.5.112<br>2.5.10<br>2.5.112<br>2.5.12<br>2.5.10<br>2.5.112<br>2.5.13<br>2.5.14<br>2.5.12<br>2.5.10<br>2.5.112<br>2.5.13<br>2.5.10<br>2.5.112<br>2.5.10<br>2.5.112<br>2.5.10<br>2.5.112<br>2.5.10<br>2.5.112<br>2.5.10<br>2.5.112<br>2.5.10<br>2.5.112<br>2.5.12<br>2.5.10<br>2.5.112<br>2.5.12<br>2.5.10<br>2.5.12<br>2.5.10<br>2.5.12<br>2.5.12<br>2.5.12<br>2.5.12<br>2.5.12<br>2.5.12<br>2.5.12<br>2.5.12<br>2.5.12<br>2.5.12<br>2.5.12<br>2.5.12<br>2.5.12<br>2.5.12<br>2.5.12<br>2.5.12<br>2.5.12<br>2.5.12<br>2.5.12<br>2.5.12<br>2.5.12<br>2.5.12<br>2.5.12<br>2.5.12<br>2.5.12<br>2.5.12<br>2.5.12<br>2.5.12<br>2.5.12<br>2.5.16<br>2.5.17<br>2.5.17<br>2.5.17<br>2.5.16<br>2.5.17<br>2.5.17<br>2                                                                     | Visning av version<br>Iningar för kommissionsparametrar<br>Kontroller<br>2-vägsventil<br>Inställningar för solenergi<br>Vattentank<br>Externt termostat<br>Annan termisk källa<br>Valfri elvärme<br>Fjärrgivare<br>Avluftning<br>Värmejustering av radiatorer<br>Manuell avfrostning<br>Forcerad drift<br>Fjärr On/Off<br>Strömbegränsning/Effektförbrukningsgräns<br>Adress<br>Köldmedieåtervinning<br>Logik för kontroll av tankvärme                                                        | 17<br>18<br>19<br>19<br>19<br>20<br>21<br>21<br>21<br>22<br>23<br>23<br>24<br>24<br>24<br>24<br>24                                     |
| 2.5                                               | 2.4.5<br><b>Instäl</b><br>2.5.1<br>2.5.2<br>2.5.3<br>2.5.4<br>2.5.5<br>2.5.6<br>2.5.7<br>2.5.8<br>2.5.9<br>2.5.10<br>2.5.11<br>2.5.12<br>2.5.13<br>2.5.14<br>2.5.12<br>2.5.13<br>2.5.14<br>2.5.12<br>2.5.13<br>2.5.14<br>2.5.12<br>2.5.13<br>2.5.14<br>2.5.12<br>2.5.10<br>2.5.11<br>2.5.2<br>2.5.3<br>2.5.4<br>2.5.5<br>2.5.6<br>2.5.7<br>2.5.8<br>2.5.10<br>2.5.11<br>2.5.10<br>2.5.11<br>2.5.2<br>2.5.6<br>2.5.7<br>2.5.8<br>2.5.10<br>2.5.11<br>2.5.10<br>2.5.11<br>2.5.10<br>2.5.10<br>2.5.11<br>2.5.10<br>2.5.11<br>2.5.11<br>2.5.2<br>2.5.10<br>2.5.11<br>2.5.10<br>2.5.11<br>2.5.12<br>2.5.10<br>2.5.11<br>2.5.12<br>2.5.13<br>2.5.14<br>2.5.12<br>2.5.13<br>2.5.14<br>2.5.12<br>2.5.13<br>2.5.14<br>2.5.12<br>2.5.13<br>2.5.14<br>2.5.12<br>2.5.13<br>2.5.14<br>2.5.15<br>2.5.16<br>2.5.17<br>2.5.12<br>2.5.13<br>2.5.16<br>2.5.17<br>2.5.13<br>2.5.16<br>2.5.17<br>2.5.13<br>2.5.16<br>2.5.17<br>2.5.16<br>2.5.17<br>2.5.16<br>2.5.17<br>2.5.16<br>2.5.17<br>2.5.16<br>2.5.17<br>2.5.16<br>2.5.17<br>2.5.16<br>2.5.17<br>2.5.16<br>2.5.17<br>2.5.16<br>2.5.17<br>2.5.18<br>2.5.17<br>2.5.18<br>2.5.17<br>2.5.18<br>2.5.17<br>2.5.18<br>2.5.17<br>2.5.18<br>2.5.17<br>2.5.18                                                                                                    | Visning av version<br>Iningar för kommissionsparametrar<br>Kontroller<br>2-vägsventil<br>Inställningar för solenergi<br>Vattentank<br>Externt termostat<br>Annan termisk källa<br>Valfri elvärme<br>Fjärrgivare<br>Avluftning<br>Värmejustering av radiatorer<br>Manuell avfrostning<br>Forcerad drift<br>Fjärr On/Off<br>Strömbegränsning/Effektförbrukningsgräns<br>Adress<br>Köldmedieåtervinning<br>Logik för kontroll av tankvärme<br>Gate-Ctrl Minne                                     | 17<br>18<br>19<br>19<br>19<br>20<br>21<br>21<br>22<br>23<br>23<br>24<br>24<br>24<br>24<br>25                                           |
| 2.5                                               | 2.4.5<br><b>Instäl</b><br>2.5.1<br>2.5.2<br>2.5.3<br>2.5.4<br>2.5.5<br>2.5.6<br>2.5.7<br>2.5.8<br>2.5.9<br>2.5.10<br>2.5.11<br>2.5.12<br>2.5.13<br>2.5.14<br>2.5.12<br>2.5.13<br>2.5.14<br>2.5.12<br>2.5.13<br>2.5.14<br>2.5.12<br>2.5.13<br>2.5.14<br>2.5.12<br>2.5.13<br>2.5.14<br>2.5.12<br>2.5.10<br>2.5.11<br>2.5.2<br>2.5.3<br>2.5.4<br>2.5.5<br>2.5.6<br>2.5.7<br>2.5.8<br>2.5.12<br>2.5.12<br>2.5.12<br>2.5.12<br>2.5.12<br>2.5.12<br>2.5.12<br>2.5.12<br>2.5.12<br>2.5.12<br>2.5.12<br>2.5.12<br>2.5.12<br>2.5.12<br>2.5.12<br>2.5.12<br>2.5.12<br>2.5.12<br>2.5.12<br>2.5.12<br>2.5.12<br>2.5.12<br>2.5.12<br>2.5.12<br>2.5.12<br>2.5.13<br>2.5.14<br>2.5.12<br>2.5.13<br>2.5.14<br>2.5.12<br>2.5.14<br>2.5.12<br>2.5.13<br>2.5.14<br>2.5.15<br>2.5.16<br>2.5.17<br>2.5.12<br>2.5.13<br>2.5.14<br>2.5.15<br>2.5.16<br>2.5.17<br>2.5.12<br>2.5.16<br>2.5.17<br>2.5.12<br>2.5.16<br>2.5.17<br>2.5.12<br>2.5.16<br>2.5.17<br>2.5.16<br>2.5.17<br>2.5.18<br>2.5.17<br>2.5.18<br>2.5.17<br>2.5.18<br>2.5.19<br>2.5.17<br>2.5.18<br>2.5.17<br>2.5.18<br>2.5.19<br>2.5.19<br>2.5.16<br>2.5.17<br>2.5.18<br>2.5.19<br>2.5.18<br>2.5.19<br>2.5.18<br>2.5.19<br>2.5.18<br>2.5.19                                                                                                    | Visning av version<br>Iningar för kommissionsparametrar<br>Kontroller<br>2-vägsventil<br>Inställningar för solenergi<br>Vattentank<br>Externt termostat<br>Annan termisk källa<br>Valfri elvärme<br>Fjärrgivare<br>Avluftning<br>Värmejustering av radiatorer<br>Manuell avfrostning<br>Forcerad drift<br>Fjärr On/Off<br>Strömbegränsning/Effektförbrukningsgräns<br>Adress<br>Köldmedieåtervinning<br>Logik för kontroll av tankvärme<br>Gate-Ctrl Minne<br>Parameterinställningar (T-HPmax) | 17<br>18<br>19<br>19<br>19<br>20<br>21<br>21<br>22<br>23<br>23<br>24<br>24<br>24<br>24<br>24<br>25<br>25                               |
| 2.5                                               | 2.4.5<br><b>Instäl</b><br>2.5.1<br>2.5.2<br>2.5.3<br>2.5.4<br>2.5.5<br>2.5.6<br>2.5.7<br>2.5.8<br>2.5.9<br>2.5.10<br>2.5.11<br>2.5.12<br>2.5.13<br>2.5.14<br>2.5.15<br>2.5.16<br>2.5.17<br>2.5.18<br>2.5.17<br>2.5.18<br>2.5.19<br><b>Allmä</b>                                                                                                    | Visning av version<br>Iningar för kommissionsparametrar<br>Kontroller                                                                                                    | 17<br>18<br>19<br>19<br>20<br>21<br>21<br>22<br>23<br>23<br>24<br>24<br>24<br>24<br>25<br>25<br><b>26</b>                              |
| 2.5                                               | 2.4.5<br><b>Instäl</b><br>2.5.1<br>2.5.2<br>2.5.3<br>2.5.4<br>2.5.5<br>2.5.6<br>2.5.7<br>2.5.8<br>2.5.9<br>2.5.10<br>2.5.11<br>2.5.12<br>2.5.13<br>2.5.14<br>2.5.15<br>2.5.16<br>2.5.17<br>2.5.18<br>2.5.17<br>2.5.18<br>2.5.19<br><b>Allmä</b><br>2.6.1                                                                                                    | Visning av version<br>Iningar för kommissionsparametrar<br>Kontroller                                                                                                    | 17<br>18<br>19<br>19<br>20<br>21<br>21<br>22<br>23<br>23<br>24<br>24<br>24<br>24<br>25<br>25<br>26                                     |
| 2.5                                               | 2.4.5<br><b>Instäl</b><br>2.5.1<br>2.5.2<br>2.5.3<br>2.5.4<br>2.5.5<br>2.5.6<br>2.5.7<br>2.5.8<br>2.5.9<br>2.5.10<br>2.5.11<br>2.5.12<br>2.5.13<br>2.5.14<br>2.5.15<br>2.5.16<br>2.5.17<br>2.5.18<br>2.5.17<br>2.5.18<br>2.5.19<br><b>Allmä</b><br>2.6.1<br>2.6.2                                                                                                    | Visning av version<br>Iningar för kommissionsparametrar<br>Kontroller                                                                                                    | 17<br>18<br>19<br>19<br>20<br>21<br>21<br>22<br>23<br>23<br>24<br>24<br>24<br>24<br>24<br>25<br>25<br>26<br>26                         |
| <ol> <li>2.5</li> <li>2.6</li> <li>2.7</li> </ol> | 2.4.5<br><b>Instäl</b><br>2.5.1<br>2.5.2<br>2.5.3<br>2.5.4<br>2.5.5<br>2.5.6<br>2.5.7<br>2.5.8<br>2.5.9<br>2.5.10<br>2.5.11<br>2.5.12<br>2.5.13<br>2.5.14<br>2.5.15<br>2.5.16<br>2.5.14<br>2.5.15<br>2.5.16<br>2.5.17<br>2.5.18<br>2.5.19<br><b>2.5.18</b><br>2.5.19<br><b>2.5.10</b><br>2.5.14<br>2.5.15<br>2.5.16<br>2.5.12<br>2.5.13<br>2.5.14<br>2.5.15<br>2.5.16<br>2.5.11<br>2.5.12<br>2.5.13<br>2.5.14<br>2.5.12<br>2.5.13<br>2.5.14<br>2.5.15<br>2.5.10<br>2.5.11<br>2.5.12<br>2.5.13<br>2.5.14<br>2.5.15<br>2.5.14<br>2.5.12<br>2.5.14<br>2.5.12<br>2.5.13<br>2.5.14<br>2.5.15<br>2.5.16<br>2.5.12<br>2.5.13<br>2.5.14<br>2.5.15<br>2.5.16<br>2.5.12<br>2.5.13<br>2.5.14<br>2.5.15<br>2.5.16<br>2.5.12<br>2.5.14<br>2.5.12<br>2.5.13<br>2.5.14<br>2.5.15<br>2.5.16<br>2.5.17<br>2.5.12<br>2.5.11<br>2.5.12<br>2.5.13<br>2.5.14<br>2.5.15<br>2.5.16<br>2.5.17<br>2.5.12<br>2.5.13<br>2.5.14<br>2.5.15<br>2.5.16<br>2.5.17<br>2.5.12<br>2.5.13<br>2.5.14<br>2.5.12<br>2.5.13<br>2.5.14<br>2.5.12<br>2.5.13<br>2.5.14<br>2.5.15<br>2.5.16<br>2.5.17<br>2.5.18<br>2.5.19<br>2.5.12<br>2.5.18<br>2.5.19<br>2.5.12<br>2.5.12<br>2.5.12<br>2.5.12<br>2.5.14<br>2.5.15<br>2.5.16<br>2.5.17<br>2.5.18<br>2.6.1<br>2.6.1<br>2.6.2                                                                                                    | Visning av version<br>Iningar för kommissionsparametrar<br>Kontroller                                                                                                    | 17<br>18<br>19<br>19<br>20<br>21<br>21<br>22<br>23<br>23<br>24<br>24<br>24<br>24<br>24<br>25<br>25<br>26<br>26<br>26<br>27             |
| 2.5<br>2.6<br>2.7                                 | 2.4.5<br><b>Instäl</b><br>2.5.1<br>2.5.2<br>2.5.3<br>2.5.4<br>2.5.5<br>2.5.6<br>2.5.7<br>2.5.8<br>2.5.9<br>2.5.10<br>2.5.11<br>2.5.12<br>2.5.13<br>2.5.14<br>2.5.15<br>2.5.16<br>2.5.14<br>2.5.15<br>2.5.16<br>2.5.17<br>2.5.18<br>2.5.19<br><b>Allmä</b><br>2.6.1<br>2.6.2<br><b>WiFi I</b><br>2.7.1                                                                                                    | Visning av version<br>Iningar för kommissionsparametrar<br>Kontroller                                                                                                    | 17<br>18<br>19<br>19<br>20<br>21<br>21<br>22<br>23<br>23<br>24<br>24<br>24<br>24<br>25<br>25<br>26<br>26<br>27<br>27                   |
| 2.5<br>2.6<br>2.7                                 | 2.4.5<br><b>Instäl</b><br>2.5.1<br>2.5.2<br>2.5.3<br>2.5.4<br>2.5.5<br>2.5.6<br>2.5.7<br>2.5.8<br>2.5.9<br>2.5.10<br>2.5.11<br>2.5.12<br>2.5.13<br>2.5.14<br>2.5.15<br>2.5.16<br>2.5.17<br>2.5.18<br>2.5.19<br><b>Allmä</b><br>2.6.1<br>2.6.2<br><b>WIFI I</b><br>2.7.1<br>2.7.2                                                                                                    | Visning av version<br>Iningar för kommissionsparametrar<br>Kontroller                                                                                                    | 17<br>18<br>19<br>19<br>20<br>21<br>21<br>22<br>23<br>24<br>24<br>24<br>24<br>25<br>25<br>26<br>26<br>27<br>29                         |
| <ol> <li>2.5</li> <li>2.6</li> <li>2.7</li> </ol> | 2.4.5<br><b>Instäl</b><br>2.5.1<br>2.5.2<br>2.5.3<br>2.5.4<br>2.5.5<br>2.5.6<br>2.5.7<br>2.5.8<br>2.5.9<br>2.5.10<br>2.5.11<br>2.5.12<br>2.5.13<br>2.5.14<br>2.5.15<br>2.5.16<br>2.5.17<br>2.5.18<br>2.5.19<br><b>Allmä</b><br>2.6.1<br>2.6.2<br><b>WIFI I</b><br>2.7.2<br>2.7.3                                                                                                    | Visning av version<br>Iningar för kommissionsparametrar<br>Kontroller                                                                                                    | 17<br>18<br>19<br>19<br>20<br>21<br>21<br>22<br>23<br>24<br>24<br>24<br>24<br>25<br>25<br>26<br>26<br>27<br>29<br>30                   |
| 2.5<br>2.6<br>2.7                                 | 2.4.5<br><b>Instäl</b><br>2.5.1<br>2.5.2<br>2.5.3<br>2.5.4<br>2.5.5<br>2.5.6<br>2.5.7<br>2.5.8<br>2.5.9<br>2.5.10<br>2.5.11<br>2.5.12<br>2.5.13<br>2.5.14<br>2.5.15<br>2.5.16<br>2.5.17<br>2.5.18<br>2.5.19<br><b>Allmä</b><br>2.6.1<br>2.7.1<br>2.7.2<br>2.7.3<br>2.7.4                                                                                                    | Visning av version<br>Iningar för kommissionsparametrar<br>Kontroller                                                                                                    | 17<br>18<br>19<br>19<br>20<br>21<br>21<br>22<br>23<br>24<br>24<br>24<br>24<br>25<br>25<br>26<br>26<br>27<br>29<br>30<br>30             |
| 2.5<br>2.6<br>2.7                                 | 2.4.5<br><b>Instäl</b><br>2.5.1<br>2.5.2<br>2.5.3<br>2.5.4<br>2.5.5<br>2.5.6<br>2.5.7<br>2.5.8<br>2.5.9<br>2.5.10<br>2.5.11<br>2.5.12<br>2.5.13<br>2.5.14<br>2.5.15<br>2.5.16<br>2.5.17<br>2.5.18<br>2.5.19<br><b>Allmä</b><br>2.6.1<br>2.7.1<br>2.7.2<br>2.7.3<br>2.7.4<br>2.7.5                                                                                                    | Visning av version                                                                                                    | 17<br>18<br>19<br>19<br>20<br>21<br>21<br>22<br>23<br>24<br>24<br>24<br>24<br>25<br>25<br>26<br>26<br>26<br>27<br>29<br>30<br>30<br>31 |
| 2.5<br>2.6<br>2.7                                 | 2.4.5<br><b>Instäl</b><br>2.5.1<br>2.5.2<br>2.5.3<br>2.5.4<br>2.5.5<br>2.5.6<br>2.5.7<br>2.5.8<br>2.5.9<br>2.5.10<br>2.5.11<br>2.5.12<br>2.5.13<br>2.5.14<br>2.5.15<br>2.5.16<br>2.5.17<br>2.5.18<br>2.5.19<br><b>Allmä</b><br>2.6.1<br>2.7.1<br>2.7.2<br>2.7.3<br>2.7.4<br>2.7.5<br>2.7.6                                                                                                    | Visning av version<br>Iningar för kommissionsparametrar<br>Kontroller                                                                                                    | 17<br>18<br>19<br>19<br>20<br>21<br>21<br>22<br>23<br>24<br>24<br>24<br>24<br>25<br>26<br>26<br>26<br>27<br>29<br>30<br>31<br>31       |

# 1 Allmänt

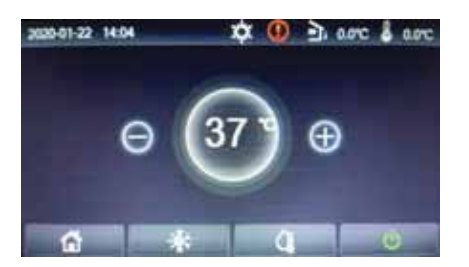

Denna kontrollpanel har en pekskärm för de olika inställningarna. Valt pekområde på skärmen markeras med en svart rektangel när displayen släcks. Kontrollpanelen är mycket känslig och reagerar även på oväntad klickning av främmande föremål. Håll den därför skyddad under drift.

## 1.1 MENY

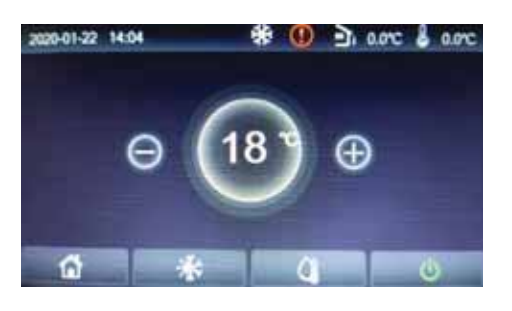

| Ikon      | Ikon Beskrivning               |     | Beskrivning                                                                                                |
|-----------|--------------------------------|-----|----------------------------------------------------------------------------------------------------|
| <b>\$</b> | Värme                          |     | Utomhustemperatur                                                                                          |
| *         | Kyla                           | ß   | Vattentemperatur på utgående<br>vatten från aggregatet eller från<br>extra elvärme eller<br>Rumstemperatur |
| <u>à</u>  | Tappvarmvatten (DHW)           | 0   | Fel                                                                                                    |
| 6         | Meny                           | (j) | Fjärr ej aktiv (inget nyckelkort är<br>placerat) eller legionellacykeln<br>misslyckades                    |
| *         | Kyla + Tappvarmvatten<br>(DHW) | Ċ   | On/Off                                                                                                    |

När aggregatet är aktiverat, lyser ON / OFF symbolen grönt.

När inställning utförts till fjärr rumstemperatur, visas den i det övre högra hörnet. När regleringen är inställd

på utgående vattentemperatur, visas det högra hörnet:

> vid DHW DHW drift, visas flödestemperaturen efter extra elvärme;

> vid Värme / Kyla eller kombinerad drift, visas flödestemperaturen från aggregatet.

Vid kombinerad drift, refererar börvärdestemperaturen till systemets värme eller kyla. Vid drift DHW tappvarmvatten, refererar börvärdestemperaturen till tappvarmvatten.

NOTERA: För andra sidor gäller följande: om ingen inställning har utförts inom 10 minuter återgår displayen till startsidan.

# 1.2 MENY

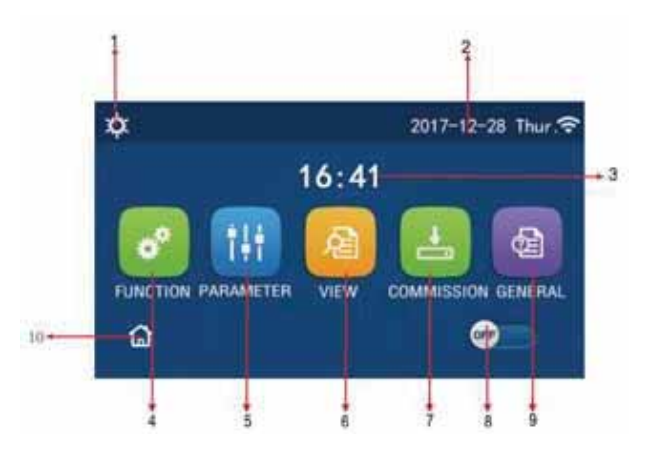

| Nr. | Objekt                   | Beskrivning                                                                                                    |  |  |
|-----|--------------------------|----------------------------------------------------------------------------------------------------|--|--|
| 1   | Aktuell drift            | Aktuell drift.                                                                                                    |  |  |
| 2   | Datum                    | Aktuellt datum (år-månad-dag).                                                                                                    |  |  |
| 3   | Tid                      | Aktuell tid.                                                                                                    |  |  |
| 4   | Funktionsinställningar   | Går till inställningssida för användare,                                                                                                    |  |  |
| 5   | Parameterinställningar   | Går till sida för parameterinställningar.                                                                                                    |  |  |
| 6   | Visning av parametrar    | Går till sida för visning av parametrar.                                                                                                    |  |  |
| 7   | Driftsättningsparametrar | Går till inställningssida för driftsättningsparametrar.                                                                                                    |  |  |
| 8   | ON/OFF                   | Används för att starta eller stänga av aggregatet. " <b>OFF</b> " visar att aggregatet har stängts av och " <b>ON</b> " visar att det är i drift. Vid ett eventuellt fel, stänger knappen automatiskt aggregatet till <b>OFF</b> . |  |  |
| 9   | Allmänna inställningar   | Går till inställningssida för allmänna parametrar.                                                                                                    |  |  |
| 10  | Startsida                | Går till startsida (endast för Electa-ECOS-B.                                                                                                    |  |  |

Ovanför menyn, i vänster överkant, visas motsvarande ikon för det aktuella driftvalet och status på kontrollen.

| lkon                                                                                                    | Ikon Beskrivning                |     | Beskrivning                                        |
|----------------------------------------------------------------------------------------------------|---------------------------------|-----|----------------------------------------------------|
| ¢,                                                                                                    | Värme                           |     | Drift för golvsystem                               |
| *                                                                                                    | Kyla                            | 555 | Fel på drift för golvsystem                        |
| â                                                                                                    | Tappvarmvatten (DHW)            | 9   | Fjärrstyrning ej aktiv<br>(inget nyckelkort isatt) |
| <b>\$</b> IQ                                                                                                    | Värme + Tappvarmvatten<br>(DHW) | *:: | Avfrostning                                        |
|                                                                                                    | Tappvarmvatten (DHW) +<br>Värme | Û   | Helgdag / Semester                                 |
| <b>%</b>  (]                                                                                                    | Kyla + Tappvarmvatten<br>(DHW)  | ((• | WiFi                                               |
| <b>()] </b> ₩                                                                                                    | Tappvarmvatten (DHW) +<br>Kyla  | 5   | Tillbaka                                           |
| G                                                                                                    | Tyst                            | G   | Startsida                                          |
| 100 - 100 - 100 - 100 - 100 - 100 - 100 - 100 - 100 - 100 - 100 - 100 - 100 - 100 - 100 - 100 - 100 - 100 - 100<br> | Sanitet                         | 8   | Spara                                              |
|                                                                                                    | Nödsituation                    | •   | Fel                                                |

Vid ett eventuellt fel, visas en felikon i det övre vänstra hörnet enligt fig. nedan:

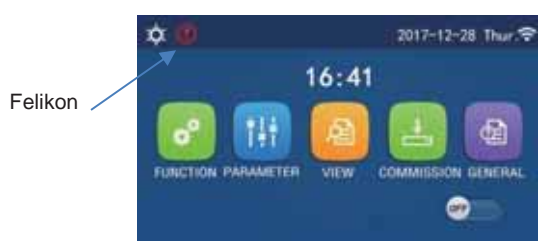

NOTERA: För andra sidor gäller följande: om ingen inställning har utförts inom 10 minuter, återgår displayen till Menysidan (ELECTA-ECO) eller Startsidan (ELECTA-ECOS-B).

# **1.2 BAKBELYSNING AV DISPLAY**

På sidan för Allmänna inställningar, finns parametern "Back light" som kan ställas in för:

• "Energy save", displayen släcks om det inte finns någon drift under 5 minuter. Den tänds åter när man nuddar den.

• "Lighted", displayen visas hela tiden. Det rekommenderas att ha inställning "Energy save" för att förlänga livslängden på displayen.

# 2 Driftsinstruktioner

# 2.1 INSTÄLLNING AV ON/OFF

Genom att peka på ON/OFF på menyskärmen, startar / stänger man av aggregatet.

#### NOTERA:

- Standardinställningen är OFF vid första anslutningen till elnätet.
- ON/OFF inställningen memoreras genom att göra inställning i "On/Off Memory" till "On" på inställningssidan "Allmänna inställningar" (se 2.6.1 on/off minne).

Med denna inställning kommer aggregatet vid ett strömavbrott, och strömmen återkommer, återstarta. Om "**On/off Memory**" är inställd på "**Off**", kommer aggregatet vid ett strömavbrott, och strömmen återkommer, att vara i läge "Off".

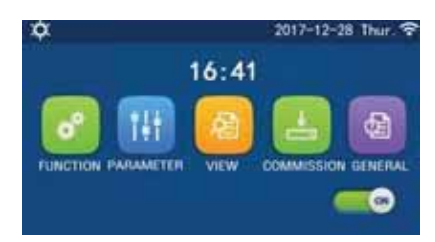

## 2.2 FUNKTIONSINSTÄLLNINGAR

På Menysidan, välj "FUNCTION", så kommer man till inställningar för olika funktioner enligt fig. nedan.

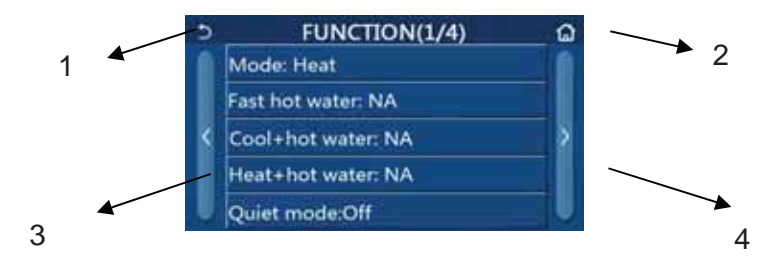

På sidan för funktionsinställningar, peka på sidoväxlingsknapp (3 eller 4) som går till nästa eller sista sidan. Vid avslutad inställning, peka på ikonen för startsida (2), då kommer man direkt tillbaka till Menysidan; genom att trycka på tillbakaikonen (1) kommer man tillbaka till den övre menyn.

När man trycker på önskad funktion kommer man till motsvarande sidas inställningsval.

Om man pekar på "OK", så sparas inställningen och på "CANCEL", så tas den bort.

- Om en funktionsändring har sparats, kommer den automatiskt att också vara sparad vid ett eventuellt strömavbrott, och med inställd funktion när strömmen kommer tillbaka.
- Om det finns en undermeny för vald funktion och man pekar på den, kommer man direkt till inställningar på undermenyn.

### Funktionsinställningar

| Nr. | Objekt           | Område           | Standard | Anmärkningar                                                                                                    |
|-----|------------------|------------------|----------|----------------------------------------------------------------------------------------------------|
|     |                  | Cool             |          |                                                                                                    |
|     |                  | Heat             |          |                                                                                                    |
|     | Mode             | Hot water        |          | Om vattentank inte aktiverats, finns endast "Cool" och                                                                                                    |
| 1   |                  | Cool + Hot water | Heat     | "Heat" tillgängliga.                                                                                                    |
|     |                  | Heat + Hot water |          |                                                                                                    |
| 2   | Fast hot water   | On/Off           | Off      | Om vattentank inte aktiverats, tas den bort.                                                                                                    |
| 3   | Cool + hot water | Cool/Hot water   | DHW      | Om vattentank aktiverats, benämns den "Hot water"; om inte aktiverad, visas NA (ej tillgänglig).                                                                                    |
| 4   | Heat + hot water | Heat/Hot water   | DHW      | Om vattentank aktiverats, benämns den "Hot water"; om inte aktiverad, visas NA (ej tillgänglig).                                                                                    |
| 5   | Quiet mode       | On/Off/Timer     | Off      |                                                                                                    |
| 6   | Weather depend   | On/Off           | Off      |                                                                                                    |
| 7   | Weekly timer     | On/Off           | Off      |                                                                                                    |
| 8   | Holiday release  | On/Off           | Off      |                                                                                                    |
| 9   | Disinfection     | On/Off           | Off      | Om vattentank inte aktiverats, finns inte denna funktion.<br>Område för desinfektion är måndag till söndag. Tid för<br>desinfektion från 00:00~23:00. lördag kl. 23.00 är standard. |
| 10  | Clock timer      | On/Off           | Off      |                                                                                                    |
| 11  | Temp. timer      | On/Off           | Off      |                                                                                                    |
| 12  | Emergen. mode    | On/Off           | Off      |                                                                                                    |
| 13  | Holiday mode     | On/Off           | Off      |                                                                                                    |
| 14  | Preset mode      | On/Off           | Off      |                                                                                                    |
| 15  | Error reset      | /                | /        | En del fel kan endast tas bort när orsaken till felet är åtgärdat.                                                                                                    |
| 16  | WiFi reset       | /                | /        | Återställning av WiFi.                                                                                                    |
| 17  | Reset            | /                | /        | Återställning av alla parameterinställningar.                                                                                                    |

## 2.2.1 Driftval

Med aggregatet i läge OFF, och man pekar på "**Mode**", kommer man till sida för inställningar av driftval. När man pekar på "**OK**" sparas inställningen och kontrollpanelen återgår till inställningar för funktioner.

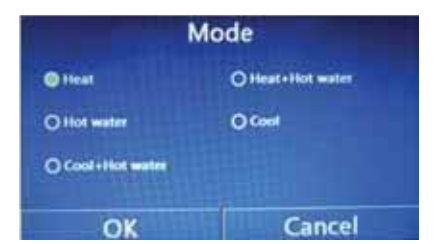

- Inställningar för driftval går endast att utföra med avstängt aggregat, annars kommer en dialogruta upp med texten "Please turn off the system first!" (stäng av aggregatet först).
- Om vattentank inte aktiverats, finns endast driftvalen "Heat" och "Cool".
- Om vattentank är aktiverad finns driftvalen "Cool", "Heat", "Hot water", "Cool+Hot water" och "Heat+Hot water".
- Inställningarna kan sparas, som då återstartar vid strömavbrott när strömmen kommit tillbaka (se 2.6.1 ON/OFF minne).
- Standardinställning är Heat.

#### 2.2.2 Snabbt varmvatten

På sidan för funktionsinställningar med aggregatet avstängt, och man pekar på "Fast hot water", kommer man till motsvarande inställningssida, där man kan välja alternativ. När man pekar på "OK" sparas inställningen och kontrollpanelen återgår till sidan för funktionsinställningar. Denna funktion aktiverar elvärme i lagringstanken. För driftlogik se avsnitt 2.5.17 Kontrollogik för värme i lagringstank.

| Fast hot | water  |
|----------|--------|
| ● off    |        |
| QOn      |        |
|          |        |
| OK       | Cancel |

#### NOTERA

- Funktionen kan endast utföras med "On" om det finns lagringstank.
- Inställningen memoreras och används efter ett strömavbrott (se 2.6.1 On/Off minne).
- Standardvärde är Off.

#### 2.2.3 Cool + Hot water (kyla + varmvatten)

På inställningssidan för funktioner och med avstängt aggregat, och man pekar på "**Cool + Hot water**", kommer man till motsvarande inställningssida, där man kan välja alternativ. När man pekar på "**OK**" sparas inställningen och man kommer tillbaka till inställningssidan för funktioner. Denna funktion definieras som prioriterad:

Cool => Kyla är prioriterad

Hot water => Varmvatten är prioriterad

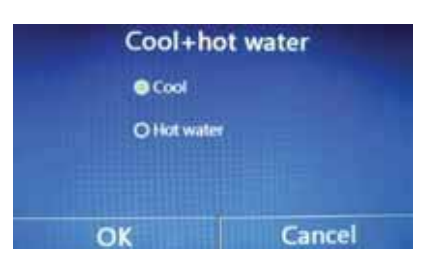

#### NOTERA

- Om det inte finns någon tank, finns inte funktionen.
- Om tank är aktiverad, är den som standard prioriterad som ACS.
- Inställningen memoreras och används efter ett strömavbrott (se 2.6. On/Off minne).
- Standardinställning är Cool.

#### 2.2.4 Heat + Hot water (värme + varmvatten)

På inställningssidan för funktioner och med avstängt aggregat, och man pekar på "**Heat + Hot water**", kommer man till motsvarande inställningssida, där man kan välja alternativ. När man pekar på "**OK**" sparas inställningen och man kommer tillbaka till inställningssidan för funktioner. Denna funktion definieras som prioriterad:

Heat => Värme är prioriterad

Hot water => Varmvatten är prioriterad

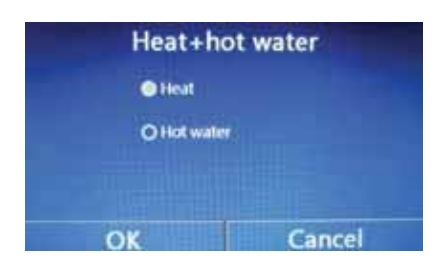

- Om det inte finns någon tank, finns inte funktionen.
- Om tank är aktiverad, är den som standard prioriterad som ACS.
- Inställningen memoreras och används efter ett strömavbrott (se 2.6.1 On/Off minne).
- Standardinställning är Heat.

## 2.2.5 Quiet Mode (tyst drift)

På inställningssidan för funktioner, och man pekar på "Quiet mode", visas en box för olika val, och "Quiet mode" kan ställas in på "On", "Off", eller "Timer". Om man väljer "Timer", krävs även inställning av "Start timer" och "End timer" (dessa värden memoreras). När man pekar på ikonen "Save" sparas inställningarna.

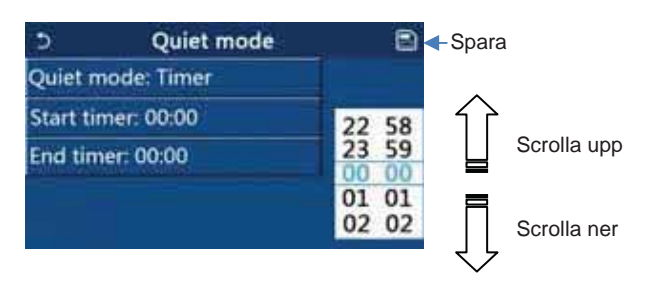

#### NOTERA

- Quiet mode kan utföras med aggregat on eller off, men träder i kraft när aggregatet startas.
- Om Quiet mode är inställt på "On", går det automatiskt tillbaka till "Off" om det stängs av manuellt; om Quiet mode är inställt på "Timer", kvarstår inställningen om inte aggregatet stängs av med End timer eller om det stängs av
- om Quiet mode är inställt på "Timer", kvarstår inställningen om inte aggregatet stängs av med End timer eller om det stängs av manuellt.
- Inställningen memoreras och används efter ett strömavbrott (se 2.6.1 On/Off minne).
- Standardinställning är Off.

### 2.2.6 Weather depend (väderberoende, kompensation för börvärdesinställning)

På inställningssidan för funktioner, och man pekar på "Weather depend", visas en box för olika val, där man kan ställa in "On" eller "Off", och även ställa in temperatur för väderberoende.

Denna funktion modifierar automatiskt börvärdet (utg. vatten eller omgivande luft, se 2.5.1 Kontrolltemperatur) enligt utomhustemperaturen.

| 5 | Weather depend(1/3) | <u></u> |
|---|---------------------|---------|
| Ĩ | Weather depend: Off | 1       |
| I | Upper AT-Heat:25°C  |         |
| ٢ | Lower AT-Heat:-20°C | >       |
|   | Upper WT-Heat:55°C  |         |
| U | Lower WT-Heat:40°C  |         |

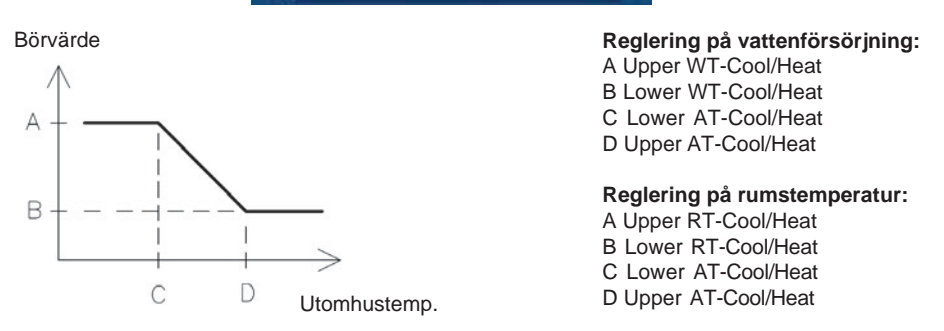

- När "Weather depend" har aktiverats, kan det inte avaktiveras med ON/OFF av aggregat, utan endast att manuellt välja "Weather depend: Off".
- Det går att se inställd temperatur i Visual (Display) sidor (Se 2.4.2 Parameter, T klimatkurva).
- När denna funktion har aktiverats, kan man ställa in rumstemperaturen men, denna inställning kommer endast att gälla när "Weather depend" har avaktiverats.
- Funktionen kan ställas in på "On" oavsett om aggregatet är i drift eller avstängt, men funktionen aktiveras när aggregatet har startats.
- Funktionen fungerar endast i drift "Cool" och "Heat". Vid drift "Hot water" kan den inte aktiveras.
- Funktionen kan användas med tilloppsvattnets temperatur eller med omgivande luftens temperatur (vid det senaste måste man ansluta fjärrgivare för luft till aggregatet), (se 2.5.1 Control temperature).
- Börvärden för min / max måste vara rätt inställda (Min värdet måste vara lägre än Maxvärdet): annars visas ett varningsfönster.
- Inställningen memoreras och används efter ett strömavbrott (se 2.6.1 On/Off minne).
- Standardinställning är Off.

### 2.2.7 Weekly timer (veckotimer)

På sidan för funktionsinställningar, pekar man på "Weekly timer", och kommer då till inställningssidan enligt nedan. På denna sida kan "Weekly timer" ställas in med "On" eller "Off".

| 5                             | Wee        | kly timer   | ۵     |  |
|-------------------------------|------------|-------------|-------|--|
| Weekly                        | timer: Off |             |       |  |
| Mon. : Invalid Tue. : Invalid |            |             |       |  |
| Wed. : I                      | nvalid     | Thur. : In  | valid |  |
| Fri. : Invalid Sat. : Inv     |            | Sat. : Inva | lid   |  |
| Sun : In                      | valid      |             |       |  |

På inställningarna för "Weekly timer", pekar man på önskad dag (Monday ~ Sunday), som kan ställas in med "Valid" (gäller) eller "Invalid" (gäller ej). Det går att ställa in tre tidsperioder, och varje kan väljas med "Valid" eller "Invalid". Inställningarna sparas med att peka på "Save" ikonen.

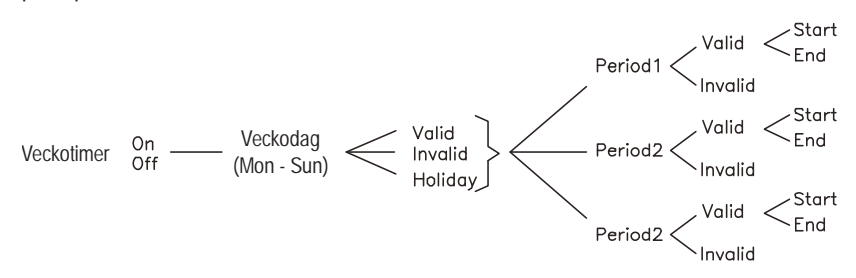

#### NOTERA

- "Weekly Timer" är en upprepande veckotimer.
- Tre perioder kan ställas in per dag. Start-tiden måste vara tidigare än End-tiden för varje period, annars gäller inte inställningen.
  - Funktionen gäller för inställning av varje veckodag, som kan ställas in som:
    - "Active" indikerar att daglig timer är aktiverad
    - "Not Active" indikerar att daglig timer inte är aktiverad
    - "Vacation" indikerar att daglig timer är aktiverad / ej aktiverad, baserat på start av Vacation Program (semester) funktionen (se 2.2.8)
- När veckotimern har aktiverats, fungerar kontrollpanelen enligt aktuellt driftval och börvärdesinställningar för temperatur.
- Prioritering av timerinställningarna är enligt följande: Time bands (hög) Timer Preset mode Weekly timer (låg)
- Om "Weekly Timer" och " Vacation Program " är aktiverade samtidigt, gäller inte "Weekly Timer".
- Inställningen memoreras och används efter ett strömavbrott (se 2.6.1 On/Off minne).
- Standardinställning är Off.

### 2.2.8 Holiday Release (Holiday program)

På sidan för funktionsinställningar, pekar man på "Holiday release", och kommer då till inställningssidan, där man kan ställa in "On" eller "Off".

#### NOTERA

- På veckodagarna i "Weekly timer" inställda som "Holiday" kan man inte aktivera / avaktivera de förinställda dagliga timerinställningarna med Holiday programfunktionen:
  - o Om Holiday Program är "On" aktiveras inte aggregatet på "holiday" dagar;
  - Om Holiday Program är "Off", aktiveras aggregat på "holiday" dagar, baserat på Daily Periods (dagliga perioder).
  - Inställningen memoreras och används efter ett strömavbrott (se 2.6.1 On/Off minne).
- Standardinställning är Off.

#### 2.2.9 Disinfection (desinfektion)

På sidan för funktionsinställningar, pekar man på "Disinfection", och kommer då till inställningssidan för "**Disinfection**". På denna sida kan man välja klockslag, temperatur och vecka, och motsvarande inställningssida kommer upp till höger. Inställningarna sparas med att peka på "**Save**" ikonen.

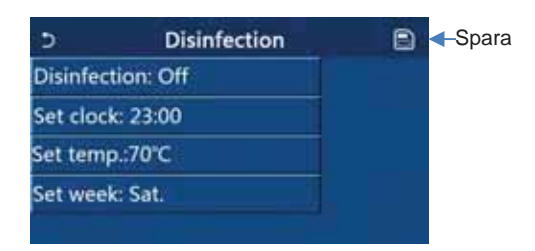

#### NOTERA

- Inställningarna kan endast aktiveras när "Water tank" är inställd på "With".
- "Disinfection" kan aktiveras oavsett om aggregatet är on eller off. Detta driftval prioriteras över "Hot water" drift.
- Om "Emergen.mode", "Holiday mode", "Floor debug", "Manual defrost" eller "Refri. recovery" har aktiverats, kan inte denna funktion aktiveras samtidigt.
- Om "Disinfection" har aktiverats, kommer "Emergen. mode", "Holiday mode", "Floor debug", "Manual defrost" eller "Refri. recovery" inställningarna inte fungera, och ett fönster kommer upp som säger "Please disable the disinfect mode!" (avaktivera disinfect mode!)
- När desinfektionsdriften fallerar, visar displayen "Disinfection fail!". Tryck på OK för att ta bort meddelandet.
- När "Disinfection" har aktiverats, och det uppstår ett kommunikationsfel med inomhusdel eller fel på tankens värme, stängs det av automatiskt.
- Inställningen memoreras och används efter ett strömavbrott (se 2.6.1 On/Off minne).
- Standardinställning är Off.

#### 2.2.10 Clock Timer

På sidan för funktionsinställningar, pekar man på "Clock timer", och kommer då till inställningssidan för "Clock timer". På denna sida kan man välja "On" eller "Off".

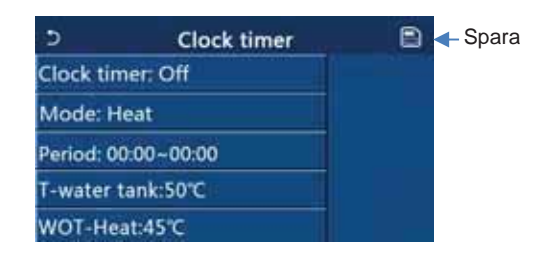

#### Följande val finns:

- o "Mode" för att välja driftsättet (Cool/Heat/Hot water/Cool+Hot water/Heat+Hot water);
- o "Period" för att välja tidsinställningar (Star timer/End timer);
- o "T-water tank" inställningar för varmvattentankens temperatur (om sådan finns).
- o "WOT-Cool"/"WOT-Heat" används för inställning ink. vattentemperatur.

| Clock               | Minal | . Mars | 60 | X – Ta     |
|---------------------|-------|--------|----|------------|
| Clock timer: Off    |       |        | 0  | STP.       |
| Mode: Heat          | 1     | 2      | 3  | < <u>←</u> |
| Period: 00:00~00:00 | 4     | 5      | 6  |            |
| T-water tank:50°C   | 7     | 8      | 9  | ок         |
| WOT-Heat:45°C       | 0     |        |    |            |

Inställningarna sparas med att peka på "Save" ikonen. NOTERA

- "Timer" är en icke repeterande timer.
- "ACS" drift med "Timer" funktion lan endast aktiveras om "DHW tank" har ställts in som "Active": annars tillåts endast driftvalen i
- "Heating" och "Cooling".
- När det finns en tank tillåts, "Heat", "Cool", "Hot water", 'Heat + Hot water" och "Cool + Hot water"; om det inte finns en tank, tillåts inställningarna "Heat" och "Cool".
- När end time är tidigare än start time, gäller inte inställningen.
- Tanktemperaturen kan endast ställas in om "Hot water" finns med i driftvalet.
- Timerprioriteringarna är: Time bands (hög) Timer Preset mode Weekly timer (låg)
- Om "Climate curve" funktionen är aktiverad och "Timer" är inställd på "DHW", är "Climate curve" avaktiverad om "Timer" / DHW är aktiverad.
- Inställningarna memoreras och används efter ett strömavbrott (se 2.6.1 On/Off minne).
- Standardinställning är Off.

### 2.2.11 Temp. timer

På sidan för funktionsinställningar, pekar man på "**Temp. timer**", ", och kommer då till inställningssidan för "Temp.timer". Funktionen medger programmering av börvärde för vattenleverans.

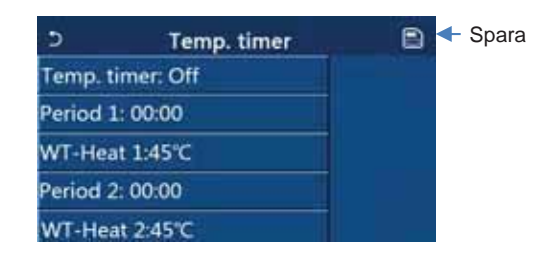

På denna sida kan man välja "Oneller "Off".

Välj "Period 1" eller "Period 2" så kommer ett fönster att visas, där man kan ställa in tidsperioderna. Välj sedan "WT-Heat1/2" eller "WT-Cool 1/2" så kommer ett fönster att visas där temperaturerna kan ställas in.

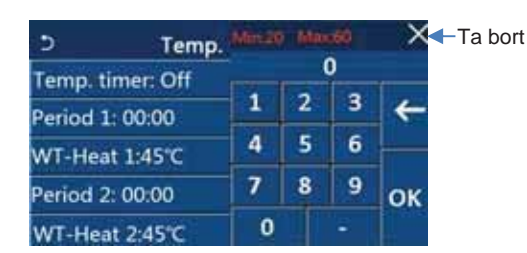

Inställningarna sparas med att peka på "Save" ikonen.

#### NOTERA

- "Temp. Timer" är en repeterande daglig timer.
- Inställningarna gäller endast då aggregatet är i drift.
- Vid drift "Cool" eller "Cool+Hot water", är möjlig inställning "WT-Cool"; medans vid drift "Heat" eller "Heat+Hot water" mode, är inställning "WT-Heat" möjlig.
- När startid för period 2 är lika som period 1, gäller Period 2.
- "Temp. timer" baseras på timer.
- Under denna inställning, med manuell temperaturinställning, gäller denna inställning.
- Vid drift "Hot water", reserveras denna funktion.
- Prioritering av timer: Time bands (hög) Timer Preset mode Weekly timer (låg)
- Inställningarna memoreras och används efter ett strömavbrott (se 2.6.1 On/Off minne).
- Standardinställning är Off.

### 2.2.12 Emergency mode (nödkörning)

På sidan för funktionsinställningar, pekar man på "Emergency Mode", och kommer då till inställningssidan för "Emergency Mode". På denna sida kan man välja "On" eller "Off".

Vid produktion av varmvatten (tappvarmvatten eller för byggnad), avaktiverar denna funktion värmepumpen och aktiverar annan värmekälla eller elvärme.

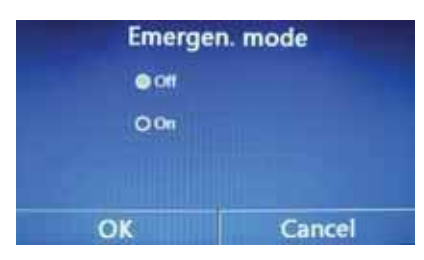

När "Emergen.mode" har aktiverats visas en ikon upptill på menysidan. Om driftvalen "Heat" eller "Hot water" inte har ställts in, visar panelen "Wrong running mode!" (felaktigt driftval).

- Driftvalet medges vid något fel och kompressorn har stoppats i minst tre minuter.
- Under denna drift, kan inte "Hot water" eller "Heat" användas samtidigt med "Emergency Mode".
- Aggregatet kan endast gå till "Emergency Mode" när driftvalen "Heating" eller "ACS" och "Gen.Cal. Additional" eller "Electrical Resistance" är inställda på "Active".
- När aggregatet arbetar med "Heat" under "Emergen. drift" och kontrollen upptäcker "HP-Water Switch", "Auxi. heater 1", "Auxi. heater 1", och "Temp-AHLW" "Auxi.heater 2" fel, avslutas driftvalet omgående. Samma sak sker vid fel enligt ovan, och "Emergen. mode" kan inte aktiveras.
- Vid drift "Hot water" under "Emergen. mode" och kontrollen upptäcker "HP-Water Switch" fel, avslutas driftvalet omgående Samma sak sker vid fel enligt ovan, "Emergen. mode" kan inte aktiveras.
- När denna funktion har aktiverat "Weekly timer", "Preset mode", "Clock timer", och "Temp timer" kommer dessa att avaktiveras. Förutom "On/Off", "Mode", "Quiet mode", "Weekly timer", "Preset mode", "Clock timer" and "Temp timer" finns inga andra driftval.
- Under "Emergen. mode" drift, fungerar inte termostatet.
- Aktivering av funktionen kan endast ske när aggregatet är avstängt. Om man gör det under drift, kommer ett fönster upp som säger "Please turn off the system first!" (stäng av systemet först).
- "Floor debug", "Disinfection" och "Holiday mode" kan inte aktiveras samtidigt med denna funktion. Om detta ändå utförs, kommer ett fönster upp som säger "Please disable the emergen. mode!" (avaktivera emergen. mode).
- Vid strömavbrott, återgår "Emergen. mode" till "Off".
- Standardinställning är Off.

#### 2.2.13 Holiday Mode (inställningar för helgdag/semester)

På sidan för funktionsinställningar, välj "Holiday mode" och ställ in "On" eller "Off".

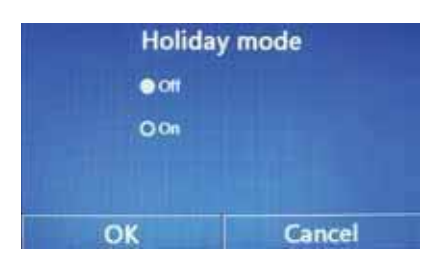

#### NOTERA

- Funktionen kan endast aktiveras med avstängt aggregat, annars visas en dialogbox med texten "Please turn off the system first!" (stäng av systemet först).
- När "Holiday mode" har aktiverats, växlar automatiskt driften till "Heat". "Mode" inställning och "On/Off" går inte att utföra.
- När "Holiday mode" har aktiverats, avaktiveras automatiskt driften "Weekly timer" och "Preset mode", "Clock timer" och "Temp.timer".
- Under "Holiday mode" drift, när aggregatet kontrolleras med rumstemperatur, bör börvärdet (rumstemp. vid värmedrift) ställas in på 10°C; om det kontrolleras av utgående vattentemperatur, ska börvärdet (utg. vattentemp. vid värmedrift) vara 30°C.
- När denna funktion har aktiverats, kan inte "Floor debug", "Emergen.mode", "Disinfection", "Manual defrost", "Preset mode", "Weekly timer", "Clock timer" och "Temp.timer" vara aktiverade samtidigt, annars visas ett fönster med texten "Please disable the holiday mode!" (avaktivera holiday mode).
- Inställningen memoreras och används efter ett strömavbrott (se 2.6.1 On/Off minne).
- Standardinställning är Off.

### 2.2.14 Preset Mode (förinställningar daglig timer)

På sidan för funktionsinställningar, välj "Preset mode" och gå till sidan för inställningar.

Med denna funktion kan man ställa in upp till fyra perioder per dag.

| Preset mode | 🖹 🗲 Spara                                                           |
|-------------|---------------------------------------------------------------------|
| 1: Invalid  |                                                                     |
| 2: Invalid  |                                                                     |
| 3: Invalid  |                                                                     |
| 4: Invalid  |                                                                     |
|             | Preset mode<br>1: Invalid<br>2: Invalid<br>3: Invalid<br>4: Invalid |

För varje tidsperiod kan man välja "Valid" (gällande) eller "Invalid" (ej gällande).

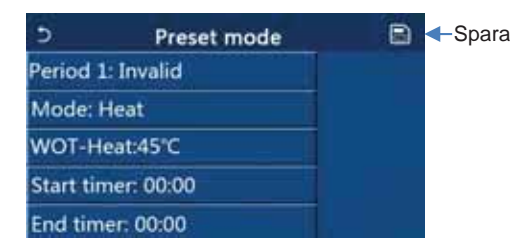

"Mode" driftval kan ställas in mellan "Cooling", "Heating" eller "DHW". Temperaturen för utgående kall- / varmvatten, kan ställas in med "WOT-Heat. Med " Start timer " / " End timer " kan start- och stopptid ställas in.

Efter inställning pekar man på "Save/Spara" ikonen för att spara inställningarna.

- "Preset Mode" är en repeterande daglig timer.
- "DHW" (tappvarmvatten) kan endast ställas in om "DHW tank" är inställd på "Active". Vid en senare avaktivering av tank, växlar kontrollen "ACS" till "Heating".
- "Start timer" måste vara tidigare än "End timer", annars kommer en dialogruta upp med texten "time setting wrong" (felaktig tidsinst.).
   Inställningen för "Preset mode" är aktiverad tills man avslutar (cancel) den manuellt.
- När "Start timer" har uppnåtts, utför aggregatet en förinställd drift. I detta läge kan driftval och temperaturinställningar fortfarande utföras, men sparas inte till den förinställda driften. När "End timer" har uppnåtts, stängs aggregatet av.
- Prioriteten för timer är: Time bands (hög) Timer Preset mode Weekly timer (låg)
- Om funktionen "Climate curve" (klimatkurva) är aktiverad och and "Preset mode" är inställd på "ACS", är "Climate curve" avaktiverad när "Preset mode" / ACS är aktiverade.
- Inställningarna memoreras och används efter ett strömavbrott (se 2.6.1 On/Off minne).
- Standardinställning är Off.

### 2.2.15 Error Reset (återställning av felmeddelande)

På sidan för funktionsinställningar, välj "Error reset", en box för val visas, och om man pekar på "OK" återställs felet, om man pekar på "Cancel" återställs inte felet.

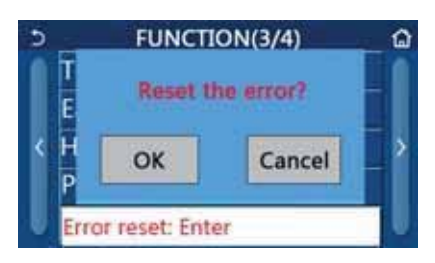

#### NOTERA

- Detta kan utföras när aggregatet är avstängt.
- En del felmeddelanden kan bara återställas när felet har åtgärdats.

#### 2.2.16 WiFi Reset (återställning av WiFi)

På sidan för funktionsinställningar, välj "WiFi", en box för val visas, och om man pekar på "OK", återställs WiFi inställningen, om man pekar på "Cancel" släcks boxen och WiFi återställs inte

### 2.2.17 Reset (återställning)

På sidan för funktionsinställningar, välj "Reset", en box för val visas, och om man pekar på "OK" återställs alla användarparametrar, om man pekar på "Cancel" kommer man tillbaka till inställningssidan för funktioner.

#### NOTERA

- Detta kan utföras när aggregatet är avstängt.
- Funktionen gäller för "Temp. timer", "Clock timer", "Preset mode", "Weekly timer", och "Weather depend".

# 2.3 PARAMETER INSTÄLLNINGAR

På menysidan, peka på "PARAMETER" för att komma till inställningssidan för parametrar, se fig. nedan.

| 5 | PARAMETER(1/2)    |   |
|---|-------------------|---|
| 1 | WOT-Cool:18°C     | 1 |
|   | WOT-Heat:45°C     |   |
| ٢ | RT-Cool:24°C      | > |
| I | RT-Heat:20°C      |   |
| U | T-water tank:50°C |   |

Om man på inställningssidan pekar på pilarna, så bläddrar mellan sidorna tills man hittar den önskade parametern.

Efter att inställningarna är färdiga, pekar man på "OK" för att spar dom, och nu kommer aggregatet att arbeta efter dessa inställningar, och om man inte vill spara inställningarna, pekar man på "Cancel".

#### NOTERA

För parametrar med andra standardinställningar under andra förhållanden, när förhållanden ändras, kommer standardvärdena också att ändras vid lika motsvarande förhållanden.

Inställningarna memoreras och används efter ett strömavbrott (se 2.6.1 On/Off minne).

#### Parameterinställningar

| Nr. | Visat namn    | Beskrivning                                                 | Område  | Std. | Anm. |
|-----|---------------|-------------------------------------------------------------|---------|------|------|
| 1   | WOT-Cool      | Utg. vattentemp för kyla (T1)                               | 7÷25°C  | 18°C | /    |
| 2   | WOT-Heat      | Utg. vattentemp för värme (T2)                              | 20÷60°C | 45°C | /    |
| 3   | RT-Cool       | Rumstemperatur vid kyla (T3)                                | 18÷30°C | 24°C | /    |
| 4   | RT-Heat       | Rumstemperatur vid värme (T4)                               | 18÷30°C | 20°C | /    |
| 5   | T-water tank  | Temperatur för vattentank (T5)                              | 40÷80°C | 50°C | /    |
| 6   | /1T-Room temp | Diff. för kontroll av rumstemperatur (/1t4)                 | 1÷5°C   | 2°C  | /    |
| 7   | /1T-Cool      | Diff. för utg. vattentemperatur vid kyla (/1t1)             | 2÷10°C  | 5°C  | /    |
| 8   | /1T-Heat      | Diff. för utg. vattentemperatur vid värme (/1t2)            | 2÷10°C  | 10°C | /    |
| 9   | /1T-hot water | Diff. för utg. vattentemp. vid uppvärmning av vatten (/1t3) | 2÷8°C   | 5°C  | /    |

# 2.4 VIEW SETTING (inställningar för visning)

På menysidan, peka på "VIEW", för att komma till sidan, enligt fig. nedan.

| 5         | VIEW      | ۵ |
|-----------|-----------|---|
| Status    | initia di |   |
| Parameter |           |   |
| Error     |           |   |
| Error log |           |   |
| Version   |           |   |

Funktionen medger visning av aggregatets status, visa aggregatets parametrar samt för att visa aktiva larm.

# 2.4.1 Status Viewing (statusvisning)

På sida "VIEW" pekar man på "Status", för att visa aggregatets status, enligt fig. nedan.

| 5 | Status view(1/5)            | ۵ |
|---|-----------------------------|---|
| 1 | Compressor:Off<br>Fan : Off | Î |
| < | Unit status: Cool           | > |
|   | HP-pump: Off                |   |

#### Visningsbara Status

| Nr. | Visat namn     | Beskrivning                         | Status                  |
|-----|----------------|-------------------------------------|-------------------------|
| 1   | Compressor     | Status för compressor               | On/Off                  |
| 2   | Fan            | Status för fläkt                    | On/Off                  |
| 3   | Unit status    | Status för aggregat                 | Cool/Heat/Hot water/Off |
| 4   | HP-pump        | Status för pump                     | On/Off                  |
| 5   | Tank heater    | Status för tankvärme                | On/Off                  |
| 6   | 3-way valve 1  | Status för 3-vägsventil 1           | NA                      |
| 7   | 3-way valve 2  | Status för 3-vägsventil 2           | On/Off                  |
| 8   | Crankc. heater | Status för kompressors vevhusvärme  | On/Off                  |
| 9   | HP-heater 1    | Status för värme 1 på huvudaggregat | On/Off                  |
| 10  | HP-heater 2    | Status för värme 2 på huvudaggregat | On/Off                  |
| 11  | Chassis heater | Status för chassivärme              | On/Off                  |
| 12  | Plate heater   | Status för vvx värme                | On/Off                  |
| 13  | Defrost        | Status för systemets avfrostning    | On/Off                  |
| 14  | Oil return     | Status för systemets oljeretut      | On/Off                  |
| 15  | Thermostat     | Status för termostat                | Off/Cool/Heat           |
| 16  | Other thermal  | Status för annan termisk källa      | On/Off                  |
| 17  | 2-way valve    | Status för 2-vägsventil             | On/Off                  |
| 18  | HP-Antifree    | Status för frysskydd                | On/Off                  |
| 19  | Gate-Ctrl.     | Status för dörrkontakt              | Card in/Card out        |
| 20  | 4-way valve    | Status för 4-vägsventil             | On/Off                  |
| 21  | Disinfection   | Status för desinfiktion             | Off/Running/Done/Fail   |
| 22  | Flow switch    | Status för flödesvakt               | On/Off                  |

# 2.4.2 Parameter view (visning av parametrar)

På sidan för "VIEW", peka på "Parameter" för att visa varje parameter för aggregatet, enligt fig. nedan.

| <u>ی</u> | Param. view(1/4)    | G |
|----------|---------------------|---|
|          | T-outdoor:0.0°C     | 1 |
|          | T-suction:0.0°C     |   |
| <        | T-discharge:0.0°C   | × |
|          | T-defrost:0.0°C     |   |
| ļ.       | T-water in PE:0.0°C | U |

#### Visningsbara Parametrar

| Nr. | Visat namn Beskrivning |                                           |  |
|-----|------------------------|-------------------------------------------|--|
| 1   | T-outdoor              | Utomhustemperatur                         |  |
| 2   | T-suction              | Sugtemperatur                             |  |
| 3   | T-discharge            | Utg. temp. kompressor                     |  |
| 4   | T-defrost              | Avfrostningstemperatur                    |  |
| 5   | T-water in PE          | Ink. vattentemp. till vvx                 |  |
| 6   | T-water out PE         | Utg. vattentemp. från vvx                 |  |
| 7   | T-optional water Sen.  | Utg. vattentemp. från extravärme (RT5)    |  |
| 8   | T-tank ctrl.           | Temp. vattentank (RT7)                    |  |
| 9   | T-economizer in        | izer in Ink. temp. Economizer             |  |
| 10  | T-economizer out       | out Utg. temp. Economizer                 |  |
| 11  | T-floor debug          | Justering av golvtemperatur               |  |
| 12  | Debug time             | Varaktighet för felsökning golvtemperatur |  |
| 13  | T-gas pipe             | Sugledningstemperatur                     |  |
| 14  | T-liquid pipe          | Vätskeledningstemperatur                  |  |
| 15  | T-weather depend       | Weather-dependent sluttemperatur          |  |
| 15  | T-remote room          | Fjärrtemperatur för rum                   |  |
| 16  | Dis. pressure          | Tryck på kompressorutgång                 |  |

# 2.4.3 Error viewing and Error List (avläsning av fel och fellista)

På sidan för "VIEW", peka på "Error", för att visa fel hos aggregatet, enligt fig. nedan.

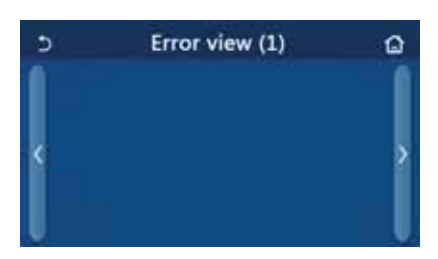

- Kontrollpanelen kan visa fel i realtid. Sidorna listar alla felen. Varje sida visar som mest 5 olika fel. Andra fel visas genom att peka på pilarna. .

|     | Lista över fel   |                                                                                             |                                         |  |  |  |  |
|-----|------------------|---------------------------------------------------------------------------------------------|-----------------------------------------|--|--|--|--|
| Nr. | Visat namn       | Beskrivning                                                                                 | Felkod                                  |  |  |  |  |
| 1   | Ambient sensor   | Fel på utomhussensor för temperaturvisning                                                  | F4                                      |  |  |  |  |
| 2   | Defrost sensor   | Fel på avfrostningssensor för temperaturvisning                                             | d6                                      |  |  |  |  |
| 3   | Discharge sensor | Fel på temperatur för kompressorutgång sensor                                               | F7                                      |  |  |  |  |
| 4   | Suction sensor   | Fel på sensor för suggastemperatur                                                          | F5                                      |  |  |  |  |
| 5   | Econ. in sens.   | Sensor för ingångstemperatur Economizer                                                     | F2                                      |  |  |  |  |
| 6   | Econ. out sens.  | Sensor för utgångstemperatur Economizer                                                     | F6                                      |  |  |  |  |
| 7   | Outdoor fan      | Fläktfel                                                                                    | EF                                      |  |  |  |  |
| 8   | High pressure    | Högtrycksvakt                                                                               | E1                                      |  |  |  |  |
| 9   | Low pressure     | Lågtrycksvakt                                                                               | E3                                      |  |  |  |  |
| 10  | Hi-discharge     | Högtemp. skydd kompressorutlopp                                                             | E4                                      |  |  |  |  |
| 11  | Capacity DIP     | DIP-Switch konfigurationsfel (externt aggregat)                                             | c5                                      |  |  |  |  |
| 12  | ODU-IDU Com.     | Kommunikationsfel mellan kretskort AP1 och AP2                                              | E6                                      |  |  |  |  |
| 13  | Drive-main com.  | Kommunikationsfel mellan kretskort AP2 och AP4                                              | P6                                      |  |  |  |  |
| 14  | IDU Com.         | Communication error between AP1 board and control panel                                     | E6                                      |  |  |  |  |
| 15  | HI-pre. sens.    | Givarfel högtrycksvakt                                                                      | Fc                                      |  |  |  |  |
| 16  | Temp-HELW        | Sensorfel utg, vattentemp. för vvx på värmepump (vattensida)                                | F9                                      |  |  |  |  |
| 17  | Temp-AHLW        | Sensorfel för utg. vattentemp. extra elvärme eller annat termiskt skydd för värmepump (RT5) | dH                                      |  |  |  |  |
| 18  | Temp-HEEW        | Sensorfel ink. vattentemp. vvx på värmepump (vattensida)                                    | Ingen felkod, men<br>visas på felsidor. |  |  |  |  |
| 19  | Tank sensor      | Sensorfel tanktemperatur                                                                    | FE                                      |  |  |  |  |
| 20  | T-Remote Air     | Sensorfel rumstemp. fjärr (RT6)                                                             | F3                                      |  |  |  |  |
| 21  | HP-Water Switch  | Flödesvakt för värmepump                                                                    | Ec                                      |  |  |  |  |
| 22  | Auxi. heater 1   | Termiskt skydd för elvärme 1 (KM1) för värmepump                                            | EH                                      |  |  |  |  |
| 23  | Auxi. heater 2   | Termiskt skydd för elvärme 2 (KM2) för värmepump                                            | EH                                      |  |  |  |  |
| 24  | AuxiWTH          | Termiskt skydd för elvärme för vatten (KM3)                                                 | EH                                      |  |  |  |  |

| 25 | DC under-vol.     | Fel på DC bus underspänning eller spänningsfall                                           | PL |
|----|-------------------|-------------------------------------------------------------------------------------------|----|
| 26 | DC over-vol.      | DC bus överspänning                                                                       | PH |
| 27 | AC curr. pro.     | AC överströmsskydd (ingångssida)                                                          | PA |
| 28 | IPM defective     | IPM felaktig (inverter strömmodul)                                                        | H5 |
| 29 | PFC defective     | PFC felaktig (modul för strömkorrigering)                                                 | Hc |
| 30 | Start failure     | Uppstartfel                                                                               | Lc |
| 31 | Phase loss        | Fas saknas                                                                                | Ld |
| 32 | Jumper cap error  | DIP-Switch konfigurationsfel                                                              | c5 |
| 33 | Driver reset      | Aterställning av drivrutin                                                                | P0 |
| 34 | Com. over-cur.    | Kompressor överströmsskydd                                                                | P5 |
| 35 | Overspeed         | Kompressor övervarvad                                                                     | LF |
| 36 | Current sen.      | Felaktig strömavkänningskrets eller strömsensorfel                                        | Pc |
| 37 | Desynchronize     | Kompressor desynkronisering                                                               | H7 |
| 38 | Comp. stalling    | Kompressor stallar                                                                        | LE |
| 39 | Overtempmod.      | Övertemperatur på kylfläns eller IPM eller PFC                                            | P8 |
| 40 | T-mod. sensor     | Felaktig sensor för kylfläns eller IPM eller PFC                                          | P7 |
| 41 | Charge circuit    | Laddningsfel                                                                              | Pu |
| 42 | AC voltage        | Fel ingångsspänning AC                                                                    | PP |
| 43 | Temp-driver       | Felaktig utomhustemp. sensor eller drivrutin                                              | PF |
| 44 | AC contactor      | AC kontaktorskydd                                                                         | P9 |
| 45 | Temp. drift       | Skydd för temperaturdrift                                                                 | PE |
| 46 | Sensor con.       | Sensoranslutning för fasföljdsskydd (sensor ansluter inte till motsvarande fas U eller V) | Pd |
| 47 | ODU Com.          | Kommunikationsfel mellan display och utomhusdel                                           | E6 |
| 48 | Temp RGL          | Sensorfel suggasledningstemperatur                                                        | F0 |
| 49 | Temp RLL          | Sensorfel vätskeledningstemperatur                                                        | F1 |
| 50 | 4-way valve error | Felaktig 4-vägsventil                                                                     | U7 |

### 2.4.4 Error log (logg över fel)

På sidan för "VIEW", peka på "Error log", för att visa felloggar, enligt fig. nedan.

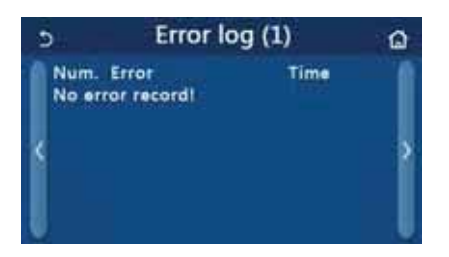

#### NOTERA

- Fellogen rymmer 20 st fel. Namn och tid för fel anges för varje fel.
- När fellogen överskrider 20 fel, visas det senaste först.

#### 2.4.5 Version viewing (visning av version)

På sidan för "VIEW", peka på "Version", för att visa version, där både programversion och protokollversion visas.

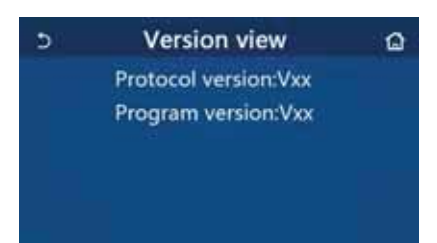

# 2.5 COMMISSION PARAMETER SETTING (inställning av kommissionsparametrar)

På menysidan, peka på "**Commission**", för att komma till den aktuella sidan, vänster sida är för funktionsinställningar och den högra för parameterinställningar, enl. fig. nedan.

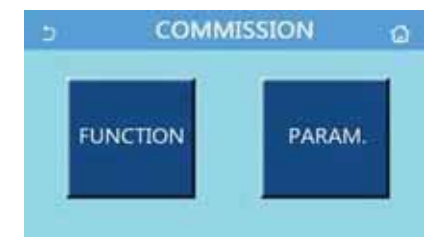

#### NOTERA

På inställningssidan för kommissionsparametrar, och då status för någon funktion ändras, kommer systemet automatiskt spara denna ändring som även sparas vid ett strömavbrott.

Endast godkänd och kvalificerad personal får ändra kommissionsparametrar, eftersom aggregatet annars kan få negativa effekter.

Alla parametrar memoreras och används efter ett strömavbrott (se 2.6.1 On/Off minne).

#### Inställningar för Kommissonsfunktioner

| Nr. | Objekt               | Område Standard                        |             | Beskrivning                                                                                                    |
|-----|----------------------|----------------------------------------|-------------|----------------------------------------------------------------------------------------------------|
| 1   | Ctrl. state          | T-water out/T-room                     | T-water out | När " <b>Remote sensor</b> " är inställd på " <b>With</b> ",<br>kan det ställas in på " <b>T-room</b> "                   |
| 0   |                      | Cool 2-Way valve, On/Off               | Off         | Bestämmer status för 2-vägsventil vid drift " <b>Cool</b> " och<br>" <b>Cool + Hot water</b> "                            |
| 2   | 2-way valve          | Heat 2-Way valve, On/Off               | On          | Bestämmer status för 2-vägsventil vid drift " <b>Heat</b> " och<br>" <b>Heat + Hot water</b> "                            |
| 5   | Solar setting        | With/Without                           | Without     | Funktionen finns ej                                                                                                    |
| 6   | Water tank           | With/Without                           | Without     | /                                                                                                    |
| 7   | Thermostat           | Without/Air/Air+hot water              | Without     | Inställningen kan inte växlas mellan "Air" och "Air+hot<br>water" direkt, utom vid option "Without"                       |
| 8   | Other<br>thermal     | With/Without                           | Without     | /                                                                                                    |
| 9   | Optional<br>E-Heater | Off/1/2                                | Off         | /                                                                                                    |
| 10  | Remote<br>sensor     | With/Without                           | Without     | Vid inställning "Without", och "Ctrl. state" blir det<br>förvalt "T-water out".                                           |
| 11  | Air removal          | On/Off                                 | Off         | /                                                                                                    |
| 12  | Floor debug          | On/Off                                 | Off         | /                                                                                                    |
| 13  | Manual<br>defrost    | On/Off                                 | Off         | 1                                                                                                    |
| 14  | Force mode           | Off/Force-cool/Force-heat              | Off         | /                                                                                                    |
| 15  | Gate-Ctrl.           | On/Off                                 | Off         | /                                                                                                    |
| 16  | A/P limit            | Off/Limit absorption/<br>Abs pot limit | Off         | Begränsningar: från 0 till 50A, std. värde är 16A.<br>Strömförbrukningsgräns: från 0 till 10.0kW, std. värde är<br>3.0kW. |
| 17  | Address              | [1÷125] [127÷253]                      | 1           | /                                                                                                    |
| 18  | Refri.<br>recovery   | On/Off                                 | Off         | /                                                                                                    |
| 19  | Res. El. Tank        | Logic 1/Logic 2                        | Logic 1     | Tillåten inställning när det finns vattentank<br>och aggregatet är OFF.                                                   |
| 20  | Memory contact       | On/Off                                 | Off         | /                                                                                                    |

# Inställningar av kommissionsparametrar

|     | inotainingal av kommoolonoparamotrai |                |           |                         |                           |  |  |
|-----|--------------------------------------|----------------|-----------|-------------------------|---------------------------|--|--|
| Nr. | Visat namn                           | Beskrivning    | Område    | Standard                | Anmärkning                |  |  |
| 1   | T-HP max                             | T-HP max       | 40÷55°C   | 50°C                    |                           |  |  |
| 2   | Cool run timo                        | Drifttid Kyla  | 1 : 10min | 3min [2-vägsventil Off] | Vid uppnått börvärde      |  |  |
| 2   | Coorruntime                          |                | 1-1011111 | 5min [2-vägsventil On]  | med tiden som är inställd |  |  |
| 2   | Hoot run timo                        | Drifttid Värmo | 1 · 10min | 3min [2-vägsventil Off] | här. Ju högre termisk     |  |  |
| 3   | i leat fuit tille                    |                | 1-1011111 | 5min [2-vägsventil On]  | ställas in.               |  |  |

# 2.5.1 Ctrl. state (kontroller)

Denna funktion medger inställningar för kontroll av temperatur för vattentillförsel "**T-water out**" eller för rumstemperaturen "**T-room**" (vid det senare fallet måste en fjärrluftgivare anslutas och konfigureras (se 2.5.8 **Remote Sensor**).

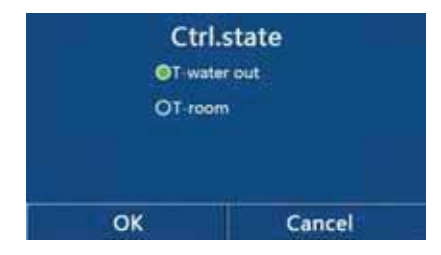

- När "Remote sensor" är inställd på "With", kan inställningar "T-water out" eller "T-room". När "Remote sensor" är inställd på "Without", kan endast inställning "T-water out".
- Alla parametrar memoreras och används efter ett strömavbrott (se 2.6.1 On/Off minne).
- Standardinställning är T-water out.

### 2.5.2 2-Way valve (2-vägsventil)

Denna funktion medger definiering av logiken för 2-vägsventil.

På inställningssidan för Kommissionsparametrar, pekar man på "Cool 2-Way valve" eller "Heat 2-Way valve", och kommer då till motsvarande inställningssida.

- ✓ "Cool 2-Way valve" för att ställa in status 2-vägsventil med driftval " Cooling "eller "Cooling + DHW";
- "Heat 2-Way valve" för att ställa in status 2-vägsventil med driftval "Heating "eller "Heating + DHW ".

#### NOTERA

- Följande möjliga inställningar är:
  - Off => ventilen är stängd vid driftvalen cooling/heating
  - On => ventilen är öppen vid driftvalen cooling/heating
  - Elanslutningen till ventilen annorlunda mellan normalt stängd eller öppen ventil. Se vidare i aggregatets manual.
- Inställningarna memoreras och används efter ett strömavbrott (se 2.6.1 On/Off minne).

## 2.5.3 Solar Setting (inställningar för solenergi)

Funktionen ej tillgänglig. Inställningen för "Solar setting" måste ställas in på "Without".

## 2.5.4 Water Tank (vattentank)

På inställningssidan för Kommissionsparametrar, pekar man på "Water tank", och kommer då till inställningssidan, där "Water tank" kan ställas in med "With" (med) eller "Without" (utan).

#### NOTERA

- Om "Water tank" är inställd på "Without", är alla funktioner för tappvarmvatten avaktiverade.
- Om "Water tank" är inställd på "With", är också tankens elvärme aktiverad (KM3).
- Inställningen aktiveras när aggregatet är avstängt.
- Det är nödvändigt att ansluta vattengivare RT7, annars visas ett larm.
- Inställningarna memoreras och används efter ett strömavbrott (se 2.6.1 On/Off minne).
- Standardinställning är With.

# 2.5.5 Thermostat (externt termostat)

På inställningssidan för Kommissionsparametrar, pekar man på "**Thermostat**", och kommer då till inställningssidan, där man kan ställa in "**Air**" (luft), "**Without**" (utan) eller "**Air + hot water**" (luft + varmvatten).

Vid inställning "Air" eller "Air + hot water", arbetar aggregatet på driftvalet för termostatet. Vid inställning "Without", arbetar aggregatet efter driftvalsinställningen på kontrollpanelen.

| The                       | rmostat  |
|---------------------------|----------|
| <ul> <li>Witho</li> </ul> | uti      |
| OAir                      |          |
| ⊖ Air+h                   | ot water |
|                           |          |
| OK                        | Cancel   |

- När "Water tank" är inställd på "Without", är "Air + hot water" inte tillgängliga.
- När "Floor debug" och "Emergen.mode" har aktiverats, fungerar inte termostatinställningen.
- Om "Thermostat" är inställd på "Air" eller "Air + DHW", "Time slots" avaktiveras det automatiskt, och aggregatet arbetar enligt driftinställningen för termostat. Driftinställningarna på kontrollpanelen och On/Off kommer då inte att fungera.
- När "Thermostat" är inställt på "Air", arbetar aggregatet enligt termostatinställningen.
- När "Thermostat" är inställt på "Air + hot water", och termostatet är off, kan aggregatet utföra drift "Hot water", ikonen ON/OFF på startsidan visar inte driftstatus för aggregatet. Driftparametrar finns tillgängliga på parametersidorna.
- När "Thermostat" är inställd på "Air + hot water", kan driftprioritering ställas in på kontrollpanelen (se Avsnitt 2.2.3 och 2.2.4 för mer detaljer).
- Om "Thermostat" har aktiverats, kan inte " Floor debug ", "Air vent" och " Emergen.mode " aktiveras.
- Termostatets status kan endast ändras då aggregatet är avstängt.
- Inställningarna memoreras och används efter ett strömavbrott (se 2.6.1 On/Off minne).
- Standardinställning är Off.

#### 2.5.6 Other thermal (annan termisk källa)

På inställningssidan för Kommissionsparametrar, pekar man på "Other thermal", och kommer då till inställningssidan, där man kan ställa in "Other thermal" till "With" eller "Without"; "T-Other switch on", utomhustemperaturens värde måste ställas in under det som termisk källa kan aktivera (3 ° C differential).

När "Other thermal" inställd på "With", kan man ställa in driftval ("Logic") för den termiska backupkällan.

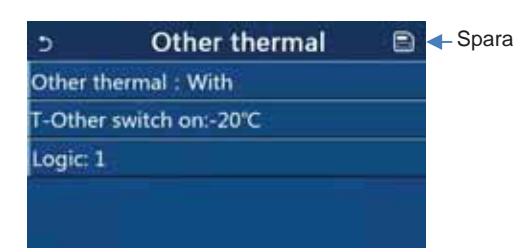

#### **NOTERA**

#### Det finns tre driftlogiker: Logic 1 (endast för ELECTA-ECO)

I "Heat" drift och "Heat + hot water" drift, ska börvärdet för den andra termiska källan vara lika med "WOT-Heat"; i "Hot water" drift, ska börvärdet vara det mindre mellan "T-Water tank" +5°C och 60°C.

Pumpen för den andra termiska källan måste alltid vara aktiverad vid "Heat" drift.

Vid "Heat" drift, kontrolleras 2-vägsventilen enligt inställningen på kontrollpanelen. Under värmedrift stoppas pumpen för värmepumpen, och vid standby, startar pumpen och den andra termiska källan stannar.

Vid "Hot water" drift, växlar 3-vägsventilen till tanken; värmepumpens pump stannar alltid och den andra termiska källan startar.

Vid "Heat + Hot water" drift, arbetar den andra termiska källan endast med rumsvärme, och elvärmen för tanken arbetar ACS med vattenuppvärmning. I detta fall kontrolleras 2-vägsventilen enligt inställningar på kontrollpanelen, och 3-vägsventilen är stängd på systemsidan. Vid värmedrift stoppas värmepumpens pump; och vid standby startar pumpen.

#### Logic 2 (endast för ELECTA-ECO)

I "Heat" drift och "Heat + hot water" drift, ska börvärdet för den andra termiska källan vara lika med "WOT-Heat" och båda lägre än 60°C; i "Hot water" drift, ska börvärdet vara det mindre mellan "T-Water tank" +5°C och 60°C.

Pumpen hos de andra termiska källorna måste alltid vara aktiverad under "Heat" drift.

Vid "Heat" drift, kontrolleras alltid 2-vägsventilen enligt inställningen på kontrollpanelen. Under värmedrift stoppas pumpen för värmepumpen, och vid standby, startar pumpen och den andra termiska källan stannar.

Vid "Hot water" drift, växlar 3-vägsventilen till tanken; värmepumpens pump stannar alltid och den andra termiska källan startar.

Vid "Heat + Hot water" drift ("Heat" har prioritet), arbetar den andra termiska källan endast med rumsvärme, och elvärmen för tanken arbetar med vattenuppvärmning. I detta fall kontrolleras 2-vägsventilen enligt inställningar på kontrollpanelen, och 3-vägsventilen är stängd på systemsidan. Vid värmedrift stoppas värmepumpens pump; och vid standby startar pumpen.

Vid "Heat + Hot water" drift ("Hot water" har prioritet), arbetar den andra termiska källan endast med rumsvärme och vattenuppvärmning. Den andra termiska arbetar med vattenuppvärmning i första hand och vid uppnådd "T-water tank", övergår den till rumsvärme.

#### Logic 3

Värmepumpen skickar endast en signal till andra termiska källor, men all kontroll logik måste vara "stand alone".

- Man måste ansluta vattengivare RT5, annars avges ett larm (endast för ELECTA-ECO).
- Ytterligare en vattengivare RT5 måste anslutas, kommer med enheten, efter att "Additional heat generator" (ytterligare termisk källa) kan aktiveras (endast för ELECTA-ECOS).
- "WOT-Heat " och "Electric Resistance" kan inte aktiveras samtidigt.
- Inställningarna memoreras och används efter ett strömavbrott (se 2.6.1 On/Off minne).
- Standardinställning är Without.

### 2.5.7 Optional E-Heater (valfri elvärme)

På inställningssidan för Kommissionsparametrar, pekar man på "Optional E-Heater", och kommer då till inställningssidan.

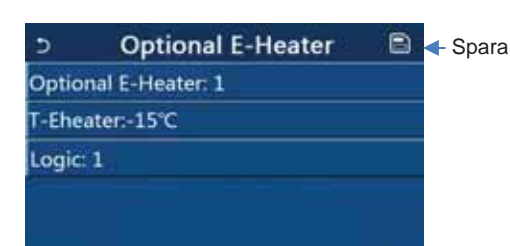

#### NOTERA

- På "Optional E-Heater" inställningssida, kan man ställa in:
  - "1" => n°1 elvärme (KM1 på elplint)
  - "2" => 2 parallell elvärme (KM1+KM2 på elplint) "Off" => ingen elvärme.
  - På " T-Eheater " måste värdet för utomhustemperatur ställas in lägre än elvärme kan avge (3 ° C differential).
- Det finns två driftlogiker för "Optional E-heater":
  - Logic 1: värmepumpen och valfri elvärme KAN INTE starta samtidigt.
    - Logic 2: värmepumpen och valfri elvärme KAN startas samtidigt om utomhustemperaturen är lägre än "T-Eheater".
- Antingen "Other thermal" eller "Optional E-Heater" KAN INTE aktiveras samtidigt.
- "Electric heater" och "DHW tank electric heater" startas aldrig samtidigt.
- Man måste ansluta vattengivare RT5, annars avges ett larm (endast för ELECTA-ECO, standard för ELECTA-ECOS-B).
- RT5 vattengivare m\u00e5ste placeras nedstr\u00f6ms elv\u00e4rme (endast f\u00f6r ELECTA-ECO, standard f\u00f6r ELECTA-ECOS-B).
- Inställningarna memoreras och används efter ett strömavbrott (se 2.6.1 On/Off minne).
- Standardinställning är Off.

#### 2.5.8 Remote Sensor (fjärrgivare)

På inställningssidan för Kommissionsparametrar, pekar man på "Remote sensor", där man kan välja inställningarna "With" (med) eller "Without" (utan).

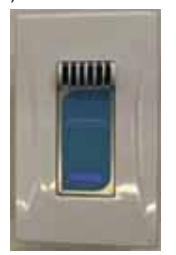

NOTERA

- Endast när "Remote sensor" är inställd på "With", kan "Ctrl. State" ställas in på "T-room".
- Inställningen memoreras och används efter ett strömavbrott (se 2.6.1 On/Off minne).
- Standardinställning är Without.

#### 2.5.9 Air removal (avluftning)

På inställningssidan för Kommissionsparametrar, pekar man på "Air removal", där man kan välja inställningarna "On" eller "Off". Funktionen aktiverar pumpen för att få bort luft i vattensystemet ("Air") eller tanken ("Water tank").

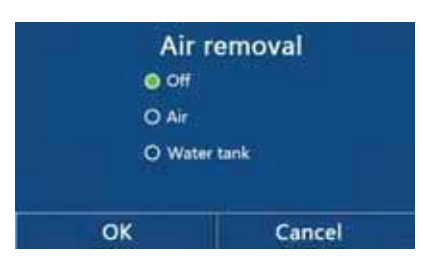

- Inställningen kan endast utföras då aggregatet är avstängt.
- När funktionen är aktiverad FÅR INTE aggregatet startas.
- Inställningen memoreras och används efter ett strömavbrott (se 2.6.1 On/Off minne).
- Standardinställning är Off.

## 2.5.10 Floor Debug (värmejustering av radiatorer)

På inställningssidan för Kommissionsparametrar, pekar man på "**Floor debug**", och kommer då till inställningssidan. Funktionen aktiverar en förvärmningscykel, som kan repeteras över tid, vid en definierad vattentemperatur och definierad tid. Om cykeln repeteras sänks vattentemperaturen med värdet /1T.

| 2                  | Start |
|--------------------|-------|
| Floor debug: Off   |       |
| Segments:1         |       |
| Period 1 temp:25°C |       |
| Segment time:0 H   |       |
| T of segment:5°C   |       |

#### Följande kan ställas in:

| Nr. | Visat namn     | Beskrivning                          | Område  | Standard | Noggrannhet |
|-----|----------------|--------------------------------------|---------|----------|-------------|
| 1   | Floor debug    | Justeringsväxling                    | On/Off  | Off      | /           |
| 2   | Segments       | Antal segment                        | 1÷10    | 1        | 1           |
| 3   | Period 1 temp  | Temperatur på första segmentet       | 25÷35°C | 25°C     | 1°C         |
| 4   | Segment time   | Varaktighet för varje segment        | 12÷72 h | 0        | 12 h        |
| 5   | /1T of segment | Temperaturskillnad för varje segment | 2÷10°C  | 5°C      | 1°C         |

Peka på "Start" för att spara inställningar, eller på "Stop" för ingen ändring.

#### NOTERA

- Denna funktion kan endast aktiveras med avstängt aggregat. Om det utförs med aggregatet "On", visas ett fönster med texten "Please turn off the system first!" (stäng av aggregatet först).
- När funktionen har aktiverats, kommer "On/Off" att avaktiveras. Om man då pekar på On/Off, visas ett fönster med texten "Please disable the Floor debug!" (avaktivera Floor debug).
- När "Floor debug" är aktiverat, kommer "Weekly timer", "Clock Timer", "Temp timer" och "Preset mode" att avaktiveras.
- "Emergen. mode", Disinfection", "Holiday mode", "Manual defrost", "Forced mode" och "Refri. recovery" kan inte aktiveras samtidigt med "Floor debug". Om detta ändå utförs, visas ett fönster med texten "Please disable the Floor debug!" (avaktivera Floor debug).
- Vid strömavbrott, backar "Floor debug" till "Off", och drifttiden nollställs.
- När "Floor debug" har aktiverats, kan man se "T-floor debug" och "Debug time" (på Visual / Parameters se 2.4.2)
- När "Floor debug" har aktiverats och arbetar normalt, visas motsvarande ikon överst på menysidan.
- Innan "Floor debug" aktiveras, kontrollera att "Segment time" för varje segment inte är noll (0). Om det inte är så, visas ett fönster med texten "Segment time wrong!" (Segmenttiden är fel). I detta fall kan endast, "Floor debug" aktiveras när "Segment time" har ändrats.
- Inställningen memoreras och används efter ett strömavbrott (se 2.6.1 On/Off minne).
- Standardinställning är Off.

#### 2.5.11 Manual Defrost (manuell avfrostning)

På inställningssidan för Kommissionsparametrar, pekar man på "Manual defrost", och kommer då till inställningssidan.

Denna funktion forcerar Avfrostningscykeln.

- Inställningen kan endast utföras med avstängt aggregat. Om funktionen är aktiverad, fungerar inte On / Off knappen.
- Avfrostningen avslutas vid 20°C ("T Defrost" på Visual / Parameters se 2.4.2) eller efter 10 minuter.
- När "Manual defrost" har aktiverats visas motsvarande ikon överst på menysidan.
- Inställningen memoreras och används efter ett strömavbrott.
- Standardinställning är Off.

#### 2.5.12 Force Mode (forcerad drift)

På inställningssidan för Kommissionsparametrar, pekar man på "Force mode", och kommer då till inställningssidan.

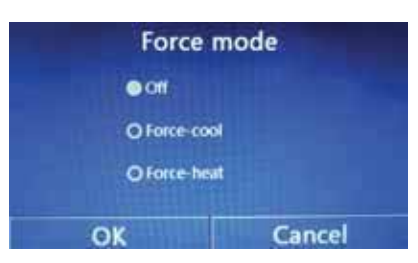

På inställningssidan för "Force mode", kan man ställa in "Force-cool", 'Force-heat" och "Off".

Vid inställning "Force-cool" eller "Force-heat", återgår kontrollpanelen direkt tillbaka till startsidan och svarar på pekningar, förutom ON/OFF, med ett fönster som visar texten "The force-mode is running!" (forcerad drift pågår!). Vid pekning på ON/OFF, avslutas "Force mode".

#### NOTERA

- Denna funktion tillåts endast då aggregatet precis strömsats, och inte startats. För aggregat som har startats finns inte denna funktion, och varnar med texten "Wrong operation!" (felaktig åtgärd).
- Inställningen sparas inte vid strömavbrott.
- Standardinställning är Off.

#### 2.5.13 Gate-Ctrl (fjärr ON/OFF)

På inställningssidan för Kommissionsparametrar, pekar man på "Gate-Ctrl.", och kommer då till inställningssidan.

| Gate | Ctrl.  |
|------|--------|
| ाण © |        |
| OOn  |        |
| OK   | Cancel |

När "Gate-Ctrl." är aktiverad, känner regulatorn av kontakt 27-28 på elplintarna:

- ✓ Om kontakten är SLUTEN, arbetar aggregatet normalt.
- Om kontakten är ÖPPEN, stängs aggregatet av omgående och återgår till startsidan. I detta fall blockeras alla pekningar för drift och följande fönster visas.

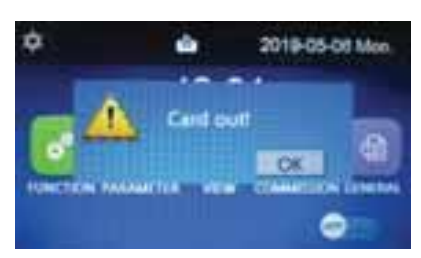

#### NOTERA

- Inställningen memoreras och återgår efter strömavbrott (se 2.5.18 Gate Ctrl-Memory).
  - Standardinställning är Off.

VIKTIGT: när man aktiverar "External contact", kontrollera innan inkoppling av komponent på plintarna 27-28, att dessa är SLUTNA. Denna komponent måste då anslutas med fas L (230V) på plint 27 och nolla N på plint 28. Om funktionen aktiveras utan att först ha utförts med anslutning L och N på plintarna 27-28 enligt beskrivning, blockeras alla inställningsfunktioner på kontrollpanelen. För att återaktivera kontrollpanelen måste anslutning av L och N utföras på plintarna 27-28.

Om "Memory contact" funktionen är On och aggregatet ställts på Off av användaren via kontrollpanelen, kommer aggregatet nästa gång det startas från "External contact", förbli i läge Off, efter memorering av inställning Off på panelen.

# 2.5.14 Current Limit/Power consumption limit (strömbegränsning/effektförbrukningsgräns)

På inställningssidan för Kommissionsparametrar, pekar man på "**A/P limit**", och på inställningssidan kan man välja "Off", "Limit absorption" eller "Limit Pot Abs". Vid inställning "Limit absorption", kan man ställa in begränsat strömvärde. Vid inställning "Limit Pot Abs", kan strömbegränsningsvärde ställas in.

Det går inte att aktivera båda samtidigt, eftersom det ena utesluter det andra. Inställningen spara med "Save" ikonen.

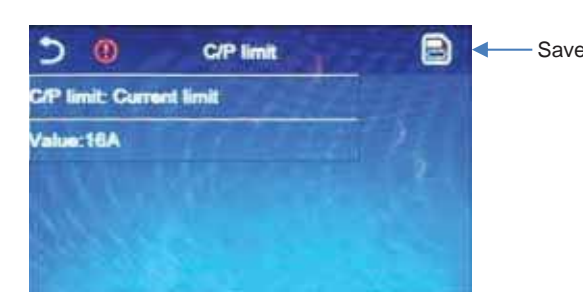

#### NOTERA

- Om strömförbrukningen överstiger inställt värde (inom 2A), begränsas ökning av kompressorns frekvenshöjning. När inställt värde + 2A överskrids, reduceras frekvensen sakta och även till minimumvärde.
- Om strömförbrukningen överstiger inställt värde (inom 0.5kW), begränsas ökning av kompressorns frekvenshöjning. När inställt värde +0.5kW överskrids, reduceras frekvensen sakta och även till minimumvärde.
- Inställningen memoreras och återgår efter strömavbrott (se 2.6.1 On/Off minne).
- Standardinställning är Off med 16Å (standard 16Å i ström; standard 3.0kW i effekt).

#### 2.5.15 Address

På inställningssidan för Kommissionsparametrar, pekar man på "Address", och på inställningssidan kan man välja address.

#### NOTERA

- Används för att ställa in adress på kontrollpanelen vid integrering till centralt övervakningssystem (Modbus protocol).
  - Inställningsområde 1÷125 och 127÷253.
  - Inställningen memoreras och återgår efter strömavbrott (se 2.6.1 On/Off minne).
  - Standardadress är 1 vid första strömanslutning.

#### 2.5.16 Refrigerant Recovery (köldmedieåtervinning)

På inställningssidan för Kommissionsparametrar, pekar man på "**Refri. recovery**", som ger åtkomst till sida för köldmedieåtervinning. När "**Refri. recovery**" ställts in på "**On**", återgår kontrollpanelen till startsidan. I detta läge svarar ingen pekning för drift, förutom ON/OFF, och ett fönster som visas med texten "**The refrigerant recovery is running**!" (köldmedieåtervinning pågår). Om man pekar på ON/OFF, avslutas köldmedieåtervinning.

#### NOTERA

- Denna funktion får endast utföras av kvalificerad teknisk personal för driftunderhåll.
- Denna funktion medges endast när aggregatet precis har strömsats och inte startats. För aggregat som har startats finns inte denna funktion, och varnar med texten "Wrong operation" (felaktig åtgärd).
- Tunktion, och varnar med texten **vvrong operation** (fel
- Funktionen memoreras efter ett strömavbrott.

#### 2.5.17 Control Logic of the Water Tank Heater (logik för kontroll av tankvärme)

På inställningssidan för Kommissionsparametrar, pekar man på "**Tank heater**", som ger åtkomst till sida för logik för kontroll av tankvärme. Funktionen medger logik för handhavande av elvärmen:

- o Logic 1: aggregatets Compressor och Water Tank Electric Heater eller Optional Electric Heater KAN INTE arbeta samtidigt.
- Logic 2: aggregatets Compressor och Water Tank Electric Heater eller Optional Electric Heater KAN INTE arbeta samtidigt.
   Särskilt vid: under Heating/Cooling+Hot water drift (Varmvattenprioritering) Tset 2: THPmax + /1Thot water +2, när tanktemperaturen uppnått THPmax, kommer Water Tank Electrical Heater att vara ON och starta tillverkning av varmvatten, samtidigt, the kompressorn växlar till heating/cooling drift; Water Tank Electrical Heater och Compressor kommer att vara ON samtidigt.

- "Reserved" visas när NA (inte tillgänglig) det inte finns någon tank.
- Inställningen kan endast utföras med avstängt aggregat.
- Inställningen memoreras och återgår efter strömavbrott (se 2.6.1 On/Off minne).
- Standardinställning är Logic1.

#### 2.5.18 Gate-Ctrl Memory

På inställningssidan för Kommissionsparametrar, pekar man på "Gate-Ctrl Memory" och får upp sida enligt nedan:

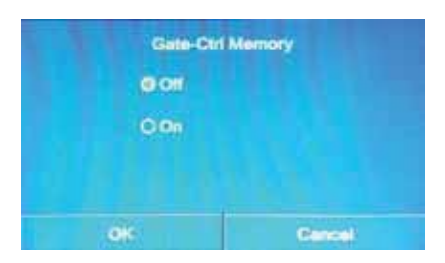

Funktionen **Contact Memory**, visar driftstatus (on/off) efter ett strömavbrott eller vid on / off fjärrkontakt, inställning som tidigare har utförts på kontrollpanelen.

#### NOTERA:

- Om Memory Contact är inställd på Off, är aggregatet alltid Off när den strömsätts.
  - Om Memory Contact är inställd på On, utför aggregatet följande när den startas igen:
  - External contact enabled (extern kontakt aktiverad):
    - -vid öppen är aggregatet Off
    - -vid sluten, aggregatet återgår till tidigare inställning (on/off) på kontrollpanelen.
  - External contact disabled (extern kontakt avaktiverad):
  - -aggregatet återgår till tidigare inställning (on/off) på kontrollpanelen.
- Standardinställning är Off.

### 2.5.19 Parameter Setting (T-HPmax) (parameterinställningar)

På inställningssidan för Kommissionsparametrar, pekar man på "PARAM.", och får upp sida enligt nedan:

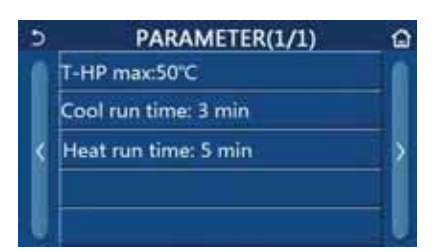

På denna sida väljer man önskad option och går sedan till motsvarande sida.

Efter pekning på "OK", sparas inställningen och aggregatet arbetar efter inställningen; eller så pekar man på "Cancel", som inte sparar inställningen och sedan stänger fönstret.

| Nr.             | Visat namn     | Beskrivning               | Område     | Standard                   | Anmärkning                                                                      |  |
|-----------------|----------------|---------------------------|------------|----------------------------|---------------------------------------------------------------------------------|--|
| 1               | T-HP max       | T-HP max                  | 40÷55°C    | 50°C                       | Börvärdesinställning på max temp. för tank (givare RT7) uppvärmd med värmepump. |  |
|                 |                | Definished                | 4.40.01    | 3min<br>[2-vägsventil Off] | Vid uppnått börvärde fortsätter driften med                                     |  |
| 2               | Cool run time  | Dhhilid Kyla              | 1-10mm     | 5min<br>[2-vägsventil On]  | systemet, desto längre tid måste ställas ir                                     |  |
| 2 Hoat rup time |                | t rup time Drifftid värme | 1:10min    | 3min<br>[2-vägsventil Off] | Vid uppnått börvärde fortsätter driften med                                     |  |
| 3               | Heat full time |                           | T÷TOITIIIT | 5min<br>[2-vägsventil On]  | systemet, desto längre tid måste ställas in                                     |  |

- För parametrar med olika standardinställningar vid olika förhållande, kommer motsvarande standardinställning att ändras vid olika förhållanden.
- Inställningen memoreras och återgår efter strömavbrott (se 2.6.1 On/Off minne).

### 2.6 GENERAL SETTING (allmänna inställningar)

På inställningssidan för Kommissionsparametrar, pekar man på "GENERAL", kommer man till inställningssidan enligt nedanstående figur.

| 5 | GENERAL(1/2) 1          |   |  |  |
|---|-------------------------|---|--|--|
| K | Temp.uint: Celsius      |   |  |  |
|   | On/off memory: On       |   |  |  |
|   | Beeper:On               | > |  |  |
|   | Back light: Energy save |   |  |  |
|   | Time&Date: Enter        |   |  |  |

#### **General Settings**

| Nr. | Objekt        | Område                                                                                                    | Standard    | Anmärkningar                                                                                                    |
|-----|---------------|----------------------------------------------------------------------------------------------------|-------------|----------------------------------------------------------------------------------------------------|
| 1   | Temp. unit    | °C /°F                                                                                                    | °C          |                                                                                                    |
| 2   | On/Off memory | On/Off                                                                                                    | On          | /                                                                                                    |
| 3   | Beeper        | On/Off                                                                                                    | On          | Vid On, avges en signal vid varje pekning                                                                                                    |
| 4   | Back light    | Lighted/Energy save                                                                                                    | Energy save | "Lighted": kontrollpanelen visas alltid. "Energy save": Om ingen pekning sker under 5 min. släcks kontrollpanelen automatiskt, men visas igen då något nuddar den. |
| 5   | Time&Data     | Enter                                                                                                    | /           | Se                                                                                                    |
| 6   | Language      | Italian/English/Spanish/<br>Dutch/French/German/<br>Russian/Polish/<br>Bulgarian / Turkish /<br>Hungarian / Lithuanian /<br>Croatian / Czech | English     | 1                                                                                                    |
| 7   | WiFi          | On/Off                                                                                                    | On          |                                                                                                    |

# 2.6.1 On/Off memory (minne för On/Off)

Om man på inställningssidan "GENERAL", pekar på "On/Off memory", visas den enligt figur nedan. Denna funktion medger aktivering / avaktivering av parametrar för lagring: On => parametrar och funktioner sparas och återställs efter strömavbrott.

#### 2.6.2 Clock Setting (inställning av klocka)

Om man på inställningssidan "GENERAL" pekar på "Time&Data", visas den enligt figur nedan.

| 5 | L    | Tim    | 🖹 🗲 Spara |       |    |  |
|---|------|--------|-----------|-------|----|--|
|   |      | 2017-1 | 2-30      | 13:36 |    |  |
| 1 | 2015 | 10     | 28        | 11    | 34 |  |
|   | 2016 | 11     | 29        | 12    | 35 |  |
|   | 2017 | 12     | 30        | 13    | 36 |  |
|   | 2018 | 01     | 31        | 14    | 37 |  |
|   | 2019 | 02     | 01        | 15    | 38 |  |

När man rullar med musen ändras datum och tid. Efter önskat val pekar man på "Save" (spara) ikonen, om man pekar på "Back" avslutas fönster och kontrollpanelen återgår direkt till inställningssida "GENERAL".

| 5    | Tim    | 😑 <table-cell-rows> Spara</table-cell-rows> |       |    |  |
|------|--------|---------------------------------------------|-------|----|--|
| ٨    | 2017-1 | 2-30                                        | 13:36 |    |  |
| 2015 | 10     | 28                                          | 11    | 34 |  |
| 2016 | 11     | 29                                          | 12    | 35 |  |
| 2017 | 12     | 30                                          | 13    | 36 |  |
| 2018 | 01     | 31                                          | 14    | 37 |  |
| 2019 | 02     | 01                                          | 15    | 38 |  |

#### NOTERA

Displayen visar information med år / månad / dag. ٠

# 2.7 INTELLIGENT CONTROL (WIFI CONTROL)

#### VIKTIGT

För att styra aggregatet med WiFi kan man hämta EWPE Smart app från Google Play eller Apple Store. Det är en app som helt konstruerats och ombesörjs av tredje part, som helt ansvarar för den. Innan installation bör man kontrollera all information på Google Play / Apple Store. RHOSS fråntar sig allt ansvar för eventuella skador av någon form orsakade av appen.

Fjärrstyrning via Smartphone / Läsplatta är tillgänglig enligt figuren nedan för kontrollpanelen.

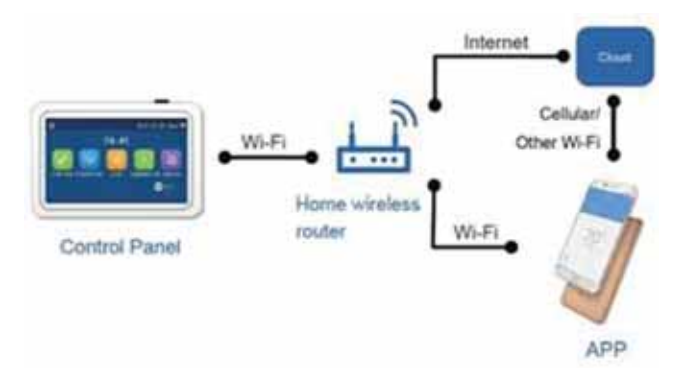

### NOTERA:

- Kontrollera at Smartphone eller Läsplatta har operativsystemen för Android eller iOS. För detaljerad version se appen.
- Aggregaten kan endast anslutas via Wi-Fi och 4G hotspot.
- Systemet är endast kompatibla med routers / accesspunkter med WPA2 kryptering.
- Mjukvarans drivrutiner är universella och dess kontrollfunktioner kanske inte helt fungerar med aggregatet.
- Drivrutinerna kan variera med uppgradering av APP eller med olika operativsystem. Referera till aktuellt program.

# 2.7.1 Install EWPE Smart APP (installation av APP)

Krav: Fungerande wifi internetanslutning med lösenord krypterad med WPA2 och installation av gratis "EWPE smart" APP från Android/iOS PlayStore/AppStore. Alternativt kan man scanna QR koden nedan för att hämta och installera appen.

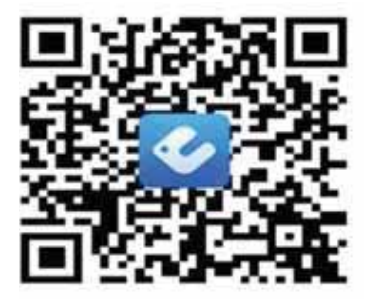

|                                                                    | < Sign up                                                                                                    | VARNING                                                                                                    |
|--------------------------------------------------------------------|----------------------------------------------------------------------------------------------------|----------------------------------------------------------------------------------------------------|
| Create Family For Unified Manageme                                 | Linner      Linner      Linner | Username måste innehålla:<br>• min. 3 tecken<br>• max. 20 tecken<br>• minst en bokstav (stor eller liten)<br>• minst en siffra<br>• symbolerna "-" och "." är tillåtna |
| Invite family member to control the appliances in different family | I there read and agree Dittle App User<br>Application Agreement and Gree Privacy<br>Piloy           Signue           v           f                                                                                                    | Email:<br>• adressen kan endast användas en<br>gång<br>Password måste innehålla:<br>• min. 6 tecken<br>• max 20 tecken                                                 |
| Starta appen och registera.<br>Tryck på <b>Register</b> .          | Fyll i fälten och klicka på <b>Register</b> .                                                                                                    | minst en stor bokstav     minst en liten bokstav     minst en siffra                                                                                                   |

|                                   | <                                                 | Sgnin Sprie                                                               | 0                             | Mytortel                            | +                   |                       | < 5                    | leziona Japosi       | lvo                                                                                                    |
|-----------------------------------|---------------------------------------------------|---------------------------------------------------------------------------|-------------------------------|-------------------------------------|---------------------|-----------------------|------------------------|----------------------|----------------------------------------------------------------------------------------------------|
|                                   | And the second second                             |                                                                           | Group c                       | ontrat<br>D mane                    | 1 <sup>2</sup> Anny |                       | -                      | 8                    | 0                                                                                                    |
|                                   | Painwell                                          | 24 C                                                                      | Accessio                      | ry management.                      |                     |                       | Conditionate           |                      | in the second second se |
|                                   | hayer."                                           | S                                                                         | *                             | tuit sheire.                        |                     |                       | Are spot               |                      | BLING ALTY<br>SCREES                                                                                                    |
|                                   |                                                   | Forgot password                                                           |                               | 16°                                 |                     |                       | For Write              | Una Mindow<br>AC     |                                                                                                    |
|                                   | f                                                 |                                                                           | -                             | / ( <del>1</del>                    |                     |                       | eurodicator<br>*       | (Q)<br>1640          | E<br>47W10 <sup>th</sup>                                                                                                    |
|                                   |                                                   |                                                                           |                               |                                     |                     |                       | (i)<br>Aldo Purder     | []<br>100 Perfor     |                                                                                                    |
|                                   |                                                   |                                                                           |                               |                                     |                     |                       |                        |                      |                                                                                                    |
| Atergå<br>Login<br>The fo<br>When | till föregåend<br>llowing scree<br>finished, pres | de fönster och tryck på<br>n appears to be filled ou<br>ss <b>Login</b> . | Klicka på "+<br>sidan för att | " i övre högra h<br>lägga till enhe | nörnet på<br>t.     | Klicka se<br>Tryck på | edan på A⁻<br>Next och | FW HP.<br>aktivera ( | enhet.                                                                                                    |

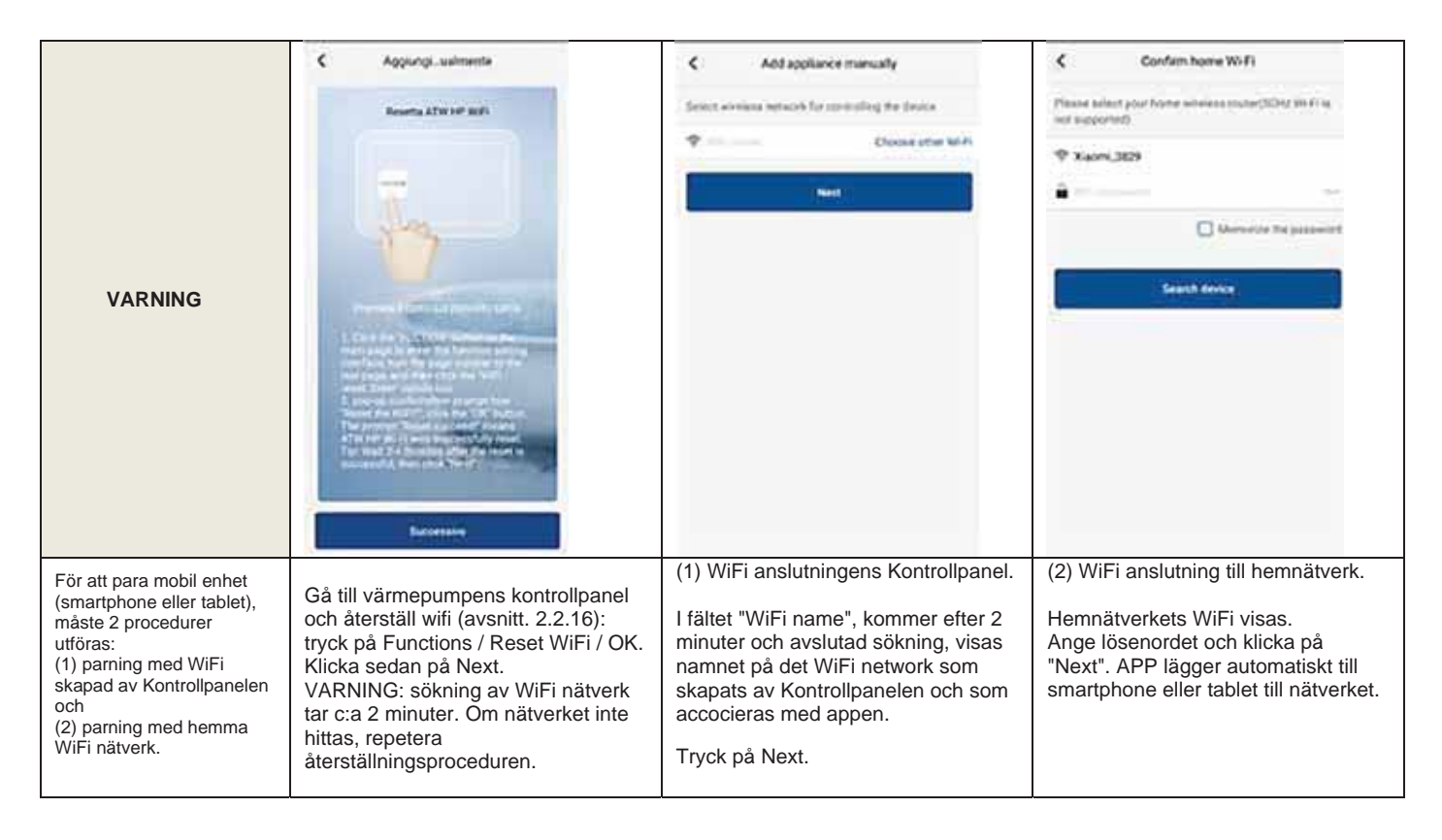

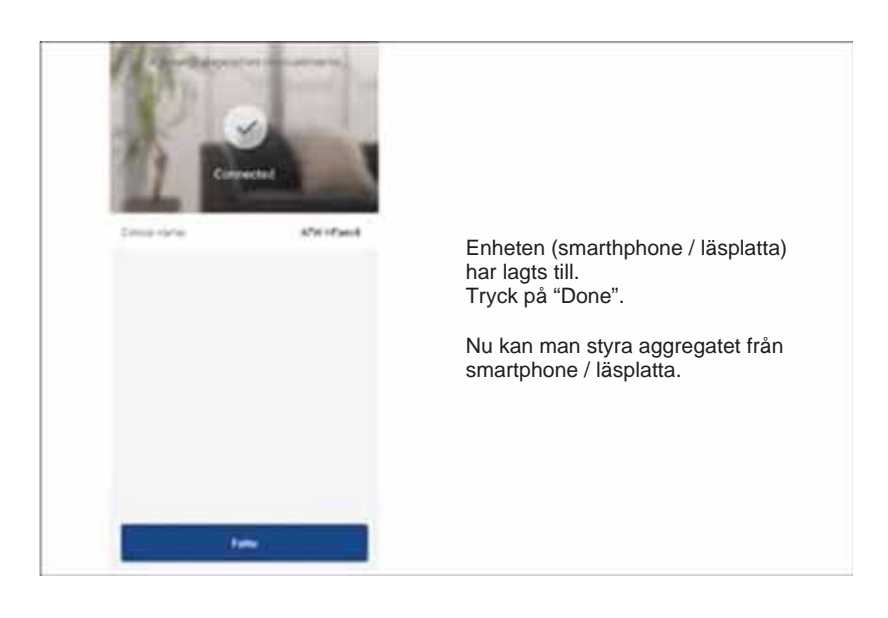

# 2.7.2 Inställning av huvudfunktioner

1. Ställa in driftval och temperatur.

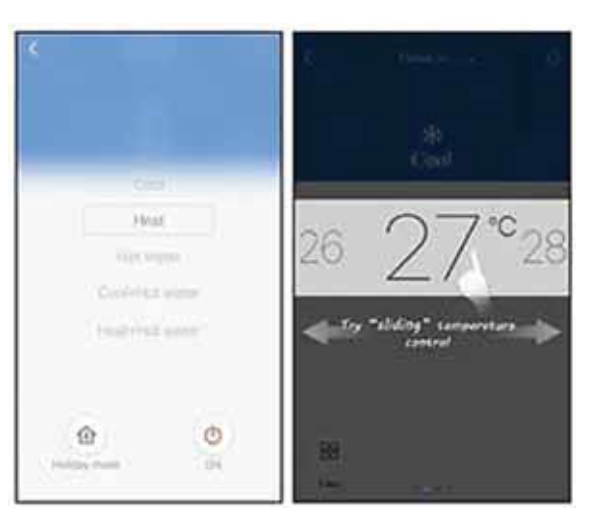

Klicka på "Func" i det nedre vänstra hörnet för att öppna advanced settings.

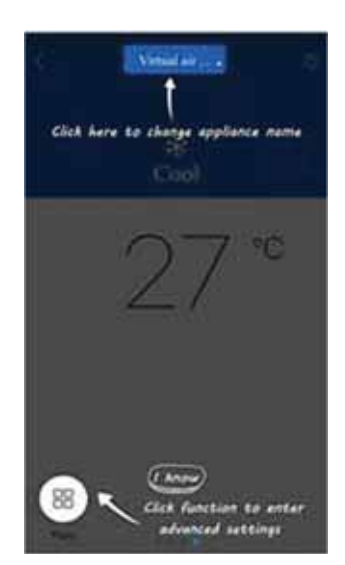

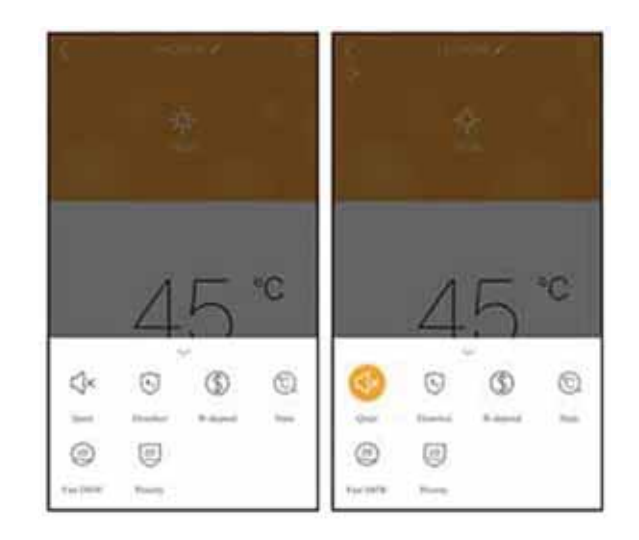

# 2.7.3 Inställning av andra funktioner

Klicka på profilbilden uppe i vänstra hörnet och ställ in varje funktion i följande meny.

| U Wyhom                 | μ.         | + <   | Add group control            |
|-------------------------|------------|-------|------------------------------|
| Group control           | (1). Arroy | Prose | the group costs of marke     |
| * 0<br>16 <sup>°°</sup> |            |       | 2016<br>2017<br>2017<br>2017 |
| - +                     |            |       |                              |

## 2.7.4 Hemhantering

Klicka på "Home management" för att skapa eller hantera familj. Man kan också lägga till familjemedlemmar enligt deras registrerade konton.

| Home management     Family counted by repeat My Home     D  Family that I pain in | Creater<br>Creater<br>Creater<br>Creater<br>(*) toolo normaler                                             |
|-----------------------------------------------------------------------------------|----------------------------------------------------------------------------------------------------|
| + My Home ***<br>Creator<br>Sector<br>Mangar                                      | My Halter TT<br>Treater<br>Denter<br>Menter                                                                |
| indexember                                                                        | Invite member<br>Invite member<br>Invite member<br>Invite tento<br>Invite member<br>Invite tento<br>Cancel |

Chief

# 2.7.5 Hjälp

Klicka på "Help" för att visa driftinstruktioner för APP.

| Appliance Now to top up  How to hop in  More to hop in  How to hop pactword  What is hereby                              | Covers | Account<br>How to soft appl<br>Why Teccomec<br>Why here defau | Atcherce<br>lence<br>Self is phone<br>ca control can not work | Others<br>- | Account<br>More to feedback | Applance |  |
|----------------------------------------------------------------------------------------------------|--------|---------------------------------------------------------------|---------------------------------------------------------------|-------------|-----------------------------|----------|--|
| How to organize<br>How to find book personnel<br>How to find book personnel<br>How to change personnel<br>What is hereby |        | How to add appl<br>Why Toecomed<br>Why here defaile           | lence<br>Self is shows -<br>ce constrat can not work          | •           | more to feedback            | 10       |  |
| How to keep in<br>New to find back personnel<br>How to change personnel<br>What is family                                |        | Why Tacconvec                                                 | Seel" is shown -                                              | *           |                             |          |  |
| Hor to find book personnel<br>Hore to change personnel<br>What is family                                                 |        | . Why live g declare                                          | ca control can not work                                       | *1          |                             |          |  |
| Hue to change pactword                                                                                                   |        |                                                               |                                                               | I           |                             |          |  |
| when a family                                                                                                    |        |                                                               |                                                               |             |                             |          |  |
|                                                                                                    | - 4    |                                                               |                                                               |             |                             |          |  |
| How to create family                                                                                                    | 1      |                                                               |                                                               |             |                             |          |  |
| tion is well family member                                                                                               | 16     |                                                               |                                                               |             |                             |          |  |
| How with thereas family                                                                                                  |        |                                                               |                                                               | I           |                             |          |  |

# 2.7.6 Feedback

Klicka på "Feedback" skicka in feedback.

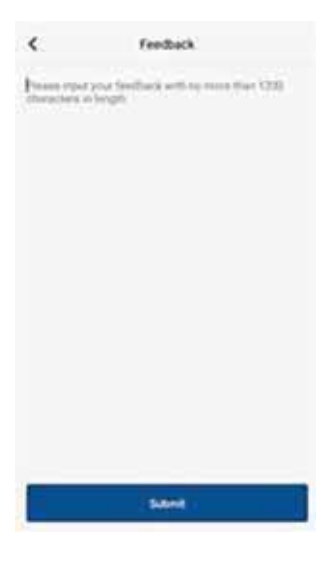

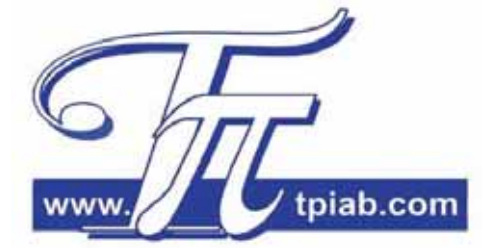

H58624/F: 07-2021: RM